# MANUEL UTILISATEUR APPLICATIF DOCUMENT UNIQUE

# 14.11.2022

RJE / Diffusion confidentielle - interne - externe

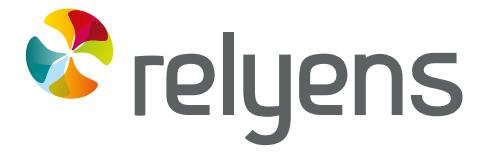

GROUPE MUTUALISTE EUROPÉEN ASSURANCE ET MANAGEMENT DES RISQUES

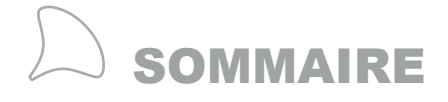

| 1. | PREAMBULE                                                                                  | 6        |
|----|--------------------------------------------------------------------------------------------|----------|
|    | 1.1 QU'EST-CE QUE LE DOCUMENT UNIQUE D'EVALUATION DES<br>RISQUES PROFESSIONNELS ?          | 6        |
|    | 1.2 POURQUOI LA CREATION D'UN DOCUMENT UNIQUE<br>D'EVALUATION DES RISQUES PROFESSIONNELS ? | 6        |
|    | 1.3 CE QUE DIT LA RÉGLEMENTATION                                                           | 6        |
| 2. | METHODE D'EVALUATION DES RISQUES                                                           | 7        |
|    | 2.1 ETAPE 1 : PREPARER LA DEMARCHE                                                         | 7        |
|    | 2.2 ETAPE 2 : IDENTIFIER ET EVALUER LES RISQUES                                            | 8        |
|    | 2.2.1 Préparation de l'évaluation                                                          | 8        |
|    | 2.2.2 Phase préparatoire                                                                   | 9        |
|    | 2.2.3 Le déroulement de l'entretien                                                        | 9<br>14  |
|    |                                                                                            | 14       |
|    | 2.3 ETAPES 3 ET 4 : ELABORER UN PLAN D'ACTIONS ET METTRE EN<br>ŒUVRE LES ACTIONS           | 14       |
|    | 2.4 ETAPE 5 : REEVALUER LES RISQUES                                                        | 14       |
| 3. | PRISE EN MAIN DE L'APPLICATIF                                                              | 15       |
|    | 3.1 CONNEXION A L'APPLICATIF                                                               | 15       |
|    | 3.1.1 Pour se connecter pour la première fois à l'applicatif (créer un compte utilisateur) | 15       |
|    | 3.1.2 Pour se connecter à l'applicatif lorsque vous possédez un compte utilisateur         | 16       |
|    | 3.1.3 Pour se déconnecter de l'applicatif                                                  | 16       |
|    | 3.2 NAVIGATION DANS L'APPLICATIF                                                           | 17       |
|    | 3.2.1 Structure de l'applicatif                                                            | 17       |
|    | 3.2.2 Présentation des éléments de la barre de menus                                       | 17<br>18 |
|    | 3.2.4 Ergonomie de navigation                                                              | 19       |
|    | 3.3 PARAMETRAGE DES DONNÉES                                                                | 19       |
|    | 3.3.1 Gestion des paramétrages                                                             | 19       |
|    | 3.3.2 Paramétrage des référentiels                                                         | 19       |
|    | 3.3.3 Paramétrage des fonctionnalités avancées                                             | 19       |
| 4. | CREATION DES DONNEES DU DOCUMENT UNIQUE                                                    | 20       |

4.1 NIVEAU ENTITE

2/105

20

2

|     | 4.1.1 | Création d'une entité                          | 20 |
|-----|-------|------------------------------------------------|----|
|     | 4.1.2 | Modification d'une entité                      | 21 |
|     | 4.1.3 | Suppression d'une entité                       | 22 |
| 4.2 | 2 NI  | VEAU UNITE DE TRAVAIL                          | 23 |
|     | 4.2.1 | Création d'une unité de travail                | 23 |
|     | 4.2.2 | Modification d'une unité de travail            | 24 |
|     | 4.2.3 | Suppression d'une unité de travail             | 25 |
| 4.3 | 3 NI  | VEAU DANGER                                    | 26 |
|     | 4.3.1 | Création d'un danger                           | 26 |
|     | 4.3.2 | Désignation du danger                          | 28 |
|     | 4.3.3 | Qualification du danger                        | 30 |
|     | 4.3.4 | Qualification des moyens de maîtrise existants | 31 |
|     | 4.3.5 | Évaluation du risque                           | 31 |
|     | 4.3.6 | Ajout de documents                             | 33 |
|     | 4.3.7 | Ajout d'un événement accidentel                | 35 |
|     | 4.3.8 | Modification d'un danger                       | 35 |
|     | 4.3.9 | Suppression d'un danger                        | 36 |
| 4.4 | 4 NI  | VEAU ACTION                                    | 37 |
|     | 4.4.1 | Création d'une action                          | 37 |
|     | 4.4.2 | Désignation de l'action                        | 39 |
|     | 4.4.3 | Planification de l'action                      | 39 |
|     | 4.4.4 | Ajout de documents                             | 40 |
|     | 4.4.5 | Modification d'une action                      | 42 |
|     | 4.4.6 | Suppression d'une action                       | 43 |

| 5. | EVAL  | UATION DES RIQUES PSYCHOSOCIAUX                | 45 |
|----|-------|------------------------------------------------|----|
|    | 5.5.1 | Création d'un danger "risque psychosocial"     | 45 |
|    | 5.5.2 | Sélection du danger « risque psychosocial »    | 46 |
|    | 5.5.3 | Qualification du risque psychosocial           | 47 |
|    | 5.5.4 | Qualification des moyens de maîtrise existants | 49 |
|    | 5.5.5 | Évaluation du risque                           | 49 |
|    | 5.5.6 | Ajout de documents                             | 52 |
|    |       |                                                |    |

| 6. | EVAL  | UATION DES FACTEURS DE PENIBILITE | 55 |
|----|-------|-----------------------------------|----|
|    | 6.6.1 | Création du facteur "pénibilité"  | 57 |
|    | 6.6.2 | Création de la fiche "pénibilité" | 58 |

# 7. NAVIGATION DANS L'ARBORESCENCE DU DOCUMENT UNIQUE

| <ul> <li>7.7.2 Replier l'arborescence</li> <li>7.7.3 Rechercher des éléments dans l'arborescence</li> </ul> | 59 |
|----------------------------------------------------------------------------------------------------|----|
| 7.7.3 Rechercher des éléments dans l'arborescence                                                           | 60 |
|                                                                                                    | 60 |
| 7.7.4 Filtre de recherche simple                                                                            | 60 |
| 7.7.5 Filtre de recherche avancée                                                                           | 61 |

3/105

**59** 

| 8.  | MODIFICATION DES DONNEES DU DOCUMENT UNIQUE                                                                                     | 65        |
|-----|----------------------------------------------------------------------------------------------------|-----------|
|     | 8.1 DEPLACEMENT DE DONNEES                                                                                                    | 65        |
|     | 8.1.1 Copier/coller de données                                                                                                  | 65        |
|     | 8.1.2 Couper/coller de données                                                                                                  | 67        |
|     | 8.1.3 Suppression de donnees                                                                                                    | 69        |
|     | 8.2 ARCHIVAGE DU DOCUMENT UNIQUE ET GESTION DES VERSIONS                                                                        | 70        |
|     | <ul><li>8.2.1 Accès aux versions antérieures du document unique</li><li>8.2.2 Clôture et archivage du document unique</li></ul> | 70<br>71  |
|     | 8.3 CIRCUIT DE VALIDATION DES DONNEES                                                                                           | 73        |
|     | 8.3.1 Validation des données au sein de l'arborescence                                                                          | 73        |
|     | 8.3.2 Validation des données via une « corbeille des tâches »                                                                   | 74        |
|     | 8.3.3 Validation des données via le menu contextuel                                                                             | 76        |
| 9.  | EXPLOITATION DES DONNEES DU DOCUMENT UNIQUE                                                                                     | 77        |
|     | 9.1 ÉDITION DU DOCUMENT UNIQUE                                                                                                  | 77        |
|     | 9.2 ÉDITION D'INDICATEURS DE PILOTAGE                                                                                           | 78        |
|     | 9.2.1 Editions des indicateurs de pilotage intercollectivités                                                                   | 80        |
|     | 9.3 RECHERCHE DE DONNEES A L'AIDE DU REQUETEUR                                                                                  | 80        |
|     | 9.3.1 Présentation du requêteur                                                                                                 | 80        |
|     |                                                                                                    |           |
| 10. | ADMINISTRATION DE L'APPLICATIF                                                                                                  | <b>85</b> |
|     | 10.1 PARAMETRAGE DES REFERENTIELS                                                                                               | 85        |
|     | 10.1.1 Référentiel des Unités de travail                                                                                        | 86        |
|     | 10.1.2 Référentiel des dangers                                                                                                  | 86        |
|     | 10.1.3 Référentiel des cotations des évaluations de danger                                                                      | 91<br>93  |
|     | 10.1.5 Référentiel des Responsables de suivi des actions                                                                        | 94        |
|     | 10.1.6 Référentiel des Responsables de mise en place des actions                                                                | 94        |
|     | 10.2 PARAMETRAGE DES PROFILS UTILISATEURS                                                                                       | 95        |
|     | 10.2.1 Accès au paramétrage des profils utilisateurs                                                                            | 95        |
|     | 10.2.2 Gestion des profils utilisateurs                                                                                         | 96        |
|     | 10.3 PARAMETRAGE DES MESSAGES INFORMATIFS                                                                                       | 98        |
|     | 10.4 PARAMETRAGE DU MAIL AUTOMATIQUE DU WORKFLOW                                                                                | 100       |
| 11. | GLOSSAIRE                                                                                                    | 102       |
|     | 11.1 DEFINITIONS                                                                                                    | 102       |
|     | 11.2 SIGLES                                                                                                    | 102       |
|     |                                                                                                    |           |

## 12. EXPLICATION DE LA FORMULE DE CALCUL 103

4/105

| 12.1         | L'EVALUATION DES RISQUES SE DEFINIT D'APRES 4 CRITERES         | 103        |
|--------------|----------------------------------------------------------------|------------|
| 12.2         | LA HIERARCHISATION DU RISQUE                                   | 104        |
| 12.3         | LA VISUALISATION DES PRIORITES                                 | 104        |
| 12.2<br>12.3 | LA HIERARCHISATION DU RISQUE<br>LA VISUALISATION DES PRIORITES | 104<br>104 |

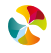

### 1. PREAMBULE

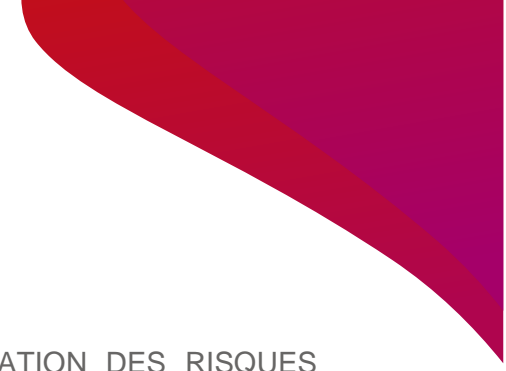

# 1.1 QU'EST-CE QUE LE DOCUMENT UNIQUE D'EVALUATION DES RISQUES PROFESSIONNELS ?

Le document unique recense les dangers et les risques auxquels sont exposés les agents de la collectivité et pouvant nuire à la sécurité et à la santé physique et mentale de ceux-ci. L'objectif second de cette évaluation est d'apporter une hiérarchisation des dangers afin de prioriser les actions qui en découles.

# 1.2 POURQUOI LA CREATION D'UN DOCUMENT UNIQUE D'EVALUATION DES RISQUES PROFESSIONNELS ?

L'évaluation des risques professionnels s'inscrit dans le cadre de la responsabilité de l'autorité territoriale. Celui-ci a une obligation générale d'assurer la sécurité et la santé physique et mentale des agents placés sous son autorité. Celui-ci est tenu également de réaliser recensement des risques présents dans sa collectivité et de les retranscrire dans le Document Unique d'Evaluation des Risques Professionnels.

Dans ce contexte, la santé et la sécurité des agents ne doivent pas être dissociés du fonctionnement de la collectivité (organisation du travail, mobilisation des compétences...).

#### 1.3 CE QUE DIT LA RÉGLEMENTATION

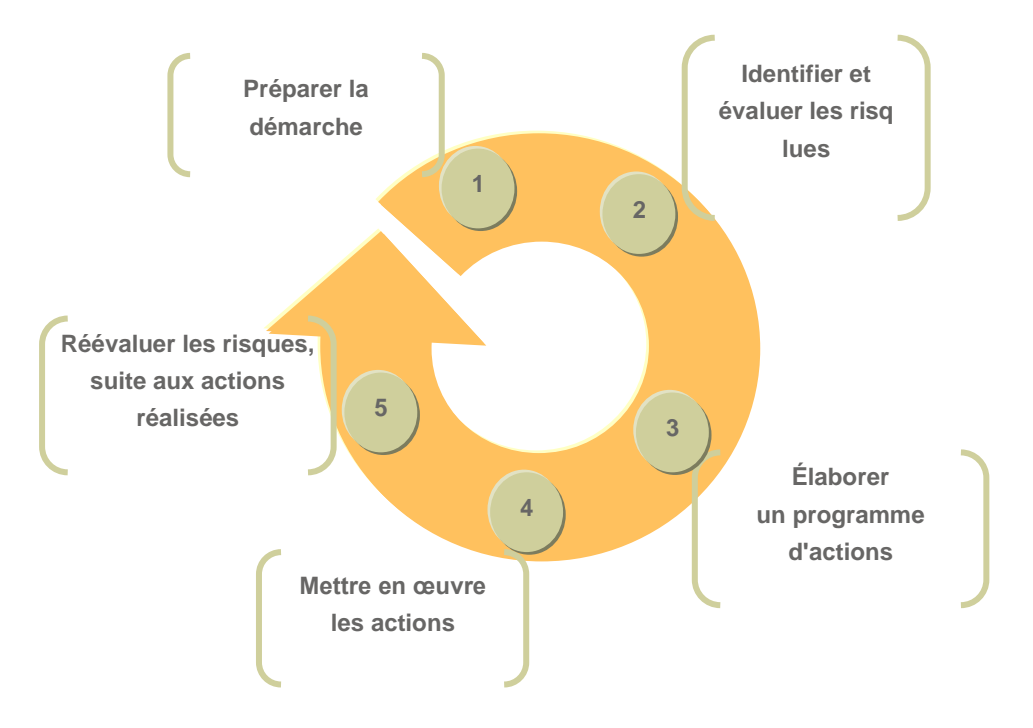

La circulaire DRT n° 6 de 2002 propose de réaliser l'évaluation des risques professionnels en 5 étapes.

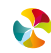

## 2. METHODE D'EVALUATION DES RISQUES

#### 2.1 ETAPE 1 : PREPARER LA DEMARCHE

Avant de réaliser les évaluations des risques, il est nécessaire de procéder à un découpage de la collectivité en "entités" et identifier les "unités de travail".

En effet, **le décret du 5 novembre 2001** portant sur la création d'un document unique relatif à l'évaluation des risques pour la santé et la sécurité des travailleurs précise que l'évaluation doit être élaborée par "unité de travail". Une unité de travail peut être assimilée à une situation géographique, un secteur/service, un poste de travail et/ou un métier et regroupe des situations d'exposition à des dangers associés aux risques présentant les mêmes caractéristiques et par conséquent des risques similaires **(Circulaire n°6 DRT du 18 avril 2002).** 

Le tableau ci-dessous présente les possibilités de découpage :

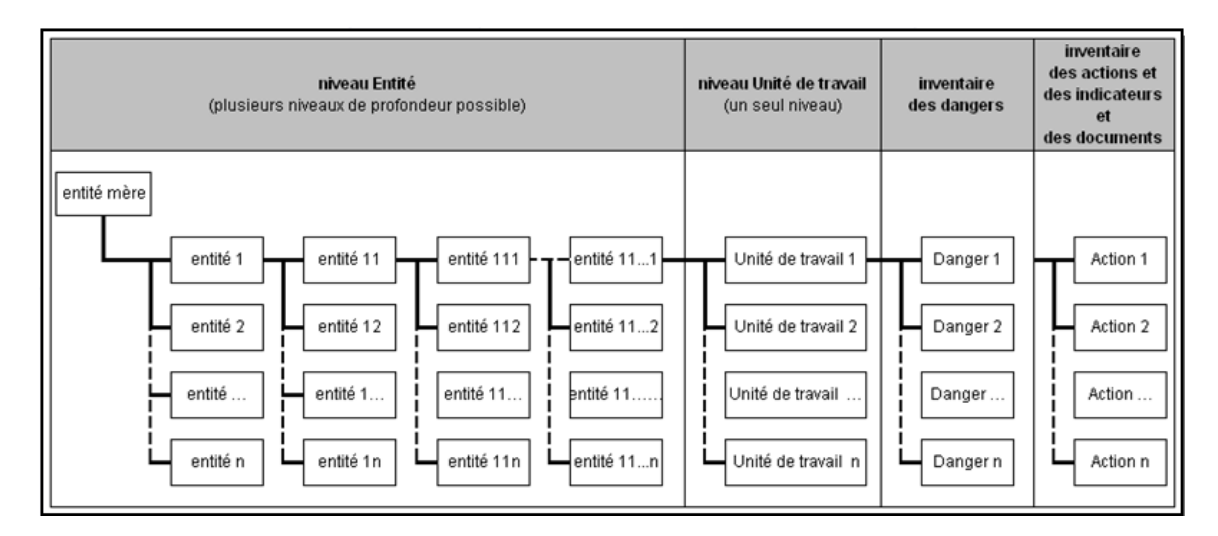

Ce découpage doit être choisi par la collectivité en fonction de son organisation et peut se calquer sur son organigramme. Comme par exemple :

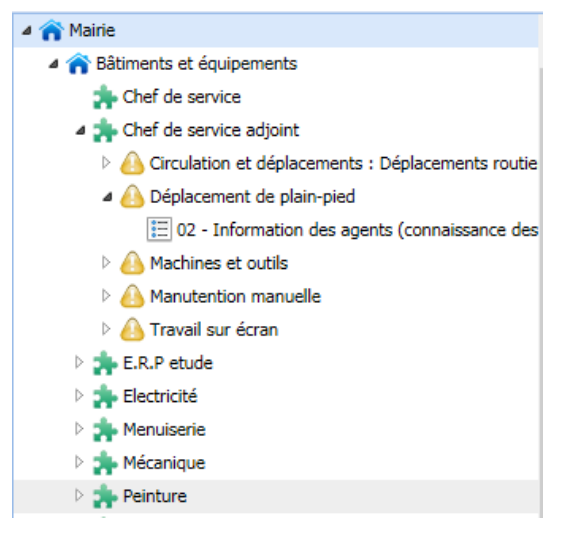

Le niveau Entité est le premier niveau de découpage. Il permet de structurer une arborescence selon une logique administrative/organisationnelle (Pôles/Directions/Départements/Services...) et ou géographique (Bâtiments/Sites...).

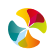

Une unité de travail peut être rattachée à n'importe quel niveau de l'arborescence des entités : soit à l'entité "mère (c'est-à-dire la plus haut placée dans l'arborescence) comme par exemple « la mairie », soit à une entité "fille" quel que soit son niveau comme par exemple : la Direction des services.

Un danger peut être rattaché à une unité de travail ou bien à une entité directement (quelle que soit sa position dans l'arborescence. Pour chaque danger identifié, une action sera associée à celui-ci.

#### Remarque

Les critères qui seront à prendre en compte pour réaliser un découpage adéquat sont entre autres :

- L'organisation hiérarchique de la collectivité,
- Le niveau de précision que souhaite atteindre la collectivité dans son découpage,
- Les contraintes de l'applicatif.

Attention ! dans le cadre de la création de votre découpage, celui-ci sera à la nouvelle utilisation classée par ordre alphabétique et pourrait ne plus correspondre à votre organigramme. Si la hiérarchisation du découpage de votre arborescence doit être impérativement identique à celle de votre organigramme, il est conseillé d'indique une numérotation. Un classement numérique se fera alors automatiquement à la prochaine utilisation.

Le choix du découpage impactera l'utilisation des différentes fonctionnalités de l'applicatif.

#### 2.2 ETAPE 2 : IDENTIFIER ET EVALUER LES RISQUES

La méthodologie d'évaluation des risques est basée sur une approche terrain, c'est-à-dire sur l'observation des situations de travail et l'échange avec les agents. Elle se déroule en 3 principales étapes :

- La préparation de l'évaluation
- Le déroulement de l'entretien
- La saisie des données

Une communication au cours de ces étapes est très importante et permet d'informer les acteurs de la prévention sur l'avancement de votre démarche.

#### 2.2.1 Préparation de l'évaluation

Pour chaque unité de travail à évaluer, voici quelques prérequis nécessaires à la préparation et à l'optimisation des interventions sur le terrain :

- Identifier les agents affectés à l'unité de travail et le(les) responsable(s) hiérarchique(s) (chef de service et responsables intermédiaires). Ces informations peuvent provenir d'un organigramme de la collectivité ou bien être obtenues auprès des ressources humaines.
- Prendre contact avec le chef de service concerné par l'évaluation, afin de déterminer avec lui une date de rendezvous la plus opportune possible (en fonction de l'activité du service, de la disponibilité des agents...).

La meilleure démarche possible consiste à prévoir trois phases dans l'évaluation de l'unité de travail :

 Première phase d'évaluation en présence des agents uniquement (il sera difficile de pouvoir rassembler tous les agents affectés à cette unité de travail, mais la présence de plusieurs d'entre eux permet tout de même de récolter un maximum d'informations et de confronter les dires de chacun) cette phase est généralement organisée dans une salle de réunion ou un bureau.

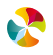

- Deuxième phase d'évaluation, les observations de terrain. Cette phase va pouvoir vous permettre d'apprécies, l'environnement de travail des agents (il est conseillé de réaliser des prises de vues que vous pourrez éventuellement intégrer au document unique)
- Troisième phase d'évaluation : validation du recensement des informations recueillies auprès des agents par le responsable hiérarchique

La séparation de ces phases permet de comparer le travail prescrit du travail réellement effectué.

#### 2.2.2 Phase préparatoire

- Expliquer au responsable hiérarchique votre démarche et demandez-lui de communiquer à l'ensemble du personnel (par voie orale et écrite) la date et la raison de votre venue.
- Cette étape vous fera gagner beaucoup de temps lors de l'évaluation sur le terrain.
- Demander au responsable hiérarchique s'il existe des documents tels que :
- Fiches de poste des agents (qui définissent les missions de chaque agent),
- Fiches de sécurité au poste de travail (qui définissent les risques et les moyens de prévention sur le poste de travail),
- Fiches de données de sécurité des produits chimiques employés sur le poste (s'il y a lieu),
- Notices des machines utilisées sur le poste,
- Procédures/instructions de travail (s'il en existe),

Tous les documents qui pourront représenter des sources intéressantes d'informations et de questions pour l'évaluation.

• Se renseigner sur le nombre d'agents et les différents types de métiers travaillant dans l'unité de travail, ainsi que sur les horaires de travail... et toutes les informations qui permettront de cerner le cadre d'activité du service.

Il peut être intéressant de se munir des plans des locaux où se trouve l'unité de travail, qui permettront de définir le périmètre d'intervention des agents et de visiter l'ensemble de ces locaux.

#### 2.2.3 Le déroulement de l'entretien

Pour intervenir de manière efficace le jour de l'évaluation sur le terrain :

Se munir du tableau « recueil des données » imprimé, qui sera le support de saisie des informations recueillies sur le terrain.

|                                 |   | E | VAL | UATI | NC |  |
|---------------------------------|---|---|-----|------|----|--|
|                                 |   |   |     |      |    |  |
|                                 |   |   |     |      |    |  |
| 1. AGENTS BIOLOGIQUES           |   | G | М   | E    | D  |  |
| 1.1 Agent pathogène/contaminant | 1 |   |     |      |    |  |
| 1.2 Allergène                   |   |   |     |      |    |  |
| 1.3 Cadavres/animaux morts      |   |   |     |      |    |  |

Commencer l'intervention sur le terrain en présentant aux agents :

Qui vous êtes : au sein de la collectivité d'une part (pour ceux qui ne vous connaissent pas) et, d'autre part, en tant que membre du groupe de travail sur l'évaluation des risques/membre du CHSCT/agents de prévention... (votre positionnement par rapport au projet),

Pourquoi vous êtes là : pour réaliser le recensement avec eux des risques auxquels ils sont exposés,

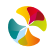

Dans quel but vous êtes là : afin de réaliser un programme d'actions de prévention pour chacun des risques qua auront été identifiés,

La démarche : un groupe de travail (composé de...) a été créé et va se déplacer sur chaque unité de travail pour recenser tous les risques de la collectivité, suite à quoi toutes les données vont être rassemblées dans un document unique, à partir duquel des priorités d'actions vont être planifiées.

**Nota bene** : cette phase de présentation est essentielle et peut-être beaucoup plus rapide et pertinente si une campagne de communication (affichage, information en réunions de service, etc.) a été faite en amont pour « préparer les esprits » et impliquer le personnel dans la démarche.

À travers cette présentation, vous devez leur faire passer le message que vous n'êtes pas là pour évaluer le travail des agents et les juger, mais uniquement comprendre comment ils travaillent, pour recenser tous les risques liés à leur activité.

D'autre part, il faut expliquer l'importance de leur rôle dans cette évaluation : l'efficacité de la démarche repose sur l'implication des agents qui représentent la principale source d'informations. En effet, les utilisateurs sur leur poste de travail sont les personnes qui connaissent le mieux les risques auxquels ils sont exposés.

Vous êtes uniquement là pour canaliser l'information et appliquer une méthodologie de recensement des données commune à toute la collectivité.

Présenter aussi le tableau de recueil des données que vous allez utiliser, en leur expliquant la manière dont vous allez procéder.

Pour démarrer l'évaluation proprement dite : il va d'abord falloir comprendre le travail des agents sur cette unité de travail :

« Parlez-moi de votre travail »

« Qu'est-ce que vous devez faire et avec quels outils »

Aidez-vous des fiches de poste et des différents documents que vous aurez pu obtenir.

**Nota bene** : veillez à bien avoir compris et identifié l'ensemble des activités de l'unité de travail évaluée, avant de chercher à identifier les dangers. Ceci afin de ne pas brûler les étapes et ainsi ne pas passer à côté d'informations capitales.

**Remarque générale sur la conduite de l'entretien** : veillez, en fonction de la personnalité de l'agent (ou des agents) que vous allez rencontrer, à ne pas vous laisser déborder. C'est vous qui menez l'entretien. Ne jamais perdre de vue votre objectif et la durée de l'entretien fixée au préalable.

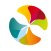

Une fois que vous avez cerné les différentes tâches/phases de travail des agents, vous pouvez, à partir du tableau « recueil des données », aborder les différents dangers listés et identifier ceux qui sont présents (colonne 1 du tableau).

# DANGERS

1.1 Agent pathogène/contaminant

1.2 Allergène

1.3 Cadavres/animaux morts

1.4 Exposition au sang ou liquide biologique

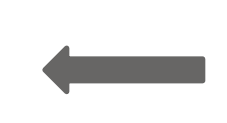

Pour chacun d'eux, il s'agit de noter les phases ou conditions de travail pendant lesquelles on retrouve ce danger **(colonne 2 du tableau).** 

Pour chaque danger identifié, il est important de recenser les mesures et les moyens de prévention existants (colonne 3 du tableau).

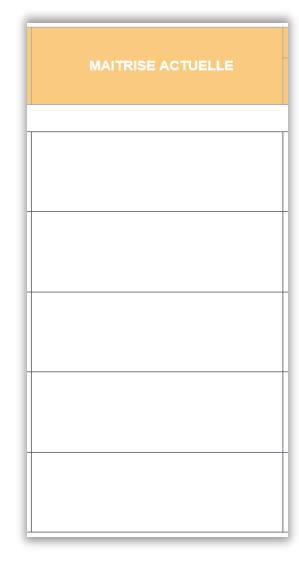

14/11/2022 MANUEL UTILISATEUR APPLICATIF DOCUMENT UNIQUE / RJE

#### - le niveau de danger

(G : gravité du dommage humain),

- le niveau de maîtrise du risque lié à ce danger

(M : maîtrise du risque), en fonction des moyens de protection déjà en place,

- l'effectif d'agents exposés à ce danger

(E : effectif exposé au danger), pourcentage d'agents exposés par rapport à l'effectif total de la collectivité,

- la durée d'exposition au risque

(**D** : durée d'exposition au danger), en fonction des niveaux de cotation définis ci-dessous.

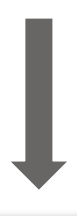

| G = GRAVITE DU DOI                               | MMAGE HUMAIN                                 |                                                             |                                                             |                                      |
|--------------------------------------------------|----------------------------------------------|-------------------------------------------------------------|-------------------------------------------------------------|--------------------------------------|
| 0                                                | 1                                            | 4                                                           | 7                                                           | 10                                   |
| NULLE                                            | MINEURE                                      | SIGNIFICATIVE                                               | CRITIQUE                                                    | VITALE                               |
| Pas de lésions                                   | Lésions sans arrêt<br>de travail             | Lésions entraînant<br>yŋ arrêt de travail<br>sans séquelles | Lésions entraînant<br>yŋ arrêt de travail<br>avec séquelles | Lésions pouvant<br>entraîner la mort |
| M = MAITRISE DU RIS                              | QUE                                          |                                                             |                                                             |                                      |
| 0                                                | 1                                            | 4                                                           | 7                                                           | 10                                   |
| TOTALE                                           | TRES BONNE                                   | BONNE                                                       | INSUFFISANTE                                                | NULLE                                |
| Risque supprimé<br>(sécurité intrinsèque)        | Risque isolé<br>(protections<br>collectives) | Personne protégée<br>(Protections<br>individuelles)         | Risque signalé<br>(Information,<br>consigne)                | Aucune maîtrise                      |
| E = EFFECTIF EXPOS                               | E AU DANGER                                  |                                                             |                                                             |                                      |
| 0                                                | 1                                            | 4                                                           | 7                                                           | 10                                   |
| NUL                                              | REDUIT                                       | SIGNIFICATIF                                                | IMPORTANT                                                   | TRES IMPORTANT                       |
| 0 %<br>De l'effectif total<br>de la collectivité | Entre 0 % et 15 %                            | Entre 15 % et 45 %                                          | Entre 45 % et 75 %                                          | Supérieur à 75 %                     |
| D = DUREE D'EXPOS                                | ITION AU DANGER                              |                                                             |                                                             |                                      |
| 0                                                | 1                                            | 4                                                           | 7                                                           | 10                                   |
| NULLE                                            | RARE                                         | COURTE                                                      | FREQUENTE                                                   | LONGUE                               |
| Non exposé                                       | Quelques heures<br>par an                    | Quelques heures<br>par mois                                 | Quelques heures<br>par semaine                              | Quelques heures<br>par jour          |

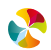

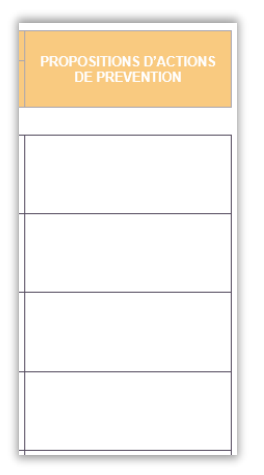

Enfin, toute proposition d'action de prévention peut être notée dans **la colonne 8 du tableau**.

Pour vous aider à mener à bien votre évaluation, voici quelques questions « stratégiques » :

- « Y a-t-il eu des accidents du travail ou des presque accidents sur cette unité de travail ? »
- « Travaillez-vous parfois seul(e)/de manière isolée ? »
- « Possédez-vous une autorisation (habilitation) pour conduire tel véhicule/effectuer telle opération ? »
- « Avez-vous à disposition des équipements de protection individuelle ? Les utilisez-vous systématiquement ? »
- « Utilisez-vous du matériel/des outils/des moyens de fortune, fabriqués artisanalement par vos soins ? »
- « Avez-vous des consignes/instructions/procédures à votre disposition ? »
- « Possédez-vous les fiches de données de sécurité des produits que vous utilisez ? »

« Travaillez-vous parfois en collaboration, sur cette unité de travail, avec des intervenants extérieurs ou des agents appartenant à d'autres services de la collectivité ? »

« Y a-t-il des activités de nuit, et si c'est le cas, quelles sont les différences ou particularités avec vos activités de jour ? »

**Nota bene** : selon les unités de travail à évaluer, les conditions seront plus ou moins difficiles pour faire l'évaluation (niveau sonore élevé, température très basse, foisonnement d'activité...). Il pourra alors être envisagé de recueillir un maximum d'informations sur le lieu de l'unité de travail, puis de terminer le remplissage du tableau à l'écart, dans une salle de réunion par exemple, mais toujours en présence d'agents concernés.

Une fois l'évaluation terminée, demandez une validation du tableau de recueil des données complété suite aux entretiens réalisés avec les agents et informez-les de la suite qui va être donnée à cette démarche, à savoir qu'après une validation par le(s) responsable(s) hiérarchique(s), les données vont être saisies sur une base informatique unique, qui rassemblera l'ensemble des évaluations de la collectivité. Ils seront ensuite susceptibles d'être à nouveau sollicités par leurs responsables hiérarchiques, pour aider à l'identification d'actions de prévention qui permettront de réduire les risques apparus comme prioritaires dans l'évaluation.

- Cette démarche <u>sera réitérée chaque année</u>, afin d'évaluer l'évolution de chaque risque et de prendre en compte ceux nouvellement apparus.
- Cette première phase de l'évaluation étant terminée, il convient de présenter le tableau au(x) responsable(s) hiérarchique(s) de l'unité de travail, afin de valider les informations recueillies.
- Après cette validation, le tableau doit être transmis aux personnes chargées de saisir les données dans l'applicatif Internet RELYENS

Cet outil prendra toute sa valeur lorsque vous aurez l'expérience de 2 ou 3 évaluations. Vous pourrez alors revenir dessus et mieux appréhender les différents éléments qu'il aborde.

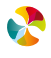

#### 2.2.4 Saisie des données

Suite à la réalisation de l'évaluation, les données doivent être saisies dans l'applicatif d'évaluation des risques. Le présent manuel décrit l'utilisation des différentes fonctionnalités de l'applicatif.

#### 2.3 ETAPES 3 ET 4 : ELABORER UN PLAN D'ACTIONS ET METTRE EN ŒUVRE LES ACTIONS

Pour identifier des actions permettant de prévenir les risques identifiés lors de l'évaluation, il est nécessaire de se référer aux principes généraux de prévention (L. 4121-2 du code du Travail ) :

- Éviter les risques, c'est supprimer le danger ou l'exposition au danger.
- Évaluer les risques, c'est apprécier l'exposition au danger et l'importance du risque afin de prioriser les actions de prévention à mener.
- Combattre les risques à la source, c'est intégrer la prévention le plus en amont possible, notamment dès la conception des lieux de travail, des équipements ou des modes opératoires.
- Adapter le travail à l'Homme, en tenant compte des différences interindividuelles, dans le but de réduire les effets du travail sur la santé.
- Tenir compte de l'évolution de la technique, c'est adapter la prévention aux évolutions techniques et organisationnelles.
- Remplacer ce qui est dangereux par ce qui l'est moins, c'est éviter l'utilisation de procédés ou de produits dangereux lorsqu'un même résultat peut être obtenu avec une méthode présentant des dangers moindres.
- Planifier la prévention en intégrant technique, organisation et conditions de travail, relations sociales et environnement.
- Donner la priorité aux mesures de protection collective et n'utiliser les équipements de protection individuelle qu'en complément des protections collectives si elles se révèlent insuffisantes.
- Donner les instructions appropriées aux agents c'est former et informer les salariés afin qu'ils connaissent les risques et les mesures de prévention.

#### 2.4 ETAPE 5 : REEVALUER LES RISQUES

#### Il est nécessaire de réévaluer les risques :

- Au moins une fois par an ;
- Suite à un changement (matériel, organisationnel...) au niveau de l'activité à laquelle est rattachée un risque ;
- Après la mise en place d'une action de prévention rattachée un risque.

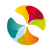

## 3. PRISE EN MAIN DE L'APPLICATIF

#### 3.1 CONNEXION A L'APPLICATIF

#### 3.1.1 Pour se connecter pour la première fois à l'applicatif (créer un compte utilisateur)

Il faut se rendre sur le site Internet www.relyens.eu (client statutaire ou/et services).

Cliquer sur l'onglet Espace Client situé en haut à droite de la page d'accueil du site

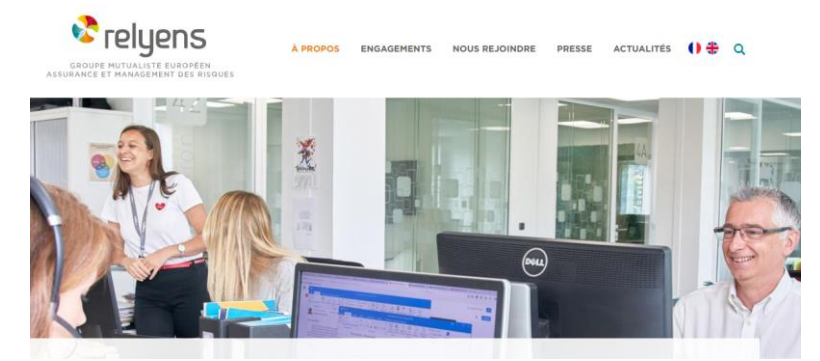

Cliquer ensuite sur Assurance statutaire

|     |                                        |                                    | ELU                      |  |
|-----|----------------------------------------|------------------------------------|--------------------------|--|
|     | A quel espace souha                    | itez-vous vous connecter ?         |                          |  |
| Ass | ssurance statutaire Prévoyance complém |                                    |                          |  |
| R   | etraite - Fonpel                       | Assurance Responsa<br>Dommages au: | bilité Civile<br>c biens |  |

#### Cliquer sur Créer un compte

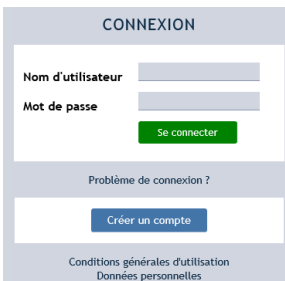

Puis cliquer sur Créer un compte classique et suivre la procédure de création du compte.

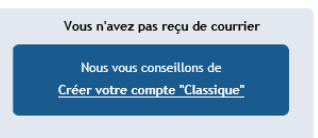

**Nota bene** : avant de procéder à la création de votre compte, il est préférable de vous assurer qu'il y ait bien un référent désigné au sein de votre collectivité, qui pourra valider la création de votre création de compte pour qu'elle soit effective. Pour répondre à cette question et vous accompagner dans la création de votre compte, vous pouvez contacter le **Service Relations Clients** au **02 48 48 15 15** 

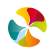

#### 3.1.2 Pour se connecter à l'applicatif lorsque vous possédez un compte utilisateur

#### • Connectez-vous au site Internet : www.relyens.eu

Cliquer sur l'onglet Espace Clients situé en haut à gauche de la page d'accueil du site

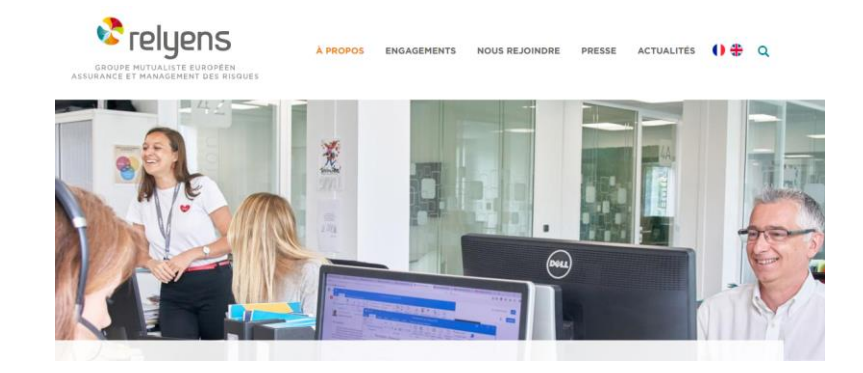

Cliquer ensuite sur Assurance statutaire

| céder à votre espace clier         | it                                  |                 |
|------------------------------------|-------------------------------------|-----------------|
| COLLECTIVITÉ OU ACTEUR DE LA SANTÉ | AGENT                               | ÉLU(E           |
| A quel espace souhaitez            | -vous vous connecter ?              |                 |
| Assurance statutaire               | Prévoyance complé                   | émentaire       |
| Retraite - Fonpel                  | Assurance Responsal<br>Dommages aux | bilité Civile - |

tormations dedices a vos enjeux.

Saisir vos identifiants et cliquer sur « se connecter »

| CONNEXION                         |              |  |  |  |  |  |  |  |
|-----------------------------------|--------------|--|--|--|--|--|--|--|
| Nom d'utilisateur<br>Mot de passe | Se connecter |  |  |  |  |  |  |  |

Vous accédez ensuite directement à la page d'accueil de l'applicatif.

#### 3.1.3 Pour se déconnecter de l'applicatif

Il faut utiliser le bouton Déconnecter situé en haut à droite de la page principale.

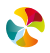

#### 3.2 NAVIGATION DANS L'APPLICATIF

#### 3.2.1 Structure de l'applicatif

La page principale de l'applicatif est constituée de trois parties :

|                                                                                           |                                                                                                    |                                |                 | La                | partie di | i naut pre | esente la     | a barre     |
|-------------------------------------------------------------------------------------------|----------------------------------------------------------------------------------------------------|--------------------------------|-----------------|-------------------|-----------|------------|---------------|-------------|
| Document Unique d'Evalua<br>ASI - 18 VASSELAY, SOFCA - Document unique : 00 MaJolieVille, | Ation des Risque                                                                                                    | s Professio                    | onnels          |                   |           | /          | de            | menus       |
| Accueil Gestion des versions [                                                            | Documents Editer                                                                                                    | Outils Adn                     | ninistrer       | Aide              |           |            |               | Déconnecter |
| Filtre avancé                                                                             |                                                                                                    |                                |                 |                   |           |            |               |             |
|                                                                                           | Création le 25/01/2016 - De                                                                                                    | rnière modification le 1       | 0/03/2016 par ! | 5IGNORET Angéliqu | le        |            |               |             |
|                                                                                           | Entité<br>Champ libre<br>Référentiel de dangers<br>Edition<br>Logo d'entète <u>Selection d</u><br>Logo de pied <u>Sélection d</u> | Majolieville<br>Secteur public |                 |                   |           | ×          | ]*<br>]<br>]* |             |
| T T                                                                                       | Libellé de l'entité                                                                                                    | Unité de travail               | Driveli 4       |                   | Danger    | Nes ávelvá | Tatal         | Action      |
|                                                                                           | Majolieville                                                                                                    | 0                              | 0               | 0                 | 0         | 0          | 0             | 0           |
| a partie de gauche permet d                                                               | e gérer                                                                                                    | La partie                      | de droit        | e corres          | oond au   | contenu    | de            |             |
| arborescence de la collectivit                                                            | ê<br>ider ⊛                                                                                                    | l'élément                      | sélectio        | onné dan          | s l'arbor | escence    |               |             |

#### 3.2.2 Présentation des éléments de la barre de menus

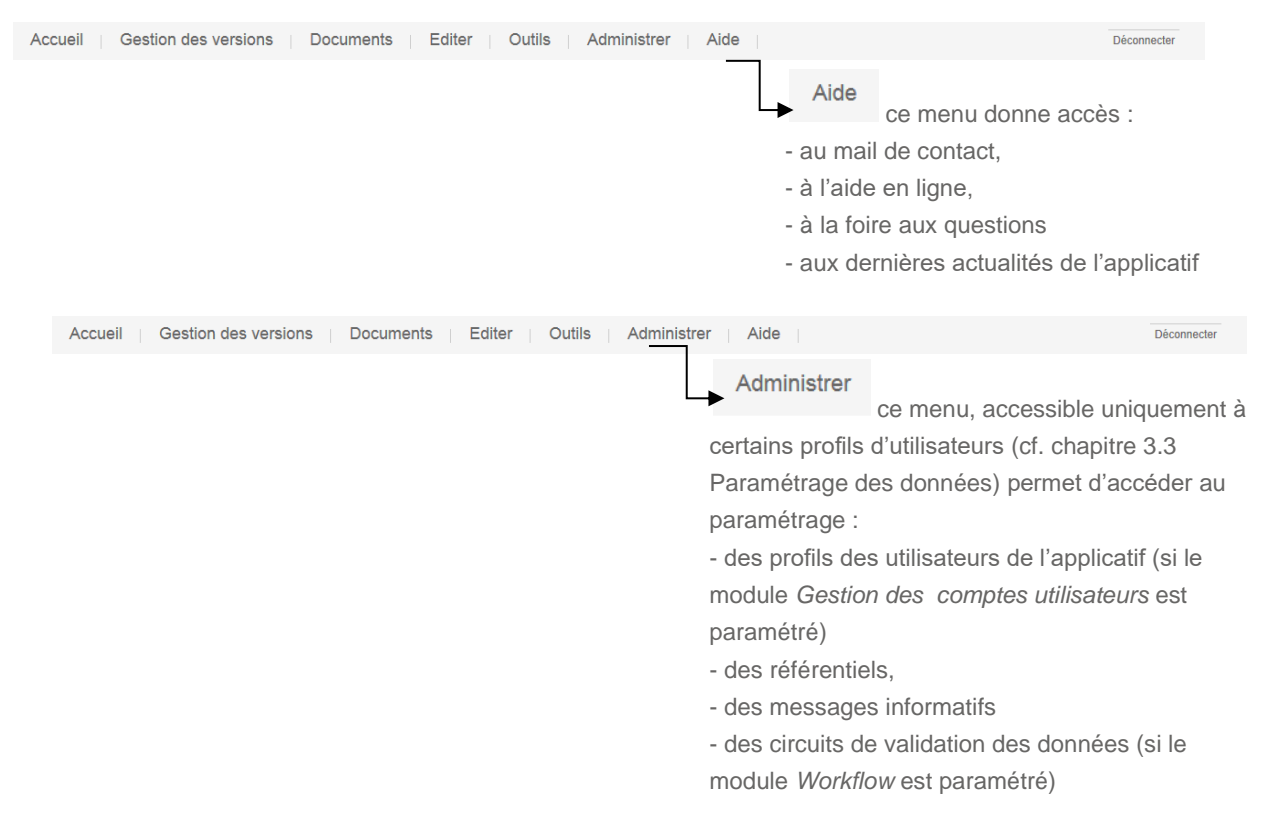

| Accueil   Gestion des versions   Documents   Editer Outile | s Administrer Aide                                                                                                    | Déconnecter  |
|------------------------------------------------------------|----------------------------------------------------------------------------------------------------|--------------|
|                                                            | Outils ce menu permet d'accéder :<br>d'édition de requêtes<br>- à l'outil de validation en masse (si le module V<br>paramétré) | Vorkflow est |
| Accueil Gestion des versions Documents Editer Outils       | Administrer Aide                                                                                                    | Déconnecter  |
| - l'éd                                                     | diter<br>ce menu permet d'accéder à :<br>lition du document unique<br>lition d'indicateurs de pilotage                         |              |
| Accueil Gestion des versions Documents Editer Outils       | Administrer Aide                                                                                                    | Déconnecter  |
| Documents                                                  | ce menu donne accès à différents outils et docum                                                                               | ients        |
| Accueil Gestion des versions Documents Editer Outils       | Administrer Aide                                                                                                    | Déconnecter  |
| Gestion des versions<br>ce m<br>document unique            | enu permet d'avoir accès à l'archivage des versio                                                                              | ns du        |
| Accueil Gestion des versions Documents Editer Outils       | Administrer Aide                                                                                                    | Déconnecter  |
| Accueil ce menu permet de rafraîch                         | ir les données et de revenir sur l'entité « mère »                                                                             |              |

#### 3.2.3 Présentation des différents boutons

• • → ajouter / créer des données Pa -→ copier de données Ж → couper (déplacer) des données → coller des données Ť,  $\rightarrow$  supprimer → déplier l'arborescence de données ۰. → replier l'arborescence de données × ightarrow cacher les éléments de l'arborescence qui ont été supprimés ۹ → afficher les éléments de l'arborescence qui ont été supprimés → ouvrir une liste déroulante → signifie que l'élément contient des sous éléments masqués  $\triangleright$ → signifie que l'élément contient des sous éléments affichés ۵ \*  $\rightarrow$  s'affiche à côté de chaque champ dont la saisie est obligatoire

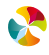

#### 3.2.4 Ergonomie de navigation

- Il est possible d'agrandir ou de diminuer la taille de la fenêtre de droite : en positionnant la souris sur le bord gauche de la fenêtre, qui permet de faire apparaître le symbole + +, puis faire un cliquer-glisser avec la souris.
- Des barres de défilement horizontales et verticales permettent de se déplacer dans les différentes fenêtres pour accéder à l'ensemble des données affichées à l'écran.

#### 3.3 PARAMETRAGE DES DONNÉES

L'applicatif permet de paramétrer un certain nombre de fonctionnalités et de référentiels.

#### 3.3.1 Gestion des paramétrages

#### • Dans le cas où il y a un administrateur

Certaines fonctionnalités et référentiels sont accessibles uniquement lorsqu'un administrateur a été paramétré, c'està-dire qu'à la demande de la collectivité, des droits spécifiques ont été ouverts à un utilisateur de l'applicatif pour administrer un certain nombre de fonctionnalités. Cet administrateur peut notamment gérer les droits d'accès des différents utilisateurs du système, paramétrer les référentiels, gérer le circuit de validation des données, archiver et gérer les versions de données.

#### • Dans le cas où il n'y a pas d'administrateur

En l'absence d'administrateur paramétré, certaines fonctionnalités sont accessibles à l'ensemble des utilisateurs (c'est le cas du paramétrage des référentiels *Familles d'actions, Responsables de suivi des actions, Responsables de mise en place des actions, Unités de travail* et de l'archivage des versions de données), d'autres fonctionnalités dites « avancées » sont totalement inaccessibles (la gestion des profils d'utilisation, le circuit de validation des données). Si vous souhaitez paramétrer un administrateur de votre document unique, il est nécessaire de contacter le **SUPPORT RELYENS** (par téléphone au 02 48 48 21 69 ou par mail à support.du@relyens.eu).

#### 3.3.2 Paramétrage des référentiels

Le paramétrage des référentiels de données (pour les champs de saisie *Familles d'actions*, *Responsables de suivi des actions*, *Responsables de mise en place des actions*, *Unités de travail*) n'est pas obligatoire. Les utilisateurs peuvent également saisir des libellés « libres ». L'intérêt de rattacher les éléments saisis à des référentiels permet d'une part d'homogénéiser les termes entre différents utilisateurs d'un même document unique, d'autre part d'optimiser le fonctionnement des requêtes.

Pour une meilleure efficacité, les référentiels doivent être paramétrés au démarrage de la démarche, avant même de procéder aux premières saisies de données.

#### 3.3.3 Paramétrage des fonctionnalités avancées

Les fonctionnalités dites « avancées » peuvent être pertinentes à utiliser selon la taille de votre structure et l'organisation qui sera mise en place (nombre d'utilisateurs de l'applicatif, mode de d'utilisation souhaité...). Ces fonctionnalités concernent la gestion des profils utilisateurs, le circuit de validation des données (Workflow) et le paramétrage de certains référentiels (Référentiel des dangers, Référentiel des libellés de cotation des dangers). Si vous souhaitez déployer ces fonctionnalités avancées, il est nécessaire de contacter le **SUPPORT RELYENS** (par téléphone au 02 48 48 21 69 ou par mail à support.du@relyens.eu).

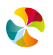

## 4. CREATION DES DONNEES DU DOCUMENT UNIQUE

#### 4.1 NIVEAU ENTITE

L'applicatif permet de découper le document unique selon l'organigramme en place dans la collectivité et de faire évoluer ce découpage pour l'adapter aux évolutions organisationnelles.

Chaque entité peut ainsi correspondre à un élément d'une structure hiérarchique (Direction, Pôle, Service), ou bien à un site dans une logique de découpage géographique.

#### 4.1.1 Création d'une entité

Pour créer une entité, deux démarches possibles :

"Ajouter" . puis cliquer sur *une entité*.

• placer la souris sur l'entité à laquelle sera directement rattachée la future entité créée, cliquer sur le bouton

| Document Unique d'Evalu                                   | vation des                   | Risques I         | Professionnels                           |         |                      |            |       |             |
|-----------------------------------------------------------|------------------------------|-------------------|------------------------------------------|---------|----------------------|------------|-------|-------------|
| ASI - 18 VASSELAY, SOFCA - Document unique : 00 MaJolieVi | Ile, MAIRIE - Version : en c | ours              |                                          |         |                      |            |       |             |
| Accuell Gestion des versions                              | Documents                    | Editer            | outils Administrer Alde                  |         |                      |            |       | Déconnecter |
| Filtre avancé                                             |                              |                   |                                          |         |                      |            |       |             |
| ×Q                                                        | Entité Docum                 | ients             |                                          |         |                      |            |       |             |
| 💽 • 🗄 • 🚜 💼 🙀 🖝 💌                                         | Création le 25               | /01/2016 - Demièr | re modification le 10/03/2016 par SIGNOR | T Angél | ique                 |            |       |             |
| n Majolieville                                            | Entité                       |                   | Majolieville                             |         |                      |            |       |             |
|                                                           | Champ libre                  |                   |                                          |         |                      |            |       |             |
|                                                           | Référentiel de da            | ngers             | Secteur public                           | -       |                      | ~          | •     |             |
|                                                           | — Editio                     | Filtre a          | vancé                                    |         |                      |            |       |             |
|                                                           | Logo d                       | THUC U            |                                          |         |                      |            |       |             |
|                                                           | Ré                           |                   |                                          |         |                      |            |       |             |
|                                                           | Libellé                      |                   |                                          | 2       | Danger<br>Priorité 3 | Non évalué | Total | Action      |
|                                                           | Majolie                      | <u> </u>          |                                          |         | 0                    | 0          | 0     | 0           |
|                                                           |                              |                   |                                          |         |                      |            |       |             |
|                                                           |                              | u                 | ne entité                                |         |                      |            |       |             |
|                                                           |                              |                   |                                          |         |                      |            |       |             |
|                                                           | (© An                        | u                 | ne unite de travail                      |         |                      |            |       |             |
|                                                           |                              | u                 | n danger                                 |         |                      |            |       |             |
|                                                           |                              |                   |                                          |         |                      |            |       |             |
|                                                           |                              | u                 | ne action                                |         |                      |            |       |             |
|                                                           |                              |                   |                                          |         |                      |            |       |             |

 Il est possible également de positionner la souris sur l'entité à laquelle sera directement rattachée la future entité créée, puis cliquer sur le bouton droit de la souris. Une liste déroulante est alors proposée, pour cliquer sur une entité.

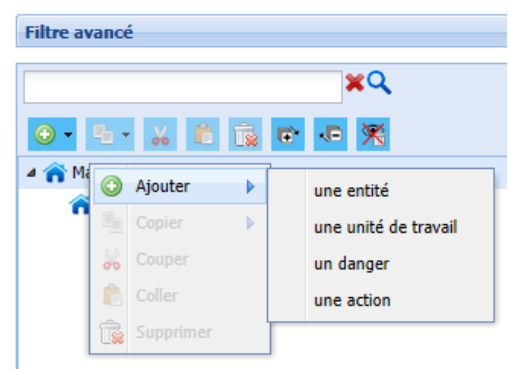

Il est ensuite possible :

- De donner un nom à l'entité (dans le champ Entité)
- Saisir des éléments de commentaire (dans la partie Champ libre)

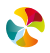

• D'ajouter un logo en entête et/ou en pied de page, en cliquant sur <u>Sélection du fichier...</u>.

**Nota bene :** seuls les logos au format .jpg où .jpeg sont acceptés. Pour convertir tout autre format image, il est possible d'utiliser un logiciel de retouche d'images.

| Document Unique d'Evaluation des Risques Professionnels               |                                         |                   |               |                   |                       |              |       |        |  |  |  |
|-----------------------------------------------------------------------|-----------------------------------------|-------------------|---------------|-------------------|-----------------------|--------------|-------|--------|--|--|--|
| ASI - 18 VASSELAY, SOFCA - Document unique : 00 MaJolieVille, M       | AIRIE - Version : en cours              |                   |               |                   |                       |              |       |        |  |  |  |
| Accueil Gestion des versions Documents Editer Outils Administrer Aide |                                         |                   |               |                   |                       |              |       |        |  |  |  |
| Filtre avancé                                                         |                                         |                   |               |                   |                       |              |       |        |  |  |  |
| ×Q                                                                    | XQ Entité Documents                     |                   |               |                   |                       |              |       |        |  |  |  |
| 🛛 • 💁 🚜 💼 🔂 🖬 🕫 🛪                                                     | Création le 01/04/2016 - Dernière       | modification le 0 | L/04/2016 par | SIGNORET Angéliqu | e                     |              |       |        |  |  |  |
| 4 🍙 Majolieville                                                      |                                         |                   |               |                   |                       |              |       |        |  |  |  |
| 🏫 Nouvelle entité                                                     | Entité                                  | Nouvelle entité   |               | -                 |                       |              | •     |        |  |  |  |
|                                                                       | Champ libre                             |                   | ~             | R                 |                       |              |       |        |  |  |  |
|                                                                       | Référențiel de dangers                  | Sectour public    |               | $\langle \rangle$ |                       | × 1          |       |        |  |  |  |
|                                                                       | Kelerender de dangers                   | Secteur public    |               | $\langle \rangle$ | <b>\</b>              | <b>`</b>     |       |        |  |  |  |
|                                                                       | Edition                                 |                   |               |                   | $\mathbf{N}$          |              |       |        |  |  |  |
|                                                                       | Logo d'entête Sélection du fichie       | ir                |               |                   | $\mathbf{X}$          |              |       |        |  |  |  |
|                                                                       | Logo de pied <u>Sélection du fichie</u> | <u></u>           |               |                   | $\setminus \setminus$ |              |       |        |  |  |  |
|                                                                       | Récapitulatif quantitatif des élé       | ments rattachés   |               |                   |                       | 、            |       |        |  |  |  |
|                                                                       | Libellé de l'entité                     | Unité de travail  |               |                   | Danger                | $\mathbf{N}$ |       | Action |  |  |  |
|                                                                       |                                         |                   | Priorité 1    | Priorité 2        | Priorite 3            | Non évalué   | Total |        |  |  |  |
|                                                                       | Nouvelle entité                         | 0                 | 0             | 0                 | 0                     |              | 0     | 0      |  |  |  |
|                                                                       |                                         |                   |               |                   |                       |              |       |        |  |  |  |
|                                                                       |                                         |                   |               |                   |                       |              |       |        |  |  |  |
|                                                                       |                                         | _                 | $\sim$        |                   |                       |              |       |        |  |  |  |
|                                                                       |                                         |                   |               |                   |                       |              |       |        |  |  |  |
|                                                                       | Annulas Validas ()                      | F                 |               |                   |                       |              |       |        |  |  |  |
|                                                                       | C Annuler Vander (3)                    |                   |               |                   |                       |              |       |        |  |  |  |
|                                                                       |                                         |                   |               |                   |                       |              |       |        |  |  |  |
| 1                                                                     |                                         |                   |               |                   |                       |              |       |        |  |  |  |

Cliquer ensuite sur le bouton Valider 🛞 présent en bas de la fenêtre de création de l'entité.

#### 4.1.2 Modification d'une entité

Pour modifier une entité, cliquer sur l'entité que l'on souhaite modifier. La fenêtre de droite affiche alors les éléments de l'entité correspondante.

Il est alors possible :

- De modifier le nom de l'entité (dans le champ Entité)
- De modifier les éléments de commentaire (dans la partie Champ libre)
- De modifier les logos d'entête et/ou de pied de page, en cliquant sur <u>Sélection du fichier...</u>.

Puis valider en cliquant sur le bouton Valider ③

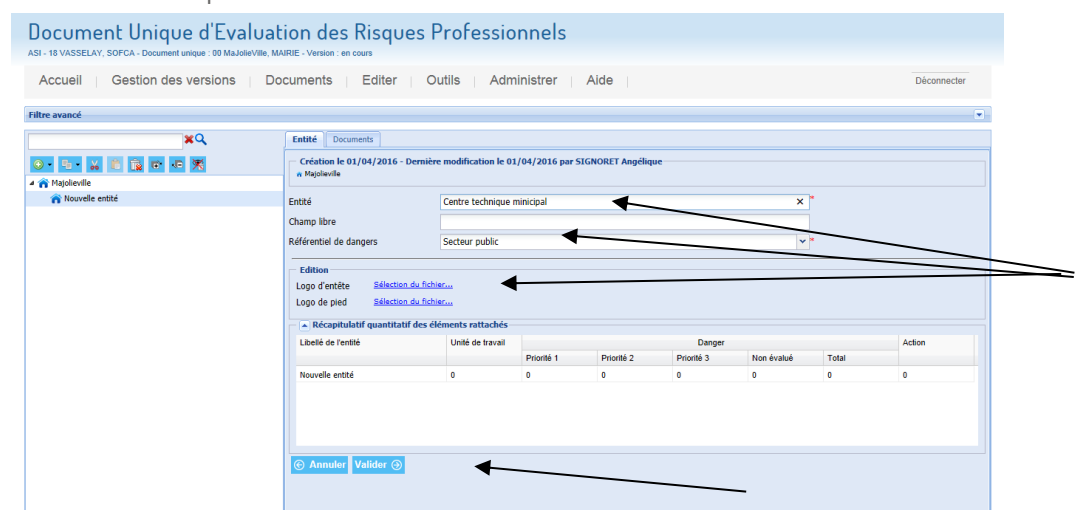

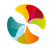

#### 4.1.3 Suppression d'une entité

Pour supprimer une entité, deux possibilités :

• Cliquer, au niveau de l'arborescence, sur l'entité que l'on souhaite supprimer, puis cliquer sur le bouton

"Supprimer"

Un message de confirmation apparaît alors :

|        | Logo d'entête<br>Logo de pied                                   | <u>Sélection du fichier</u><br><u>Sélection du fichier</u><br>quantitatif des éléments rattachés — |                                                            |       |
|--------|-----------------------------------------------------------------|----------------------------------------------------------------------------------------------------|------------------------------------------------------------|-------|
|        | Libellé de l'entité                                             | Unité de travail                                                                                   | Dangar                                                     |       |
| Confir | mation de suppressi                                             | on                                                                                                 |                                                            | valué |
| 2      | Etes-vous sûr(e) d                                              | e vouloir supprimer cet élément ?                                                                  | reion cora définitive                                      |       |
|        | <ul> <li>Dans le cas d'un</li> <li>Dans le cas conti</li> </ul> | aire, la suppression affichera l'élement                                                           | de manière ravée jusqu'à la prochaine version d'historique |       |
|        | banb to cab cond                                                |                                                                                                    | de maniere rayee jacqu'à la prochanie reision à misconquer |       |
|        |                                                                 | Oui                                                                                                | Non                                                        |       |
|        |                                                                 |                                                                                                    |                                                            |       |
|        |                                                                 |                                                                                                    |                                                            |       |
|        |                                                                 |                                                                                                    |                                                            |       |
|        | Annuler Va                                                      | lider ⊖                                                                                            |                                                            |       |
|        |                                                                 |                                                                                                    |                                                            |       |

 Il est possible également de positionner la souris sur l'entité à supprimer et cliquer sur le bouton droit de la souris. Une liste déroulante est alors proposée, pour cliquer sur Supprimer.

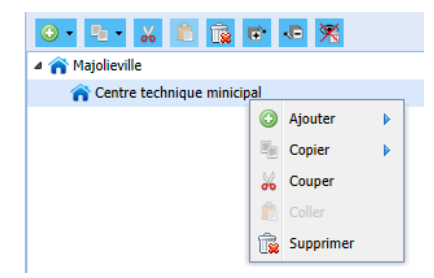

#### Nota bene:

- Si l'entité supprimée venait d'être créée et n'avait pas encore été modifiée, alors la suppression est totale et l'entité n'apparaît plus dans l'arborescence.
- Si l'entité supprimée ne correspond pas à une entité nouvellement créée ou bien si elle avait été modifiée, alors elle apparaît toujours dans l'arborescence, mais de manière rayée, jusqu'à l'archivage de la présente version du document unique (dont les explications sont présentées chapitre 8.2 Archivage du document unique et gestion des versions).

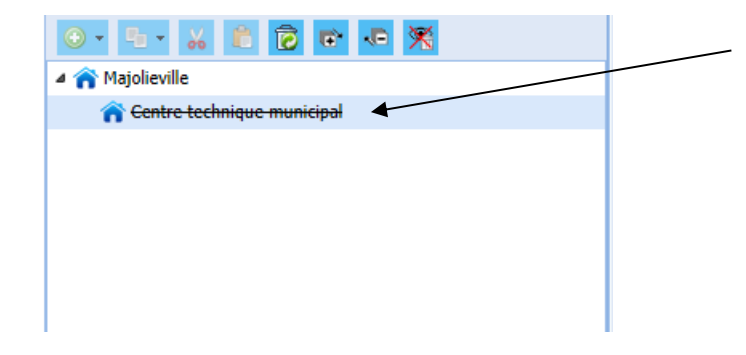

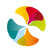

Il est alors possible de masquer les éléments de l'arborescence qui sont à l'état "rayé", en cliquant sur le bouton "Cacher les éléments supprimés" . Il est possible de les faire réapparaître en cliquant sur le bouton "Afficher les éléments supprimés" . Lorsque les éléments "rayés" sont masqués, les fonctionnalités d'ajout . de copier . de couper . de couper . de suppression .

#### 4.2 NIVEAU UNITE DE TRAVAIL

L'applicatif permet de créer des unités de travail rattachées à n'importe quelle entité de l'arborescence.

#### 4.2.1 Création d'une unité de travail

Pour créer une unité de travail, deux possibilités :

placer la souris sur l'entité à laquelle on souhaite rattacher la future unité de travail, cliquer sur le bouton
 "Ajouter" , puis cliquer sur une unité de travail.

| Document Unique d'Evalua                                                                              | ation des Risques I                                                                                                    | Professionnels        |        |            |            |       |        |  |  |  |  |
|----------------------------------------------------------------------------------------------------|----------------------------------------------------------------------------------------------------|-----------------------|--------|------------|------------|-------|--------|--|--|--|--|
| ASI - 18 VASSELAY, SOFCA - Document unique : 00 MaJoleVille, MAIRIE - Version : en cours              |                                                                                                    |                       |        |            |            |       |        |  |  |  |  |
| Accueil Gestion des versions Documents Editer Outils Administrer Aide                                 |                                                                                                    |                       |        |            |            |       |        |  |  |  |  |
| Filtre avancé                                                                                         |                                                                                                    |                       |        |            |            |       |        |  |  |  |  |
| Ketté Documents                                                                                       |                                                                                                    |                       |        |            |            |       |        |  |  |  |  |
| 🕡 🔁 👷 👔 🔯 📷 🕫 🔀 📉 Création le 01/04/2016 - Dernière modification le 01/04/2016 par SIGNORET Angélique |                                                                                                    |                       |        |            |            |       |        |  |  |  |  |
| Centre technique minicipal                                                                            | Entité                                                                                                    | Crèche des lutins     |        |            | *          |       |        |  |  |  |  |
| Tecole de musique                                                                                     | Champ libre                                                                                                    |                       |        |            |            |       |        |  |  |  |  |
| n ccas                                                                                                | Référentiel de dangers                                                                                                    | Secteur public        |        |            | •          |       |        |  |  |  |  |
| Crèche des lutins                                                                                     |                                                                                                    |                       |        |            |            |       |        |  |  |  |  |
|                                                                                                    | Logo d'entet. <u>Selection du fichier</u><br>Logo de pied <del>Stinstan du fichier</del><br>— A Récapitulatif quantitatif des életimets rattachés |                       |        |            |            |       |        |  |  |  |  |
|                                                                                                    | l Ballá de Baskilá                                                                                                    | 11-34 de 1 <b>-</b> 3 | ٦.     | Danger     |            |       | Action |  |  |  |  |
|                                                                                                    | Filtre avancé                                                                                                    |                       | rité 2 | Priorité 3 | Non évalué | Total |        |  |  |  |  |
|                                                                                                    | rittre avalice                                                                                                    |                       |        | 0          | 0          | 0     | 0      |  |  |  |  |
|                                                                                                    | ⊙ • • • ‰                                                                                                    | *Q<br>1               |        |            |            |       |        |  |  |  |  |
|                                                                                                    |                                                                                                    | hicinal               |        |            |            |       |        |  |  |  |  |
|                                                                                                    | une unité de trava                                                                                                    | il nopu               |        |            |            |       |        |  |  |  |  |
|                                                                                                    | un danger<br>une action                                                                                                    |                       |        |            |            |       |        |  |  |  |  |
|                                                                                                    |                                                                                                    |                       |        |            |            |       |        |  |  |  |  |

 Ou bien, positionner la souris sur l'entité à laquelle sera directement rattachée la future unité de travail, puis cliquer sur le bouton droit de la souris. Une liste déroulante est alors proposée, pour cliquer sur une unité de travail.

**\$** 

| Filtre avancé     |          |             |         |                      |  |  |  |  |  |  |  |  |  |
|-------------------|----------|-------------|---------|----------------------|--|--|--|--|--|--|--|--|--|
|                   |          |             |         |                      |  |  |  |  |  |  |  |  |  |
| ×Q                |          |             |         |                      |  |  |  |  |  |  |  |  |  |
| 📀 • 💁 🖌 💼 🔂 🖝 🕶 🎢 |          |             |         |                      |  |  |  |  |  |  |  |  |  |
| 🔺 🏫 Majol         | lieville | e           |         |                      |  |  |  |  |  |  |  |  |  |
| <b>^</b> 9        | entre    | technique m | inicina | d                    |  |  |  |  |  |  |  |  |  |
| <b>î</b> E        | 0        | Ajouter     |         | une entité           |  |  |  |  |  |  |  |  |  |
| n c               |          | Copier      | •       | une unité de travail |  |  |  |  |  |  |  |  |  |
| n c               | Ж        | Couper      |         | un danger            |  |  |  |  |  |  |  |  |  |
| n e               | ß        |             |         | une action           |  |  |  |  |  |  |  |  |  |
|                   | î,       | Supprimer   |         |                      |  |  |  |  |  |  |  |  |  |

La nouvelle unité de travail se positionne dans l'arborescence, en dessous de l'entité à laquelle elle est rattachée.

| Document Unique d'Evaluation des Risques Professionnels                                                                                                    |                                                   |                       |                    |              |  |  |  |  |  |  |  |  |
|----------------------------------------------------------------------------------------------------|---------------------------------------------------|-----------------------|--------------------|--------------|--|--|--|--|--|--|--|--|
| ASI - 18 VASSELAY, SOFCA - Document unique : 00 MaJoleVille, MAIRIE - Version : en cours                                                                                                    |                                                   |                       |                    |              |  |  |  |  |  |  |  |  |
| Accueil Gestion des versions Documents Editer Outils Administrer Aide                                                                                                    |                                                   |                       |                    |              |  |  |  |  |  |  |  |  |
| Filtre avancé                                                                                                    |                                                   |                       |                    |              |  |  |  |  |  |  |  |  |
| ×Q                                                                                                    | Unité de Travail Documents                        |                       |                    |              |  |  |  |  |  |  |  |  |
| 💽 - 🔄 🐰 📋 🔯 🖝 🗶                                                                                                    |                                                   |                       |                    |              |  |  |  |  |  |  |  |  |
| ▲ 	 Majolieville                                                                                                    |                                                   |                       |                    |              |  |  |  |  |  |  |  |  |
| A n Centre technique minicipal                                                                                                    | Unité de travail                                  |                       |                    | <b>v</b> *   |  |  |  |  |  |  |  |  |
| 🐅 Nouvelle unité de travail                                                                                                    | Commentaire                                       |                       |                    | ^            |  |  |  |  |  |  |  |  |
| The format and the format and the fo |                                                   |                       |                    |              |  |  |  |  |  |  |  |  |
| CCAS  Crèche des bambins  Crèche des lutins                                                                                                    | Effectif Danners annartenant à l'unité de travail |                       |                    |              |  |  |  |  |  |  |  |  |
|                                                                                                    | Danger                                            | Colation Observations | Maitrise existante | Liste action |  |  |  |  |  |  |  |  |
|                                                                                                    | Dangers appartenant aux e                         | ntités parentes       |                    |              |  |  |  |  |  |  |  |  |
|                                                                                                    | Danger                                            | Cotation Observations | Maitrise existante | Liste action |  |  |  |  |  |  |  |  |
|                                                                                                    |                                                   |                       |                    |              |  |  |  |  |  |  |  |  |

La fenêtre de droite affiche alors les éléments de l'unité de travail qui vient d'être créée.

Il faut ensuite donner un nom à l'unité de travail (dans le champ Unité de travail) : soit en sélectionnant le libellé *Autre*, soit en sélectionnant un libellé proposé dans la liste déroulante (dès lors que des libellés d'unité de travail ont été paramétrés, comme présenté dans le chapitre 10.1 Paramétrage des référentiels).

Il est également possible de :

- Saisir des éléments de commentaire (dans la partie Champ libre)
- Renseigner l'effectif de l'unité de travail (dans la partie Effectif)

Cliquer ensuite sur le bouton Valider ③ présent en bas de la fenêtre de création de l'unité de travail.

#### 4.2.2 Modification d'une unité de travail

Pour modifier une entité, il faut cliquer sur l'entité que l'on souhaite modifier. La fenêtre de droite affiche alors les éléments de l'entité correspondante.

Il est alors possible de :

- Modifier le nom de l'unité de travail (dans le champ Libellé autre) ou de sélectionner un libellé proposé dans la liste déroulante du champ Unité de travail (dès lors que des libellés d'unité de travail ont été paramétrés dans la rubrique Administrer – dont les explications sont présentées chapitre 10.1 Paramétrage des référentiels).
- Modifier les éléments de commentaire (dans la partie Champ libre)
- Modifier l'effectif de l'unité de travail (dans la partie Effectif)

Puis valider en cliquant sur le bouton Valider 🥹

| Document Unique d'Evaluation des Risques Professionnels<br>Ast-18 VASSELAY, SOFCA-Document unique: 00 MaJoleVille, MAIRIE-Version : en cours                                           |                                                                                                    |                                                                                                    |                       |                         |                                                         |              |  |  |  |  |  |  |
|----------------------------------------------------------------------------------------------------|----------------------------------------------------------------------------------------------------|----------------------------------------------------------------------------------------------------|-----------------------|-------------------------|---------------------------------------------------------|--------------|--|--|--|--|--|--|
| Accueil Gestion des versions Documents Editer Outils Administrer Aide                                                                                                    |                                                                                                    |                                                                                                    |                       |                         |                                                         |              |  |  |  |  |  |  |
| Filtre avancé                                                                                                    |                                                                                                    |                                                                                                    |                       |                         |                                                         |              |  |  |  |  |  |  |
| Unité de Travail Documents                                                                                                    |                                                                                                    |                                                                                                    |                       |                         |                                                         |              |  |  |  |  |  |  |
| Contre technique minicipal Contre technique minicipal Contre technique minicipal Coche des lutins Coche des lutins Coche des lutins Coche des lutins Coche des lutins Coche des lutins | Création le 01/<br>« Majelieville > Gar<br>Unité de travail<br>Libellé autre<br>Commentaire<br>Effectif<br>Dangers app<br>Dangers app<br>Dangers app | 04/2016 - Dernière<br>tre technique minispal<br>Autre<br>Atelier plomberie<br>Deartenant à l'unité d | e travail<br>Cotation | 01/04/2016 par SIGNORE1 | I Angélique<br>Maitrise existante<br>Maitrise existante | Unite action |  |  |  |  |  |  |

#### 4.2.3 Suppression d'une unité de travail

Pour supprimer une unité de travail, il est possible de :

- Cliquer, au niveau de l'arborescence, sur l'unité de travail que l'on souhaite supprimer, puis cliquer sur le bouton
  - "Supprimer" 👼. Un message de confirmation apparaît alors:

|             |       | Unité de travail     | Atelier serrurerie                                                                                    | Y          |
|-------------|-------|----------------------|----------------------------------------------------------------------------------------------------|------------|
|             |       | Commontaire          |                                                                                                    | ~ ^        |
|             | Confi | rmation de suppressi | ion                                                                                                   |            |
| obiles      | 9     | Etes-vous sûr(e) d   | le vouloir sunnrimer cet élément ?                                                                    |            |
| alissance ( | 4     | - Dans le cas d'un   | nouvel élément non modifié, la suppression sera définitive.                                           |            |
| laissance ( |       | - Dans le cas cont   | raire, la suppression affichera l'élement de manière rayée jusqu'à la prochaine version d'historique. |            |
|             |       |                      | Oui                                                                                                   |            |
|             |       |                      |                                                                                                    | iste actio |
|             |       |                      |                                                                                                    |            |
|             |       |                      |                                                                                                    |            |
|             |       |                      |                                                                                                    |            |

 Il est possible également de positionner la souris sur l'entité à supprimer et cliquer sur le bouton droit de la souris. Une liste déroulante est alors proposée, pour cliquer sur Supprimer.

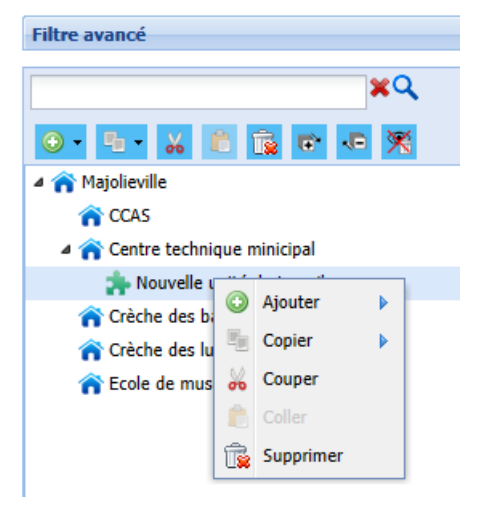

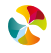

#### Nota bene:

- Si l'unité de travail supprimée venait d'être créée et n'avait pas encore été modifiée, alors la suppression est totale et l'unité de travail n'apparaît plus dans l'arborescence.
- Si l'unité de travail supprimée ne correspond pas à une unité de travail nouvellement créée ou bien si elle avait été modifiée, alors elle apparaît toujours dans l'arborescence, mais de manière rayée, jusqu'à l'archivage de la présente version du document unique (dont les explications sont présentées chapitre 8.2 Archivage du document unique et gestion des versions).

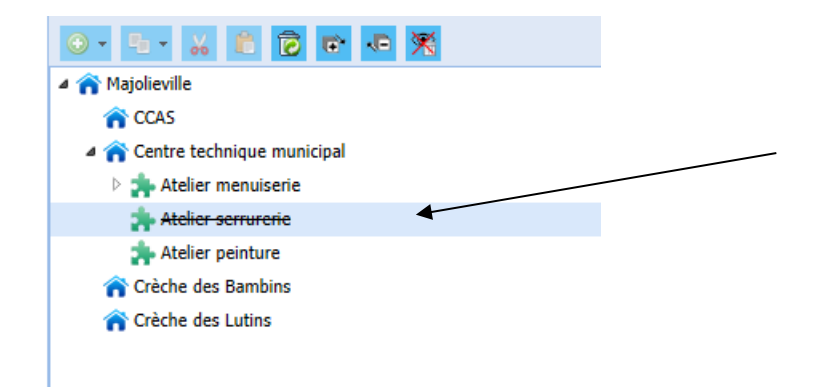

Il est alors possible de masquer les éléments de l'arborescence qui sont à l'état "rayé", en cliquant sur le bouton "Cacher les éléments supprimés" 🕅.

```
Il est possible de les faire réapparaître en cliquant sur le bouton "Afficher les éléments supprimés" S. Lorsque les éléments "rayés" sont masqués, les fonctionnalités d'ajout S., de copier , de couper , de couper , de suppression resont pas utilisables.
```

#### 4.3 NIVEAU DANGER

L'applicatif permet de créer des dangers à n'importe quel niveau de l'arborescence. Un danger peut ainsi est rattaché à une unité de travail ou bien directement à une entité

#### 4.3.1 Création d'un danger

Pour créer un danger, deux possibilités :

placer la souris, au niveau de l'arborescence, sur l'entité ou l'unité de travail à laquelle on souhaite rattacher le futur danger, cliquer sur le bouton "Ajouter"
 , puis cliquer sur *un danger*.

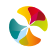

| Document Unique d'Evaluat<br>ASI - 18 VASSELAY, SOFCA - Document unique : 00 MaJolieVille, MA | ion des P                            | Risques Professionnels                                                                            |              |  |  |  |  |  |  |
|-----------------------------------------------------------------------------------------------|--------------------------------------|---------------------------------------------------------------------------------------------------|--------------|--|--|--|--|--|--|
| Accueil Gestion des versions Documents Editer Outils Administrer Aide                         |                                      |                                                                                                   |              |  |  |  |  |  |  |
| Filtre avancé                                                                                 |                                      |                                                                                                   |              |  |  |  |  |  |  |
| XQ Unité de Travail Documents                                                                 |                                      |                                                                                                   |              |  |  |  |  |  |  |
|                                                                                               | Création le 01,<br>Majolieville > Ce | /04/2016 - Dernière modification le 01/04/2016 par SIGNORET Angélique<br>ntre technique minicipal |              |  |  |  |  |  |  |
| r ccas                                                                                        | Unité de travail                     | Atelier menuiserie                                                                                | <b>v</b> *   |  |  |  |  |  |  |
| Atelier menuiserie                                                                            | Commentaire                          |                                                                                                   | 0            |  |  |  |  |  |  |
| Atelier serrurerie<br>Atelier peinture<br>Atelier peinture                                    | Effectif                             | oppartenant à l'unité de travail                                                                  |              |  |  |  |  |  |  |
| Crèche des lutins     Ecole de musique                                                        | C                                    |                                                                                                   | Liste action |  |  |  |  |  |  |
| n Ecole de musique                                                                            | - Dans<br>C                          | Filtre avancé                                                                                     | Liste action |  |  |  |  |  |  |

 Il est possible également de positionner la souris, au niveau de l'arborescence, sur l'entité ou l'unité de travail à laquelle sera directement rattaché le futur danger, puis cliquer sur le bouton droit de la souris. Une liste déroulante est alors proposée, pour cliquer sur *un danger*.

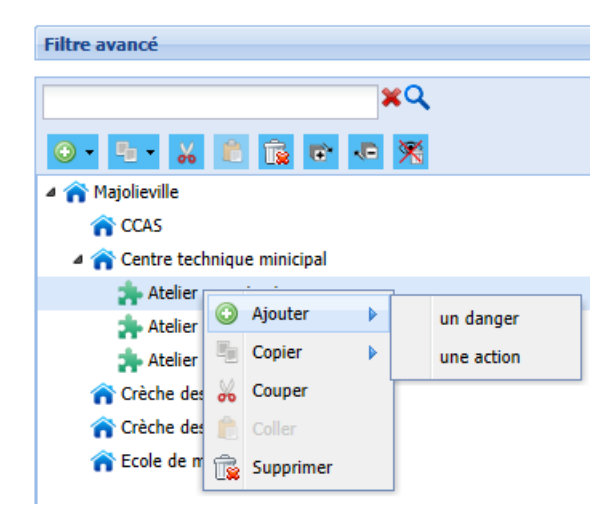

Le nouveau danger se positionne dans l'arborescence, en dessous de l'entité ou de l'unité de travail à laquelle il est rattaché.

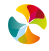

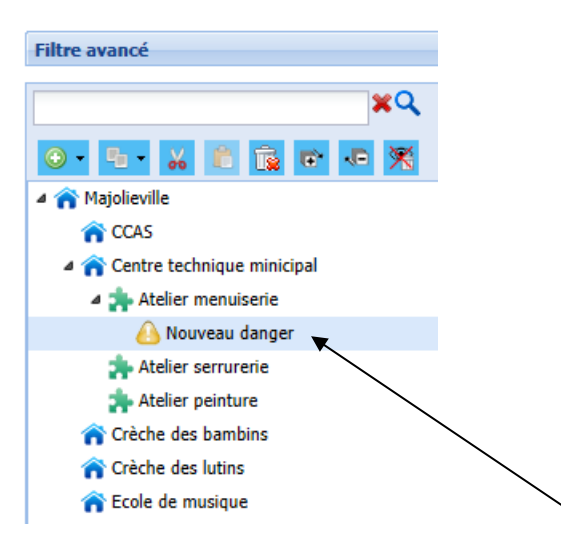

La fenêtre de droite affiche alors les éléments du danger qui vient d'être créé.

| Accueil   Gestion des versions   Documents   Editer   Outils   Administrer   Aide |                                                                                                    |  |  |  |  |  |
|-----------------------------------------------------------------------------------|----------------------------------------------------------------------------------------------------|--|--|--|--|--|
| Filtre avancé                                                                     |                                                                                                    |  |  |  |  |  |
| <b>×</b> Q                                                                        | Danger Documents Accidents Historique Validation                                                                                                    |  |  |  |  |  |
| 🕘 🐁 😹 🖹 🙀 🕫 🗮                                                                     | Création le 26/07/2021 - Dernière modification le 26/07/2021 par JEANNEAU Régis                                                                                                    |  |  |  |  |  |
| 🖌 🕋 Ma Jolie Ville                                                                | a service entretien des locaux                                                                                                    |  |  |  |  |  |
| Accueil                                                                           | and the second second s |  |  |  |  |  |
| Administration                                                                    | Famille de danger <u>Choisir une famille de danger</u>                                                                                                    |  |  |  |  |  |
| Centre Technique Municipal                                                        | Observations                                                                                                    |  |  |  |  |  |
| Contestie                                                                         | Observations                                                                                                    |  |  |  |  |  |
| A T S E M                                                                         |                                                                                                    |  |  |  |  |  |
| a 📥 service entretien des locaux                                                  | Maîtrise existante                                                                                                    |  |  |  |  |  |
| A Agents biologiques : Exposition au sang ou liquide                              | Mesure organisationnelle                                                                                                    |  |  |  |  |  |
| A Aression                                                                        |                                                                                                    |  |  |  |  |  |
| A Nouveau danger                                                                  | Mesure individuelle                                                                                                    |  |  |  |  |  |
| A Travail isolé                                                                   |                                                                                                    |  |  |  |  |  |
| Service propreté des espaces publics                                              | Mesure collective                                                                                                    |  |  |  |  |  |
| I Logistique                                                                      |                                                                                                    |  |  |  |  |  |
| Pandémie - COVID 19                                                               | Autre                                                                                                    |  |  |  |  |  |
|                                                                                   |                                                                                                    |  |  |  |  |  |
|                                                                                   |                                                                                                    |  |  |  |  |  |
|                                                                                   | Evaluation                                                                                                    |  |  |  |  |  |
|                                                                                   | Origine de l'évaluation                                                                                                    |  |  |  |  |  |
| I I                                                                               |                                                                                                    |  |  |  |  |  |

#### 4.3.2 Désignation du danger

Pour nommer le danger, cliquer sur le lien « *choisir une famille de danger* … ». La liste des dangers du référentiel proposé par l'applicatif s'affiche alors dans une fenêtre. Cette liste présente 27 familles de danger. Certaines familles de danger proposent des sous-familles de danger, qu'il est possible d'afficher en cliquant sur le bouton  $\triangleright$  présent devant chaque famille de danger. Il faut ensuite cliquer sur la famille de danger ou la sous-famille de danger de son choix et cliquer sur le bouton Valider ④.

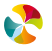

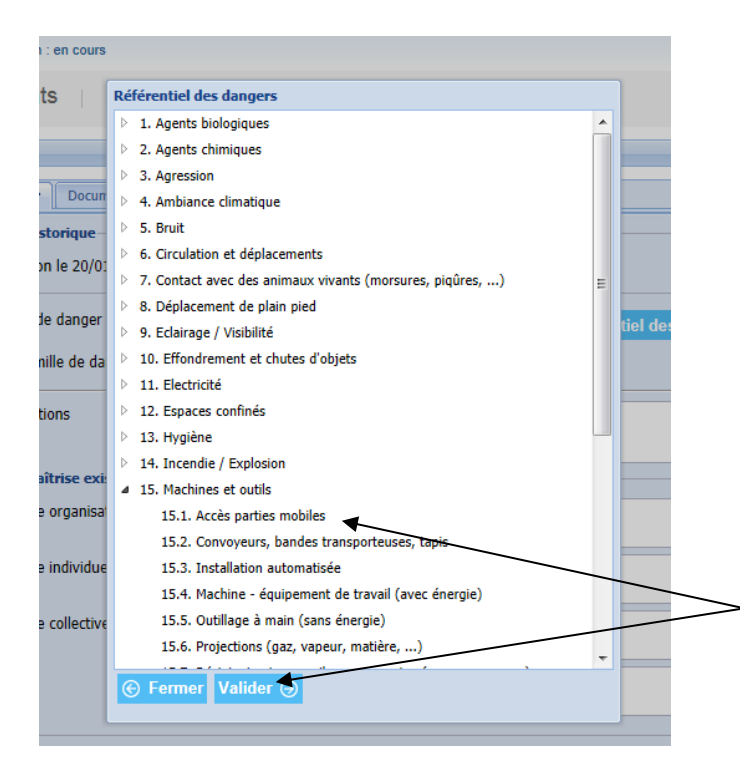

S'affiche alors sur la fenêtre de droite **le nom de la famille de danger** et **le nom de la sous-famille de danger** qui ont été sélectionnés :

| Accueil   Gestion des versions   Documents   Editer   Outils   Administrer   Aide                                                                                                    |                                                                                                    |   |  |  |  |  |
|----------------------------------------------------------------------------------------------------|----------------------------------------------------------------------------------------------------|---|--|--|--|--|
| Filtre avancé                                                                                                    |                                                                                                    |   |  |  |  |  |
|                                                                                                    |                                                                                                    |   |  |  |  |  |
| ×Q                                                                                                    | Danger Documents Accidents Historique Validation                                                                                              |   |  |  |  |  |
| o 4 × 6 5 6 A                                                                                                    | Création le 26/07/2021 - Dernière modification le 26/07/2021 par JEANNEAU Régis                                                               |   |  |  |  |  |
| 🖌 🕋 Ma Jolie Ville                                                                                                    | <ul> <li>Ma Johe Ville &gt; Centre Technique Municipal &gt; Service de l'entreben des locaux</li> <li>service entretien des locaux</li> </ul> |   |  |  |  |  |
| Accueil                                                                                                    |                                                                                                    |   |  |  |  |  |
| Administration                                                                                                    | Famille de danger 15. Machines et outils                                                                                                    |   |  |  |  |  |
| a 🕋 Centre Technique Municipal                                                                                                    | Sous famille de danger 15.1. Accès bartes rechiles                                                                                            |   |  |  |  |  |
| orbeille                                                                                                    |                                                                                                    |   |  |  |  |  |
| a 🕋 Service de l'entretien des locaux                                                                                                    | Observations                                                                                                    | _ |  |  |  |  |
| A.T.S.E.M                                                                                                    |                                                                                                    |   |  |  |  |  |
| service entretien des locaux                                                                                                    |                                                                                                    |   |  |  |  |  |
| Agents biologiques : Exposition au sang ou liquide                                                                                                    | e Maîtrise existante                                                                                                    |   |  |  |  |  |
| Agression                                                                                                    | Mesure organisationnelle                                                                                                    |   |  |  |  |  |
| A Nouveau danger                                                                                                    |                                                                                                    |   |  |  |  |  |
| 🙆 Travail isolé                                                                                                    | Mesure individuelle                                                                                                    |   |  |  |  |  |
| Service propreté des espaces publics                                                                                                    |                                                                                                    |   |  |  |  |  |
| Independent in the second second s | Mesure collective                                                                                                    | _ |  |  |  |  |
| Pandémie - COVID 19                                                                                                    |                                                                                                    |   |  |  |  |  |
|                                                                                                    | Autre                                                                                                    |   |  |  |  |  |
|                                                                                                    |                                                                                                    |   |  |  |  |  |
|                                                                                                    |                                                                                                    |   |  |  |  |  |
|                                                                                                    | - Evaluation                                                                                                    |   |  |  |  |  |
|                                                                                                    | Origine de l'évaluation                                                                                                    |   |  |  |  |  |
|                                                                                                    |                                                                                                    |   |  |  |  |  |

En cas de besoin, il est possible de sélectionner la famille de danger "**Autres**" ou le sous danger "Autres" de n'importe quelle famille de danger.

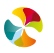

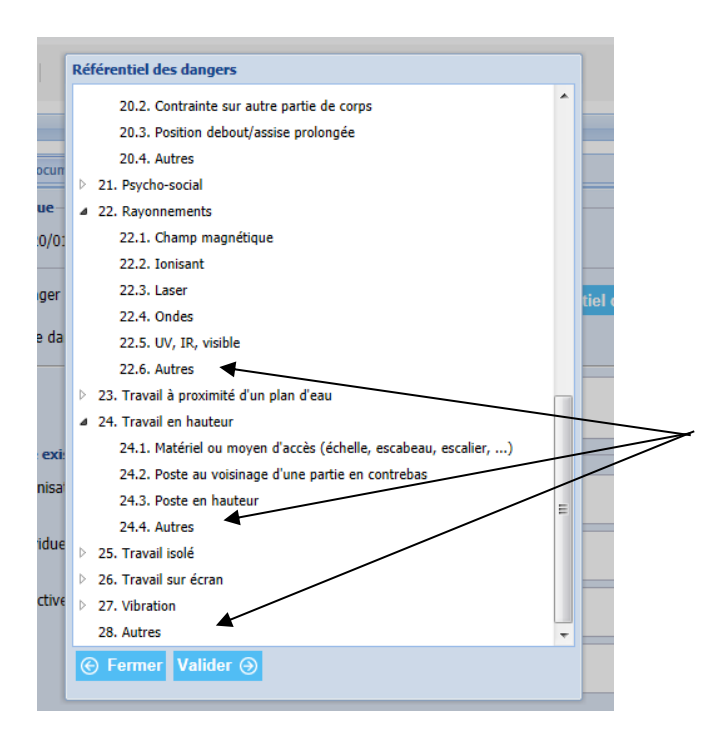

S'affiche alors sur la fenêtre de droite le nom de la famille de danger et le nom de la sous-famille de danger qui ont été sélectionnés. Il faut alors saisir un libellé de son choix dans le 3<sup>e</sup> champ proposé :

#### Cas n° 1 :

#### Cas n°2 :

| Danger       Documents       Accidents       Historique       Validation         Création le 21/07/2021 - Dernière modification le 21/07/2021 par JEANNEAU Régis       M a) Joie Vile > Accuel       Service accuel général         Famille de danger       S. Bruit       Sous famille de danger       S. Autres         Sous famille de danger       S.J. Autres       Observations         Observations       Maitrise existante       Mesure organisationnelle         Mesure organisationnelle       Mesure individuelle       Mesure individuelle |                                                                               |                        |                |                   |       |            |                                |                                                       |               |               |              |             |           |      |
|----------------------------------------------------------------------------------------------------|-------------------------------------------------------------------------------|------------------------|----------------|-------------------|-------|------------|--------------------------------|-------------------------------------------------------|---------------|---------------|--------------|-------------|-----------|------|
| Création le 21/07/2021 - Dernière modification le 21/07/2021 par JEANNEAU Régis         n Ma Jole Ville > Accueil         a Service accueil général         Famille de danger         Sous famille de danger         Sous famille de danger         Sous famille de danger         Observations         Maitrise existante         Mesure organisationnelle                                                                                                    | Danger Documents A                                                            | ccidents Historique    | Validation     |                   |       |            | Danger                         | Documents                                             | Accidents     | Historique    | Validation   |             |           |      |
| Famille de danger     S. Bruit       Sous famille de danger     S.3. Autres       Sous famille de danger     S.3. Autres       Sous famille de danger     Tamille de danger autre       Observations     Observations       Maitrise existante     Mesure organisationnelle       Mesure organisationnelle     Mesure individuelle                                                                                                    | Création le 21/07/2021<br>Ma Jolie Ville > Accueil<br>Service accueil général | - Dernière modificatio | on le 21/07/20 | 21 par JEANNEAU F | tégis |            | Créatio<br>Ma Jolie<br>Service | n le 21/07/20<br>e Ville > Accueil<br>accueil général | 121 - Dernièr | e modificatio | n le 21/07/: | 2021 par JE | ANNEAU Ré | égis |
| Sous familie de danger Sous familie de danger autre Observations Observations Maitrise existante Mesure organisationnelle Mesure organisationnelle Mesure individuelle                                                                                                    | Famille de danger                                                             | 5. Bruit               |                |                   |       |            | Famille de                     | danger                                                | 29. Autr      | <u>es</u>     |              |             |           |      |
| Sous famille de danger<br>autre<br>Observations<br>Maitrise existante<br>Mesure organisationnelle<br>Mesure organisationnelle<br>Mesure individuelle                                                                                                    | Sous famille de danger                                                        | 5.3. Autres            |                |                   |       |            | Famille de                     | danger autre                                          | -             |               |              |             |           |      |
| Observations Observations Observations Maitrise existante Mesure organisationnelle Mesure individuelle Mesure individuelle                                                                                                    | Sous famille de danger                                                        |                        |                | -                 | *     |            |                                |                                                       | /             |               |              |             |           |      |
| Observations  Maitrise existante  Mesure organisationnelle  Mesure individuelle                                                                                                    | autre                                                                         |                        |                | ~                 |       |            | Observatio                     | ins /                                                 |               |               |              |             |           |      |
| Maitrise existante Mesure organisationnelle Mesure individuelle                                                                                                    | Observations                                                                  |                        |                |                   |       |            |                                |                                                       |               |               |              |             |           |      |
| Maitrise existante     Mesure organisationnelle     Mesure individuelle                                                                                                    |                                                                               |                        |                |                   |       |            | - Maît                         | rise existante                                        |               |               |              |             |           |      |
| Mesure organisationnelle Mesure individuelle                                                                                                    | 🗕 🔺 Maîtrise existante —                                                      |                        |                |                   |       | $\searrow$ | Mesure of                      | organisationnel                                       | lle           |               |              |             |           |      |
| Mesure individuelle                                                                                                    | Mesure organisationnelle                                                      |                        |                |                   |       | $\sim$     |                                |                                                       |               |               |              |             |           |      |
|                                                                                                    |                                                                               |                        |                |                   |       |            | Mesure i                       | ndividuelle                                           |               |               |              |             |           |      |
| Mesure individuelle                                                                                                    | Mesure individuelle                                                           |                        |                |                   |       |            |                                |                                                       |               |               |              |             |           |      |
| Mesure collective                                                                                                    |                                                                               |                        |                |                   |       |            | Mesure of                      | ollective                                             |               |               |              |             |           |      |
| Mesure collective                                                                                                    | Mesure collective                                                             |                        |                |                   |       |            |                                |                                                       |               |               |              |             |           |      |
| Autre                                                                                                    |                                                                               |                        |                |                   |       |            | Autre                          |                                                       |               |               |              |             |           |      |
| Autre                                                                                                    | Autre                                                                         |                        |                |                   |       |            |                                |                                                       |               |               |              |             |           |      |
|                                                                                                    |                                                                               |                        |                |                   |       |            | L                              |                                                       |               |               |              |             |           |      |

**Nota bene** : à ce stade, il est possible de valider la création du danger (en cliquant sur le bouton Valider ) présent en bas de la fenêtre de création du danger) sans nécessairement renseigner les autres champs de saisie et procéder à la cotation du risque ; celle-ci pouvant se faire dans un second temps.

#### 4.3.3 Qualification du danger

Le champ *Observations* permet de préciser la nature du risque engendré par le danger en question et les circonstances d'apparition de ce risque.

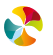

#### 4.3.4 Qualification des moyens de maîtrise existants

Il est possible de lister les mesures de prévention déjà en place pour prévenir le risque associé au danger en question. Ces mesures de prévention peuvent être réparties, selon leur typologie (organisationnelle, individuelle, collective, autre), dans les champs suivants :

| Alitrise existante       |   |
|--------------------------|---|
| Mesure organisationnelle | · |
|                          | Ψ |
| Mesure individuelle      | A |
|                          | Ψ |
| Mesure collective        | A |
|                          | Ψ |
| Autre                    | A |
|                          | τ |

#### 4.3.5 Évaluation du risque

Dans la partie "Évaluation", il est possible de préciser dans le champ *Origine évaluation*, de quel type d'évaluation il s'agit :

| Evaluation                   |                                          |   |
|------------------------------|------------------------------------------|---|
| Origine évaluation           | <b>~</b>                                 |   |
| Gravité du dommage humain    | Autre                                    | ~ |
| Maîtrise du danger           | Evaluation annuelle                      | ~ |
| Durée d'exposition au danger | Evaluation après changement de situation | ~ |
| Effectif exposé au danger    | Evaluation initiale                      | ~ |

Les champs *Gravité du dommage humain*, *Maîtrise du danger*, *Durée d'exposition au danger*, *Effectif exposé au danger*, peuvent ensuite être renseignés, en sélectionnant une note de 0 à 10 comme proposé dans les listes déroulantes de chacun de ces champs.

Les libellés associés à chacune des notes servent uniquement d'aide à la cotation et peuvent être appréciés différemment selon les dangers et les situations.

| - Evaluation                 |                                                           |   |
|------------------------------|-----------------------------------------------------------|---|
| Lyaluation                   |                                                           |   |
| Origine de l'évaluation      | Evaluation annuelle                                       |   |
|                              |                                                           |   |
| Gravité du dommage humain    | 7 - Lésions entraînant un arrêt de travail avec séquelles | * |
|                              |                                                           |   |
| Maîtrise du danger           |                                                           | ¥ |
|                              |                                                           |   |
| Effectif exposé au danger    | 0 - Risque supprimé (sécurité intrinsèque)                |   |
|                              | o - rasque supprime (securite intrinseque)                | _ |
| Duree d'exposition au danger | 1 - Risque isolé (protections collectives)                |   |
|                              | 4 - Personne protégée (protections individuelles)         |   |
|                              | 7 - Risque signalé (information, consigne)                |   |
|                              | 10 Auguno maîtrico                                        |   |
| (⊕ Annuler Valider ↔         | 10 - Aucune mainise                                       |   |

Nota bene : la cotation de l'effectif exposé au danger (en pourcentage) peut se faire de différentes manières :

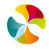

|                                                                        | Avantage                                                                            | Inconvenient                                  |  |  |  |  |
|------------------------------------------------------------------------|-------------------------------------------------------------------------------------|-----------------------------------------------|--|--|--|--|
|                                                                        | Comparaison possible sur tout le                                                    | L'effectif exposé fera souvent référence à    |  |  |  |  |
| L'offectif total de la                                                 | Document Unique                                                                     | la cotation 1 : « entre 0 et 15 % »           |  |  |  |  |
|                                                                        | C'est le choix le plus facile à appliq                                              | uer. Il correspond bien aux besoins des       |  |  |  |  |
| Collectivite                                                           | collectivités de petites et moyennes tailles                                        |                                               |  |  |  |  |
| En pourcentage de                                                      | Comparaison possible avec les                                                       | Difficulté de comparaison entre entités       |  |  |  |  |
| l'effectif des agents                                                  | outros unitás de travail de l'entité                                                | Nécessite de connaître la répartition des     |  |  |  |  |
| travaillant dans l'entité                                              |                                                                                     | effectifs sur les différentes entités         |  |  |  |  |
| (ou groupe d'entités)                                                  | Ce choix peut être intéressant pour                                                 | les collectivités ayant un découpage en       |  |  |  |  |
| concerné                                                               | entités correspondant à des pôles avec                                              | c une certaine autonomie dans leur gestion    |  |  |  |  |
| Si la collectivité ne souhaite pas que le critère « effectif » intervi |                                                                                     |                                               |  |  |  |  |
| Effectif "fictif"                                                      | hiérarchisation des risques, il est possible de définir une règle de fonctionnement |                                               |  |  |  |  |
|                                                                        | interne à la collectivité pour que, sur to                                          | utes les évaluations, ce critère soit côté de |  |  |  |  |
|                                                                        | la même façon.                                                                      |                                               |  |  |  |  |

Pour le critère *Durée d'exposition au danger*, un système d'aide à la cotation est mis à votre disposition, en cliquant sur l'icône . La fenêtre suivante s'affiche :

| ſ | Durée d'exposition au danger            |               |              |              |          | × |   |  |
|---|-----------------------------------------|---------------|--------------|--------------|----------|---|---|--|
| I | REPETITIVITE                            | OSITION MOYER | NNE PAR JOUR | D'EXPOSITION |          | H |   |  |
| I |                                         | > 4 heures    | 1 à 4 heures | 15 min à 1h  | < 15 min |   |   |  |
| I | Quotidien (+ de 150 jours/an)           | 10            | 10           | 7            | 7        |   |   |  |
| I | Hebdomadaire (entre 50 et 150 jours/an) | 10            | 7            | 7            | 4        |   |   |  |
|   | Mensuel (entre 10 et 49 jours/an)       | 7             | 4            | 4            | 1        |   | - |  |
|   | Annuel (moins de 10 jours/an)           | 4             | 1            | 1            | 1        |   | ~ |  |
|   | Annuler                                 |               |              |              |          |   |   |  |
| l |                                         |               |              |              |          |   | ř |  |
|   | Durée d'exposition au dange             | r             |              |              |          |   | * |  |

Il s'agit d'une matrice croisant les critères "durée d'exposition moyenne journalière" et "répétitivité" est proposée : Il faut sélectionner une des notes proposées dans cette matrice. Lui correspond alors une note globale pour le critère "durée d'exposition au danger".

Lorsqu'une note a été attribuée à chacun des *4 critères de cotation*, la note totale affectée au risque apparaît, ainsi qu'un diagramme de couleurs permettant de repérer la zone de priorité du risque, selon où se situe le curseur (zone rouge = priorité 1, zone jaune = priorité 2, zone verte = priorité 3).

Cette note globale et le niveau de priorité qui lui est associé sont calculés automatiquement par l'applicatif, selon la méthode de calcul présentée au chapitre 12. Explication de la formule de calcul.

| - Evaluation                 |                                                             |              |
|------------------------------|-------------------------------------------------------------|--------------|
| Origine de l'évaluation      | Evaluation annuelle                                         | Total = 7301 |
| Gravité du dommage humain    | 7 - Lésions entraînant un arrêt de travail avec séquelles 💌 |              |
| Maîtrise du danger           | 7 - Risque signalé (information, consigne)                  | Priorité = 1 |
| Effectif exposé au danger    | 10 - Supérieur à 75%                                        | Phone - 1    |
| Durée d'exposition au danger | 4 - Quelques heures par mois                                |              |

Cliquer ensuite sur le bouton Valider ③ présent en bas de la fenêtre de création du danger.

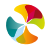

#### 4.3.6 Ajout de documents

Pour détailler ou illustrer un danger, il est possible de lui rattacher un ou plusieurs documents, en cliquant sur l'onglet *Documents* :

| Document Unique d'Evalua<br>ASI - 18 VASSELAY, SOFCA - Document unique : 00 MaJolieVille, M                                                                                                    | tion des Risques Professionnels<br>MAIRIE - Version : en cours                                                                                                    |  |  |  |  |  |
|----------------------------------------------------------------------------------------------------|----------------------------------------------------------------------------------------------------|--|--|--|--|--|
| Accueil Gestion des versions Documents Editer Outils Administrer Aide Déconner                                                                                                    |                                                                                                    |  |  |  |  |  |
| Filtre avancé                                                                                                    |                                                                                                    |  |  |  |  |  |
| ×Q                                                                                                    | Danger Documents Accidents                                                                                                    |  |  |  |  |  |
| Cast     Cast     Cast | Création le 01/04/201 Dernière modification le 01/04/2016 par SIGNORET Angélique n Majoleville > Centre technique non-cipal + Ateler menulasrie Famille de danger Sous famille de danger 15.1. Accès parties mobiles |  |  |  |  |  |
| Atelier serrurerie<br>Atelier peinture<br>of Crèche des bambins                                                                                                    | Observations                                                                                                    |  |  |  |  |  |
| Cocle de nusique                                                                                                    | Mesure organisationnelle                                                                                                    |  |  |  |  |  |
|                                                                                                    | Mesure individuelle                                                                                                    |  |  |  |  |  |
|                                                                                                    | Autre                                                                                                    |  |  |  |  |  |
|                                                                                                    | C Evaluation                                                                                                    |  |  |  |  |  |

Apparaît alors la fenêtre suivante :

| AIRIE - Version : en cours                               | Uniters        |        |             |
|----------------------------------------------------------|----------------|--------|-------------|
| cuments Editer Outils Ad                                 | ministrer Aide |        | Déconnecter |
|                                                          |                |        |             |
| Danger Documents Accidents                               |                |        |             |
| Nouveau document à ajouter                               |                |        |             |
| Choisissez un fichier à importer <u>Sélection du fic</u> | hier           |        |             |
| Nom du document                                          |                | Ť      |             |
| Importer                                                 |                |        |             |
| Nom du document                                          | Visualiser     | Aperçu | Supprimer   |
|                                                          |                |        |             |

Cliquer ensuite sur Sélection du fichier...

Il est alors possible de sélectionner le document que l'on souhaite rattacher au danger. Ce document peut-être une image (extension .jpg, .jpeg, .bmp, .png, .tif) ou tout autre document texte (extension .doc, .docx, .xls, .xlsx, .pdf, .ppt, .pptx, .txt, .rtf, .htm, .odp, .odt, .ods).

**Restaur** 

| Choisir un fichier à télécharger                                                                             | Images 🕨 👻 🐓                                       | Rechercher dans : Images                       |
|----------------------------------------------------------------------------------------------------|----------------------------------------------------|------------------------------------------------|
| Organiser 🔻 Nouveau dossier                                                                                  |                                                    | <b>•</b> • <b>• •</b>                          |
| <ul> <li>✓ ★ Favoris</li> <li>↓ Téléchargements</li> <li>½ Emplacements récents</li> <li>■ Bureau</li> </ul> | Bibliothèque Images<br>Inclut : 4 emplacements     | Organiser par : Dossier 🔻                      |
|                                                                                                    | C:\Utilisateurs\Public<br>Échantillons<br>d'images | E                                              |
| Musique<br>Nom du fichie                                                                                     | Mes vidéos (1)                                     | ▼<br>Tous les fichiers (*.*)<br>Ouvrir Annuler |
|                                                                                                    |                                                    | h.                                             |

Le nom du fichier s'affiche alors dans le champ Choisissez un fichier à importer.

Il faut ensuite nommer ce document dans le champ Nom du document, puis cliquer sur Importer

| Danger Documents Accidents       |                        |        |           |
|----------------------------------|------------------------|--------|-----------|
| Nouveau document à ajouter —     |                        |        |           |
| Choisissez un fichier à importer | menuiserie atelier.jpg |        |           |
| Nom du document                  | Atelier de menuiserie  | *      |           |
| Importer                         |                        |        | _         |
| Nom du document                  | Visualiser             | Aperçu | Supprimer |
| Pas de résultats                 |                        |        |           |
|                                  |                        |        |           |

Le document s'affiche en miniature. Il est alors possible de rajouter de nouveaux documents en renouvelant les mêmes étapes.

| Nouveau document à ajouter<br>Choisissez un fichier à importer<br>Nom du document<br>Importer<br>Liste des documents rattachés à cet él | Sélection du fichier | *          |        |           |
|----------------------------------------------------------------------------------------------------|----------------------|------------|--------|-----------|
| Photo à éditer                                                                                                    | Nom du document      | Visualiser | Aperçu | Supprimer |
|                                                                                                    | ripper               | ٩          |        | * *       |

Pour supprimer un document, cliquer sur 🗱

34/105

#### 4.3.7 Ajout d'un événement accidentel

Il est possible de rattacher à un danger un ou plusieurs accidents ou presque accidents, en cliquant sur l'onglet Accidents :

| Document Unique d'Evalua<br>ASI - 18 VASSELAY, SOFGA - Document unique : 00 MaJoleVII-                                                                                                   | tion des Risques Professionnels                                                                                                    |
|----------------------------------------------------------------------------------------------------|----------------------------------------------------------------------------------------------------|
| Accueil Gestion des versions D                                                                                                    | ocuments Editer Outils Administrer Aide Déconnecter                                                                                                    |
| Filtre avancé                                                                                                    |                                                                                                    |
| ×Q                                                                                                    | Danger Documents Accidents                                                                                                    |
|                                                                                                    | Création le 01/04/2016 - Demière Recellication le 01/04/2016 par SIGNORET Angélique a Nações de technique minicipal à Nation menuaria                                                                                                    |
| Contre technique minicipal     Arice technique minicipal     Ariente technique minicipal     Ariente technique minicipal     Ariente technique minicipal     Ariente technique minicipal | Familie de danger 15. Hachines et oudis Categories Categories Cate |
| Atelier serrurerie<br>Atelier peinture<br>Crèche des bambins                                                                                                    | Coservitions                                                                                                    |
| A Ecole de musique                                                                                                    | Mesure organisationnele                                                                                                    |
|                                                                                                    | Mesure individuele                                                                                                    |
|                                                                                                    | Adre                                                                                                    |
|                                                                                                    | - Evaluation                                                                                                    |

Apparaît alors la fenêtre suivante :

| Danger Documents Accidents |                    |              |  |  |           |
|----------------------------|--------------------|--------------|--|--|-----------|
| Ajouter un accident        |                    |              |  |  |           |
| Type d'accident            | Date de survenance | Observations |  |  | Supprimer |
|                            |                    |              |  |  |           |
|                            |                    |              |  |  |           |
|                            |                    |              |  |  |           |
|                            |                    |              |  |  |           |
|                            |                    |              |  |  |           |
|                            |                    |              |  |  |           |
|                            |                    |              |  |  |           |

En cliquant sur le bouton Ajouter un accident, il est possible de renseigner un événement accidentel qui s'est produit, en lien avec le danger auquel il est rattaché. Il faut sélectionner le *Type d'accident* (dans la liste déroulante) et préciser la *Date de survenance* (en saisissant la date ou bien en s'aidant du calendrier situé à droite du champ de saisie). Il

est également possible de détailler les faits dans le champ Observations. Cliquer ensuite sur Enregistrer.

| Danger Documents A  | ccidents           |              |           |
|---------------------|--------------------|--------------|-----------|
| Ajouter un accident |                    |              |           |
| Type d'accident     | Date de survenance | Observations | Supprimer |
| >                   |                    |              |           |
| Accident -          |                    |              |           |
| Presque accident    |                    |              |           |

Cliquer ensuite sur le bouton Valider 

présent en bas de la fenêtre de création du danger.

#### 4.3.8 Modification d'un danger

Pour modifier un danger, il faut cliquer, dans l'arborescence, sur le danger que l'on souhaite modifier. La fenêtre de droite affiche alors les éléments de l'entité correspondante. Il est alors possible de :

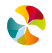

- modifier la famille de danger et la sous-famille de danger (dans les champs *Famille de danger* et *Sous-famille de danger*) en cliquant sur la Famille de danger à modifier sur l'écran de saisie (ex :
- Modifier les éléments de commentaire (dans le champ *Observations*)
- Modifier les éléments de maîtrise (dans les champs *Mesure organisationnelle, Mesure individuelle, Mesure collective* et *Autre*)
- Modifier les éléments d'évaluation (dans les champs Origine de l'évaluation, Gravité du dommage humain, Maîtrise du danger, Durée d'exposition au danger et Effectif exposé au danger)

Il est également possible de :

- Rajouter ou supprimer des documents joints, en cliquant sur l'onglet Documents
- Rajouter, modifier ou supprimer des événements accidentels, en cliquant sur l'onglet Accidents

#### 4.3.9 Suppression d'un danger

Pour supprimer un danger, il est possible de :

 Cliquer, au niveau de l'arborescence, sur le danger que l'on souhaite supprimer, puis cliquer sur le bouton "Supprimer"

Un message de confirmation apparaît alors :

|         |                                                                                                    | <ul> <li>Majolieville &gt; Centre techniqu</li> <li>Atelier menuiserie</li> </ul> | e minicipal            |  |  |  |  |
|---------|----------------------------------------------------------------------------------------------------|-----------------------------------------------------------------------------------|------------------------|--|--|--|--|
|         |                                                                                                    | Famille de danger                                                                 | 15. Machines et outils |  |  |  |  |
|         | Confir                                                                                                    | mation de suppression                                                             |                        |  |  |  |  |
| es      | Etes-vous sûr(e) de vouloir supprimer cet élément ?                                                                             |                                                                                   |                        |  |  |  |  |
| sance o | , 🜱 🛛 - Dans le cas d'un nouvel élément non modifié, la suppression sera définitive. 🔚 🔚                                        |                                                                                   |                        |  |  |  |  |
|         | <ul> <li>Dans le cas contraire, la suppression affichera l'élement de manière rayée jusqu'à la prochaine version d'h</li> </ul> |                                                                                   |                        |  |  |  |  |
| ous ten |                                                                                                    |                                                                                   | Oui                    |  |  |  |  |
|         | _                                                                                                    | - Maîtrice evictante                                                              |                        |  |  |  |  |
|         |                                                                                                    | A Haitise existance                                                               |                        |  |  |  |  |
|         |                                                                                                    | Mesure organisationnelle                                                          |                        |  |  |  |  |

• Ou bien, de positionner la souris sur le danger à supprimer et cliquer sur le bouton droit de la souris. Une liste déroulante est alors proposée, pour cliquer sur *Supprimer*.

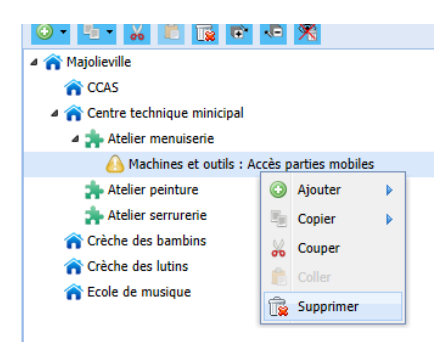

#### Nota bene:

- Si le danger supprimé venait d'être créé et n'avait pas encore été modifié, alors la suppression est totale et le danger n'apparaît plus dans l'arborescence.
- Si le danger supprimé ne correspond pas à un danger nouvellement créé ou bien s'il avait été modifié, alors il apparaît toujours dans l'arborescence, mais de manière rayé, jusqu'à l'archivage de la présente version du

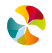
document unique (dont les explications sont présentées chapitre 8.2 Archivage du document unique et gestion des versions).

| 6 | )• 🗣 💥 🖹 🝺 🛤 💥                 |
|---|--------------------------------|
| 4 | 🏫 Majolieville                 |
|   | 1 CCAS                         |
|   | a 🏫 Centre technique municipal |
|   | 🔺 扣 Atelier menuiserie         |
|   | Accès parties mobiles          |
|   | 🐅 Atelier serrurerie           |
|   | 🐅 Atelier peinture             |
|   | 🏫 Crèche des Bambins           |
|   | 🏫 Crèche des Lutins            |

Il est alors possible de masquer les éléments de l'arborescence qui sont à l'état "rayé", en cliquant sur le bouton "Cacher les éléments supprimés" 🕅

| Il est possible de les faire réapparaître en cliquant sur le bouton "Afficher les éléments supprimés" 🖀. |    |
|----------------------------------------------------------------------------------------------------|----|
| Lorsque les éléments "rayés" sont masqués, les fonctionnalités d'ajout 💿 🔍, de copier 🖳, de couper 📈, c  | le |
| suppression 📴 ne sont pas utilisables.                                                                   |    |

### 4.4 NIVEAU ACTION

L'applicatif permet de créer des actions à n'importe quel niveau de l'arborescence. Une action peut ainsi est rattachée à un danger, à une unité de travail ou bien directement à une entité.

### 4.4.1 Création d'une action

Pour créer une action, deux possibilités :

 placer la souris, au niveau de l'arborescence, sur l'entité, l'unité de travail ou le danger auquel on souhaite rattacher la future action, cliquer sur le bouton "Ajouter"
 , puis cliquer sur *une action*.

| Accueil Gestion des ver                                                                                                    | cuments         | Editer Outils Administrer Aide                                        |                  | Déconn | ecter |  |
|----------------------------------------------------------------------------------------------------|-----------------|-----------------------------------------------------------------------|------------------|--------|-------|--|
| ire avancé                                                                                                    |                 |                                                                       |                  |        |       |  |
| ×Q                                                                                                    | Danger Do       | cuments Accidents                                                     |                  |        |       |  |
| × • • • • • ×                                                                                                    | - Création le 0 | 01/04/2016 - Dernière modification le 01/04/2016 par SIGNORET Angélio | lne              |        |       |  |
| 🔐 Majolieville                                                                                                    | Atelier menuit  | Centre technique minicipal<br>serie                                   |                  |        |       |  |
| n ccas                                                                                                    | L               |                                                                       |                  |        |       |  |
| Centre technique minicipal                                                                                                    | Famille de dang | ger 15. Machines et outils                                            |                  |        |       |  |
| Atelier menuiserie                                                                                                    | Sous familie do | danger 15.1. Accès parties mobiles                                    |                  |        |       |  |
| Atelier peinture                                                                                                    |                 |                                                                       |                  |        | _     |  |
| Atelier serrurerie                                                                                                    | Observations    |                                                                       |                  | ^      |       |  |
| Trèche des bambins                                                                                                    |                 |                                                                       |                  | ✓      |       |  |
| rèche des lutins                                                                                                    | 👝 Maî           | Mai Filtre avancé                                                     |                  |        |       |  |
| The format is the format is th | Mesure          |                                                                       |                  | ^      |       |  |
| $\sim$                                                                                                    |                 | ×Q                                                                    | Danger Do        |        |       |  |
| \<br>\                                                                                                    | Mesure          |                                                                       | - Création le (  |        |       |  |
|                                                                                                    |                 |                                                                       | n Majolieville > | ×      |       |  |
|                                                                                                    | Mesure          | une action                                                            | * Atelier menui: | 0      |       |  |
|                                                                                                    | Autre           | CCAS                                                                  |                  |        |       |  |
|                                                                                                    | Aure            | 4 🏫 Centre technique minicipal                                        | Famille de danç  |        |       |  |
|                                                                                                    |                 | 4 🏞 Atelier menuiserie                                                | Cours famille de |        |       |  |
|                                                                                                    | - Evalua        | Achines et outils : Accès parties mobiles                             | Sous ramilie de  |        |       |  |
|                                                                                                    | Origine         | 🐅 Atelier peinture                                                    |                  | 01     |       |  |
|                                                                                                    |                 | 🍌 Atelier serrurerie                                                  | Observations     |        |       |  |
|                                                                                                    |                 | Trèche des bambins                                                    |                  |        |       |  |
|                                                                                                    |                 | Crèche des lutins                                                     | - 🔺 Maîtrise     |        |       |  |
|                                                                                                    |                 |                                                                       |                  |        |       |  |

 Il est possible également de positionner la souris, au niveau de l'arborescence, sur l'entité, l'unité de travail ou le danger auquel sera directement rattachée la future action, puis cliquer sur le bouton droit de la souris. Une liste déroulante est alors proposée, pour cliquer sur *une action*.

| Filtre avancé                 |                                       |                         |  |  |  |  |  |  |
|-------------------------------|---------------------------------------|-------------------------|--|--|--|--|--|--|
|                               | ×Q                                    | Danger Documents        |  |  |  |  |  |  |
| 💿 - 💁 🖌 🛍 🔯 🛛                 | <ul> <li>● • ■ • ₩ ■ □ □ ▼</li> </ul> |                         |  |  |  |  |  |  |
| 🔺 🏫 Majolieville              |                                       | Atelier menuiserie      |  |  |  |  |  |  |
| r CCAS                        |                                       |                         |  |  |  |  |  |  |
| a 🏫 Centre technique minicipa | al                                    | Famille de danger       |  |  |  |  |  |  |
| a 🌸 Atelier menuiserie        |                                       | Sous famille de danger  |  |  |  |  |  |  |
| A Machines                    |                                       |                         |  |  |  |  |  |  |
| Atelier peint                 | uter   une action                     |                         |  |  |  |  |  |  |
| 🐅 Atelier serru 👘 Cop         | pier 🕨                                | Observations            |  |  |  |  |  |  |
| 🏫 Crèche des barr 💑 Cou       |                                       |                         |  |  |  |  |  |  |
| 🏫 Crèche des lutir 🏦 Col      | ler                                   | - 🔺 Maîtrise existante- |  |  |  |  |  |  |
| 🏫 Ecole de musiqu 💼 Sup       | pprimer                               | Mesure organisationnell |  |  |  |  |  |  |

La nouvelle action se positionne dans l'arborescence, en dessous de l'entité/ l'unité de travail/ le danger auquel elle est rattachée.

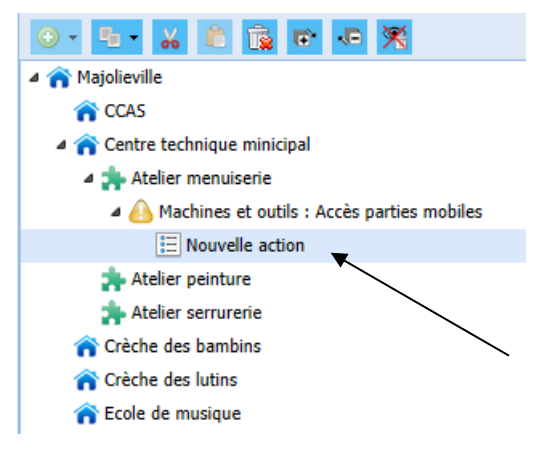

La fenêtre de droite affiche alors les éléments de l'action qui vient d'être créée.

| Document Unique d'Evaluation des Risques Professionnels                                                                                                    |                                                                                                    |                                                                     |                       |                        |   |  |  |  |
|----------------------------------------------------------------------------------------------------|----------------------------------------------------------------------------------------------------|---------------------------------------------------------------------|-----------------------|------------------------|---|--|--|--|
| Accueil Gestion des versions Documents Editer Outils Administrer Aide                                                                                                    |                                                                                                    |                                                                     |                       |                        |   |  |  |  |
| Filtre avancé                                                                                                    |                                                                                                    |                                                                     |                       |                        |   |  |  |  |
| <b>×</b> Q,                                                                                                    | Action Documents                                                                                                    |                                                                     |                       |                        |   |  |  |  |
| CAS                                                                                                    | Création le 01/04/2016 -<br>A Majolieville > Centre technique<br>A Atelier menuiserie<br>Machines et outils : Accès part | Dernière modification le 01/04/2016 p<br>e minicipal<br>ies mobiles | ar SIGNORET Angélique |                        |   |  |  |  |
| <ul> <li>         A centre technique minicipal     </li> <li>         Atelier menuiserie     </li> <li>         A control de la control de la</li></ul> | Famille d'action                                                                                                    | Nouvelle action                                                     |                       | ×                      |   |  |  |  |
| E Nouvelle action                                                                                                    | Objectif                                                                                                    |                                                                     |                       | C                      |   |  |  |  |
| Crèche des bambins     Crèche des lutins     Fole de nutsique                                                                                                    | Suivi                                                                                                    |                                                                     |                       | ^                      |   |  |  |  |
|                                                                                                    | Ressources                                                                                                    |                                                                     |                       | Sulvi : 400 caractères | ) |  |  |  |
|                                                                                                    | Etat d'avancement                                                                                                    | <b></b>                                                             | Suivi de Validation   | ~                      |   |  |  |  |
|                                                                                                    | Responsable mise en place                                                                                                | ×                                                                   |                       |                        |   |  |  |  |
|                                                                                                    | Date d'échéance                                                                                                    |                                                                     | Date réalisation      | 3                      |   |  |  |  |

## 4.4.2 Désignation de l'action

Pour nommer l'action, saisir un libellé dans le champ Action.

Il faut ensuite rattacher cette action à une famille d'action, en sélectionnant un libellé proposé dans la liste déroulante du champ *Famille d'action*. Il est également possible de paramétrer de nouveaux libellés de familles d'action (pour cela, il faut se référer aux explications du chapitre 10.1 Paramétrage des référentiels).

| Action Documents                                                                                                    |                                                         |  |  |  |  |  |  |  |
|----------------------------------------------------------------------------------------------------|---------------------------------------------------------|--|--|--|--|--|--|--|
| Création le 01/04/2016 - Dernière modification le 01/04/2016 par SIGNORET Angélique A Majolieville > Centre technique minicipal Atelier menuiserie Machines et outils : Accès parties mobiles                                                           |                                                         |  |  |  |  |  |  |  |
| Famille d'action                                                                                                    | 2 - Information des agents (connaissance des consignes) |  |  |  |  |  |  |  |
| Action                                                                                                    | 1 - Formation/sensibilisation des agents                |  |  |  |  |  |  |  |
| Objectif                                                                                                    | 10 - Mise en place d'équipement, de matériel            |  |  |  |  |  |  |  |
| Suivi  11 - Maintenance, entretien ou modification des équipements 12 - Changement de matériel, matière, produit 13 - Collecte d'informations complémentaires 14 - Mise en place d'étude complémentaire 15 - Mise en place de vérifications / contrôles |                                                         |  |  |  |  |  |  |  |
| Ressources       16 - Autre         2 - Information des agents (connaissance des consignes)         3 - Santé, surveillance, vaccination         4 - Mise en olace de procédures, consignes, modes poératoires                                          |                                                         |  |  |  |  |  |  |  |
| Etat d'avancement                                                                                                    | 5 - Modification de l'organisation                      |  |  |  |  |  |  |  |
| Responsable mise en place 6 - Modification de la conception des locaux 7 Modification de l'aménagement de l'accase de travail                                                                                                    |                                                         |  |  |  |  |  |  |  |
| Responsable suivi                                                                                                    | ×                                                       |  |  |  |  |  |  |  |
| Date d'échéance                                                                                                    | Date d'échéance Date réalisation                        |  |  |  |  |  |  |  |

**Nota bene** : à ce stade, il est possible de valider la création de l'action (en cliquant sur le bouton valider ) présent en bas de la fenêtre de création de l'action) sans nécessairement renseigner les autres champs de saisie et procéder à la planification de l'action ; celle-ci pouvant se faire dans un second temps.

### 4.4.3 Planification de l'action

Pour détailler les éléments nécessaires à la mise en œuvre de l'action, il est possible de renseigner les champs listés ci-dessous :

- le champ Objectif
- le champ Suivi
- le champ Ressources
- le champ Etat d'avancement (en utilisant la liste déroulante proposée)
- le champ Suivi de validation (en utilisant la liste déroulante proposée)
- le champ Responsable mise en place :
  - En sélectionnant dans la liste déroulante le libellé *Autre*, et en précisant le nom du responsable dans le champ nouvellement apparu
  - Ou bien en sélectionnant un libellé proposé dans la liste déroulante, préalablement paramétrée (les explications sont présentées chapitre 10.1 Paramétrage des référentiels)
- le champ Responsable suivi :
  - En sélectionnant dans la liste déroulante le libellé *Autre*, et en précisant le nom du responsable dans le champ nouvellement apparu
  - Ou bien en sélectionnant un libellé proposé dans la liste déroulante, préalablement paramétrée (les explications sont présentées au chapitre 10.1 Paramétrage des référentiels)

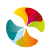

 le champ Date d'échéance, en saisissant la date ou bien en s'aidant du calendrier situé à droite du champ de saisie)

Nota bene : le champ Date réalisation ne devra être renseigné qu'une fois l'action réalisée

- le champ *Type prévention* (en utilisant la liste déroulante proposée)
- le champ *Priorité* (en utilisant la liste déroulante proposée)
- le champ A renouveler peut être coché s'il s'agit d'une action qui nécessite d'être reconduite.

Cliquer ensuite sur le bouton Valider ③ présent en bas de la fenêtre de création de l'action.

| Action Documents                                                                                                    |                                                                                              |  |  |  |  |  |  |
|----------------------------------------------------------------------------------------------------|----------------------------------------------------------------------------------------------|--|--|--|--|--|--|
| Création le 01/04/2016 - Dernière modification le 01/04/2016 par SIGNORET Angélique Majoleville > Centre technique minicipal Atelier menuiserie Machines et outils : Accès parties mobiles |                                                                                              |  |  |  |  |  |  |
| Famille d'action                                                                                                    | 2 - Information des agents (connaissance des consignes)                                      |  |  |  |  |  |  |
| Action                                                                                                    | Gérer et afficher des fiches de sécurité au poste près de chaque machine à bois              |  |  |  |  |  |  |
| Objectif                                                                                                    | Lister les mesures de prévention à respecter pour travailler sur chacune des machines à bois |  |  |  |  |  |  |
|                                                                                                    | ✓                                                                                            |  |  |  |  |  |  |
| Suivi                                                                                                    | Définir un calendrier de création des différentes fiches                                     |  |  |  |  |  |  |
| Ressources                                                                                                    | Groupe de travail à mettre en place avec les agents pour créer ces fiches                    |  |  |  |  |  |  |
| Etat d'avancement                                                                                                    | A faire Suivi de Validation Action proposée V                                                |  |  |  |  |  |  |
| Responsable mise en place                                                                                                    | Autre Conseiller prévention *                                                                |  |  |  |  |  |  |
| Responsable suivi                                                                                                    | v                                                                                            |  |  |  |  |  |  |
| Date d'échéance                                                                                                    | 30/06/2016 Date réalisation                                                                  |  |  |  |  |  |  |
| Type prévention                                                                                                    | Primaire V Priorité Moyennement prioritaire V                                                |  |  |  |  |  |  |
| A renouveler                                                                                                    |                                                                                              |  |  |  |  |  |  |
| ⓒ Annuler Valider ↔                                                                                                    | ٥                                                                                            |  |  |  |  |  |  |

### 4.4.4 Ajout de documents

Pour détailler ou illustrer une action, il est possible de lui rattacher un ou plusieurs documents, en cliquant sur l'onglet Documents :

| Document Unique d'Evaluation des Risques Professionnels<br>ASI - 18 VASSELAY, SOFCA - Document unique : 00 MaJdieVille, MAIRIE - Version : en cours |                                                                                                    |                                                                                                    |  |  |  |  |  |
|----------------------------------------------------------------------------------------------------|----------------------------------------------------------------------------------------------------|----------------------------------------------------------------------------------------------------|--|--|--|--|--|
| Accueil Gestion des versions Documents Editer Outils Administrer Aide                                                                               |                                                                                                    |                                                                                                    |  |  |  |  |  |
| Filtre avancé                                                                                                    |                                                                                                    |                                                                                                    |  |  |  |  |  |
| ×Q                                                                                                    | Action Documents                                                                                                |                                                                                                    |  |  |  |  |  |
| <ul> <li>O Y U Y M I I I I I I I I I I I I I I I I I I</li></ul>                                                                                    | Création le 01/04/2016<br>Majolieville > Centri echniqu<br>Atelier menuiserie<br>Machines et outils : Accès par | - Demière modification le 01/04/2016 par SIGNORET Angélique<br>e minicipal<br>tes polas                                                        |  |  |  |  |  |
| A Centre technique minicipal     A telier menuiserie     A delier menuiserie     A delier de la dechines et outils : Accès parties mobiles          | Famille d'action                                                                                                | 2 - Information des agents (connaissance des consignes) v<br>Gérer et afficher des fiches de sécurité au poste près de chaque machine à bois * |  |  |  |  |  |
| Atelier peinture     Atelier peinture     Atelier peinture                                                                                          | Objectif                                                                                                    | Lister les mesures de prévention à respecter pour travailler sur chacune des machines à bois                                                   |  |  |  |  |  |
| <ul> <li>Crèche des lattins</li> <li>Crèche des lutins</li> <li>Ecole de musique</li> </ul>                                                         | Définir un calendrier de création des différentes fiches                                                        |                                                                                                    |  |  |  |  |  |
| Ressources                                                                                                    |                                                                                                    | Groupe de travail à mettre en place avec les agents pour créer ces fiches                                                                      |  |  |  |  |  |
|                                                                                                    | Etat d'avancement                                                                                               | A faire Suivi de Validation Action proposée V                                                                                                  |  |  |  |  |  |
|                                                                                                    | Responsable mise en place<br>Responsable suivi                                                                  | Autre Conseller prévention                                                                                                    |  |  |  |  |  |
|                                                                                                    | Date d'échéance                                                                                                 | 30/06/2016 Date réalisation                                                                                                    |  |  |  |  |  |

Apparaît alors la fenêtre suivante :

| ation des Risques Professionnels<br>MAIRIE - Version : en cours                                                                                                    |                                             |  |  |  |  |  |  |  |
|----------------------------------------------------------------------------------------------------|---------------------------------------------|--|--|--|--|--|--|--|
| Documents Editer Outils Administrer Aide Déconnecter                                                                                                    |                                             |  |  |  |  |  |  |  |
|                                                                                                    |                                             |  |  |  |  |  |  |  |
| Action Documents  Action Documents  Sélection du fichier  Nom du document  Importer  Nom du document  Nom du document  Nom |                                             |  |  |  |  |  |  |  |
| Nom du document                                                                                                    | Nom du document Visualiser Aperçu Supprimer |  |  |  |  |  |  |  |
| Pas de resultats                                                                                                    |                                             |  |  |  |  |  |  |  |

Cliquer ensuite sur Sélection du fichier...

Il est alors possible de sélectionner le document que l'on souhaite rattacher au danger. Ce document peut-être une image (extension .jpg, .jpeg, .bmp, .png, .tif) ou tout autre document texte (extension .doc, .docx, .xls, .xlsx, .pdf, .ppt, .pptx, .txt, .rtf, .htm, .odp, .odt, .ods).

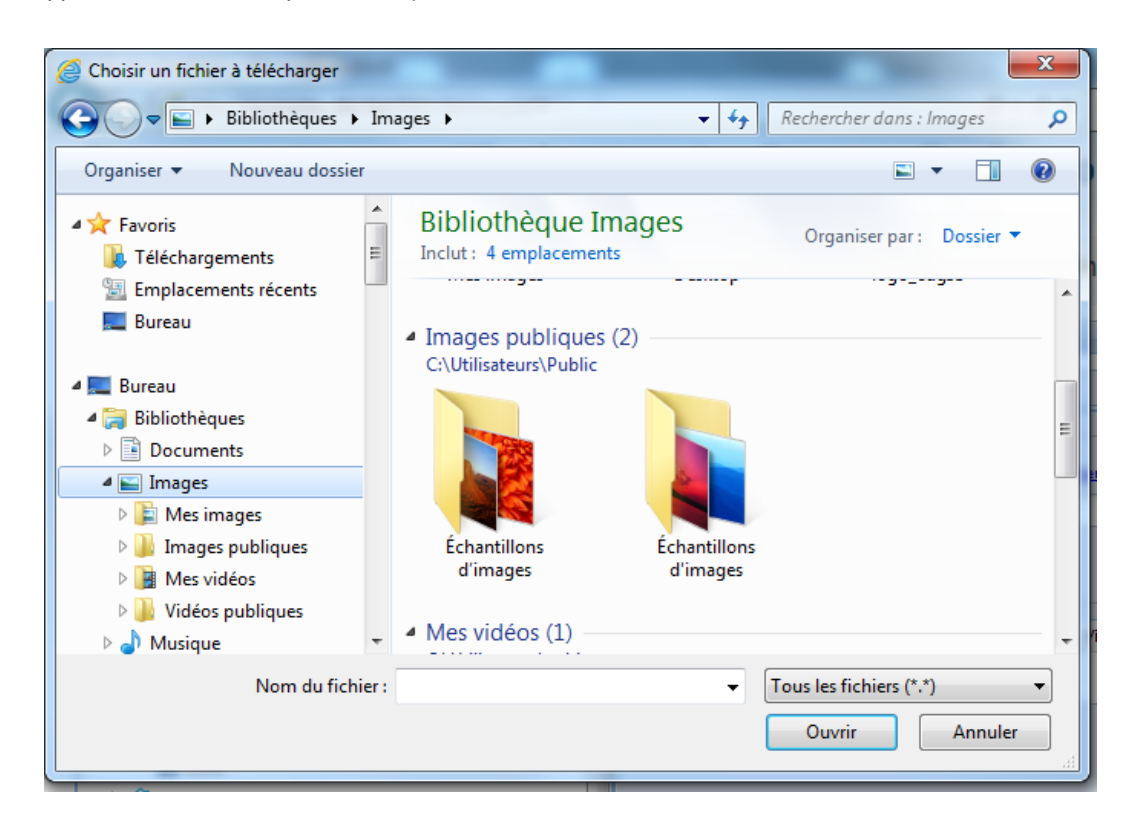

Le nom du fichier s'affiche alors dans le champ *Choisissez un fichier à importer.* Il faut ensuite nommer ce document dans le champ *Nom du document*, puis cliquer sur <sup>Importer</sup>

| tion Documents                  |                            |        |           |  |
|---------------------------------|----------------------------|--------|-----------|--|
| hoisissez un fichier à importer | S3F6_fdpsanssecu.jpg       | *      |           |  |
| mporter                         | Fiche de securite au poste |        |           |  |
| om du document                  | Visualiser                 | Aperçu | Supprimer |  |
| Pas de résultats                |                            |        |           |  |

Le document s'affiche en miniature. Il est alors possible de rajouter de nouveaux documents en renouvelant les mêmes étapes.

| Action                     | Documents                                                    |  |            |        |           |  |  |  |
|----------------------------|--------------------------------------------------------------|--|------------|--------|-----------|--|--|--|
| Nouveau document à ajouter |                                                              |  |            |        |           |  |  |  |
| Choisis                    | Choisissez un fichier à importer <u>Sélection du fichier</u> |  |            |        |           |  |  |  |
| Nom du                     | u document                                                   |  |            |        |           |  |  |  |
| Impo                       | Importer                                                     |  |            |        |           |  |  |  |
| Nom du                     | document                                                     |  | Visualiser | Aperçu | Supprimer |  |  |  |
| Fiche de                   | e sécurité au poste                                          |  | ٩          |        | *         |  |  |  |

Pour supprimer un document, cliquer sur 样

### 4.4.5 Modification d'une action

Pour modifier une action, il faut cliquer, dans l'arborescence, sur le danger que l'on souhaite modifier. La fenêtre de droite affiche alors les éléments de l'entité correspondante.

Il est alors possible de modifier :

- le champ *Famille d'action*,
- le champ Action,
- le champ Objectif,
- le champ Suivi,
- le champ Ressources,
- le champ Etat d'avancement (en utilisant la liste déroulante proposée),
- le champ Suivi de validation (en utilisant la liste déroulante proposée),
- le champ Responsable mise en place :
  - En sélectionnant dans la liste déroulante le libellé Autre, et en précisant le nom du responsable dans le champ nouvellement apparu
  - Ou bien en sélectionnant un libellé proposé dans la liste déroulante, préalablement paramétrée (les explications sont présentées chapitre 10.1 Paramétrage des référentiels)
- le champ Responsable suivi :
  - En sélectionnant dans la liste déroulante le libellé Autre, et en précisant le nom du responsable dans le champ nouvellement apparu
  - Ou bien en sélectionnant un libellé proposé dans la liste déroulante, préalablement paramétrée (les explications sont présentées chapitre 10.1 Paramétrage des référentiels)
- le champ Date d'échéance, en saisissant la date ou bien en s'aidant du calendrier situé à droite du champ de saisie)
- le champ Date réalisation ne devra être renseigné qu'une fois l'action réalisée
  - o le champ *Type prévention*
- le champ Priorité
- le champ *A renouveler*.

Cliquer ensuite sur le bouton Valider 
→ présent en bas de la fenêtre de création de l'action. Il est également possible de :

• Rajouter ou supprimer des documents joints, en cliquant sur l'onglet Documents.

### 4.4.6 Suppression d'une action

Pour supprimer une action, il est possible de :

• Cliquer, au niveau de l'arborescence, sur l'action que l'on souhaite supprimer, puis cliquer sur le bouton "Supprimer"

Un message de confirmation apparaît alors :

| ×Q                                                         | Action Documents                                                                    |                                                                                                    |                                              |          |  |  |  |
|------------------------------------------------------------|-------------------------------------------------------------------------------------|----------------------------------------------------------------------------------------------------|----------------------------------------------|----------|--|--|--|
| 🔏 🖹 🙀 🖻 🗣 🛪                                                | Création le 01/04/2016 - Dernière modification le 01/04/2016 par SIGNORET Angélique |                                                                                                    |                                              |          |  |  |  |
| ille                                                       | 3+ Atalier menulserie                                                               |                                                                                                    |                                              |          |  |  |  |
| Achines et outils : Accès parties mobiles                  |                                                                                     |                                                                                                    |                                              |          |  |  |  |
| re technique minicipal                                     |                                                                                     |                                                                                                    |                                              |          |  |  |  |
| telier menuiserie                                          | Famille d'action                                                                    | 2 - Information des agents (connaissanc                                                                                      | ¥                                            |          |  |  |  |
| Machines et outils : Accès parties mobiles                 | Action                                                                              | Gérer et afficher des fiches de sécurité au poste près de chaque machine à bois                                              |                                              |          |  |  |  |
| E 2 - Information des agents (connaissance des cons        |                                                                                     |                                                                                                    |                                              |          |  |  |  |
| telier peinture                                            | Objectif                                                                            | Lister les mesures de prevention à respe                                                                                     | pour travailier sur chacune des machines a l | ions 🔨   |  |  |  |
| telier serrurerie                                          |                                                                                     |                                                                                                    |                                              | ✓        |  |  |  |
| he des bambins                                             |                                                                                     |                                                                                                    |                                              |          |  |  |  |
| he des lutins                                              | Suivi                                                                               | Définir un calendrier de création des diffe                                                                                  | ntes fiches                                  | ^        |  |  |  |
| e de musique                                               |                                                                                     |                                                                                                    |                                              |          |  |  |  |
| Ete-vous súr(e)     - Dans le cas du     - Dans le cas cor |                                                                                     | supprimer cet élément ?<br>ément non modifié, la suppression sera dé<br>uppression affichera l'élement de manière<br>Oui Non | 0                                            |          |  |  |  |
|                                                            | Etat o avancement                                                                   | A Taire                                                                                                    | Action proposed                              | <b>~</b> |  |  |  |
|                                                            | Responsable mise en place                                                           | Autre                                                                                                    | Conseiller prévention                        |          |  |  |  |
|                                                            | Responsable suivi                                                                   | <b>v</b>                                                                                                    |                                              |          |  |  |  |
|                                                            | Date d'échéance                                                                     | 30/06/2016                                                                                                    | Date réalisation                             | 3        |  |  |  |
|                                                            | Type prévention                                                                     | Primaire 🗸                                                                                                    | Priorité Moyennement prioritaire             | ¥        |  |  |  |
| A renouveler                                               |                                                                                     |                                                                                                    |                                              |          |  |  |  |
| © Annuler Valider ⊙                                        |                                                                                     |                                                                                                    |                                              |          |  |  |  |

• Ou bien, de positionner la souris sur l'action à supprimer et cliquer sur le bouton droit de la souris. Une liste déroulante est alors proposée, pour cliquer sur *Supprimer*.

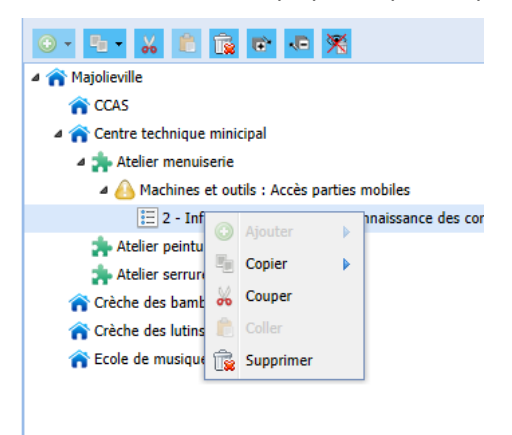

### Nota bene:

• Si l'action supprimée venait d'être créée et n'avait pas encore été modifiée, alors la suppression est totale et l'action n'apparaît plus dans l'arborescence.

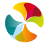

 Si l'action supprimée ne correspond pas à une action nouvellement créée ou bien si elle avait été modifiée, alors elle apparaît toujours dans l'arborescence, mais de manière rayée, jusqu'à l'archivage de la présente version du document unique (dont les explications sont présentées chapitre 8.2 Archivage du document unique et gestion des versions).

| ۲   | - 🐁 🐞 😰 🕫 🤽                                         |
|-----|-----------------------------------------------------|
| 4 1 | Majolieville                                        |
|     | 1 CCAS                                              |
|     | 🏽 🏫 Centre technique municipal                      |
|     | 🔺 扣 Atelier menuiserie                              |
|     | Machines et outils : Accès parties mobiles          |
|     | Information des agents (connaissance des consignes) |
|     | 🐅 Atelier serrurerie                                |
|     | 🐅 Atelier peinture                                  |
|     | 🏫 Crèche des Bambins                                |
|     | 🏫 Crèche des Lutins                                 |

Il est alors possible de masquer les éléments de l'arborescence qui sont à l'état "rayé", en cliquant sur le bouton "Cacher les éléments supprimés" M. Il est possible de les faire réapparaître en cliquant sur le bouton "Afficher les éléments supprimés" . Lorsque les éléments "rayés" sont masqués, les fonctionnalités d'ajout , de copier , de couper , de couper , de couper , de couper , de couper , de couper , de couper .

suppression 👼 ne sont pas utilisables.

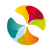

# 5. EVALUATION DES RIQUES PSYCHOSOCIAUX

L'applicatif permet de saisir et d'évaluer les risques psychosociaux selon des référentiels dédiés (GOLLAC, INRS, autres). Pour cela il est nécessaire de procéder à un paramétrage, en nous adressant votre demande par mail, à support.du@relyens.eu, ou par téléphone, en composant le 02 48 48 21 69.

À défaut de paramétrage, les risques psychosociaux peuvent être saisis (une famille "risque psychosocial" et ses sous-familles sont proposés dans le référentiel des dangers), cependant leur évaluation pourra se faire uniquement selon la méthode d'évaluation proposée pour les autres familles de dangers (présentée au chapitre 4.3).

### 5.5.1 Création d'un danger "risque psychosocial"

L'applicatif permet de créer des dangers "risques psychosociaux" à n'importe quel niveau de l'arborescence. Un danger "risque psychosocial" peut ainsi est rattaché à une unité de travail ou bien directement à une entité.

Pour créer un danger "risque psychosocial", deux possibilités :

 placer la souris, au niveau de l'arborescence, sur l'entité ou l'unité de travail à laquelle on souhaite rattacher le futur risque psychosocial, cliquer sur le bouton "Ajouter"
 , puis cliquer sur *un danger*.

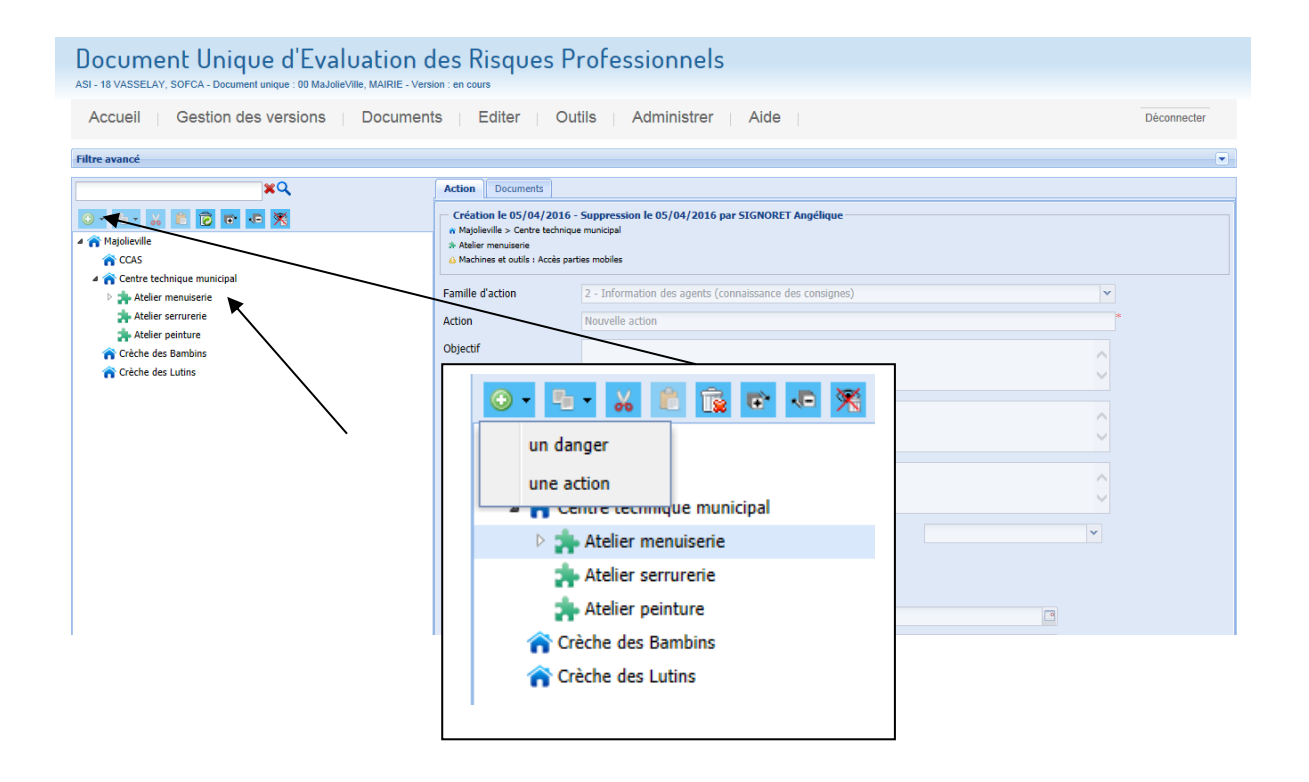

• Il est possible également de positionner la souris, au niveau de l'arborescence, sur l'entité ou l'unité de travail à laquelle sera directement rattaché le futur danger, puis cliquer sur le bouton droit de la souris. Une liste déroulante est alors proposée, pour cliquer sur *un danger*.

**\$** 

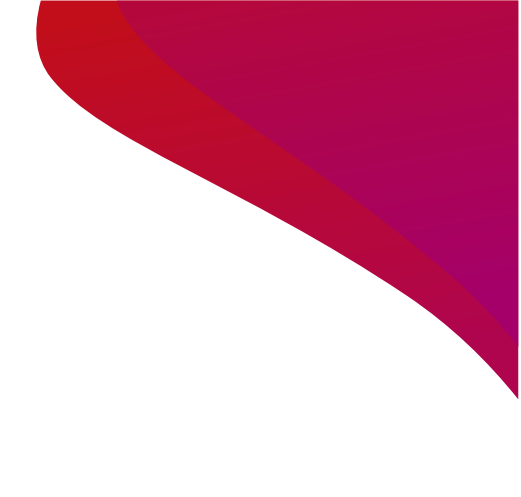

| Filtre avancé                                   |  |  |  |  |  |  |  |  |  |
|-------------------------------------------------|--|--|--|--|--|--|--|--|--|
| ×Q                                              |  |  |  |  |  |  |  |  |  |
| ○ - B - K 2 1 1 1 1 1 1 1 1 1 1 1 1 1 1 1 1 1 1 |  |  |  |  |  |  |  |  |  |
| 🔺 🏫 Majolieville                                |  |  |  |  |  |  |  |  |  |
| 1 CCAS                                          |  |  |  |  |  |  |  |  |  |
| 4 🏫 Centre technique municipal                  |  |  |  |  |  |  |  |  |  |
| Atelier meruiania                               |  |  |  |  |  |  |  |  |  |
| Atelier sen 😳 Ajouter 🕨 un danger               |  |  |  |  |  |  |  |  |  |
| 🐅 Atelier peir 🦉 Copier 🕨 une action            |  |  |  |  |  |  |  |  |  |
| 🏫 Crèche des Ba 腸 Couper                        |  |  |  |  |  |  |  |  |  |
| 🏫 Crèche des Lu 🍵 Coller                        |  |  |  |  |  |  |  |  |  |
| Supprimer                                       |  |  |  |  |  |  |  |  |  |

Le nouveau danger se positionne dans l'arborescence, en dessous de l'entité ou de l'unité de travail à laquelle il est rattaché.

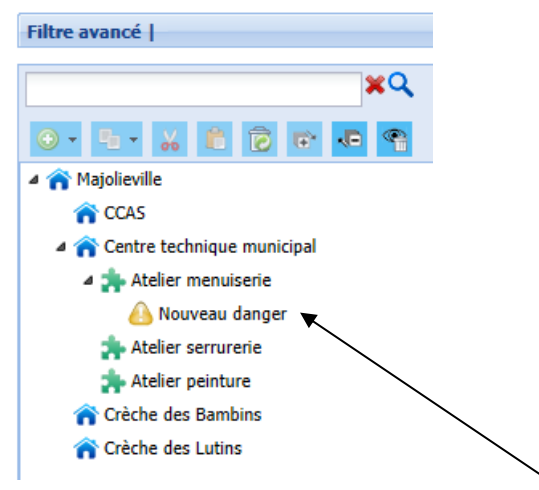

La fenêtre de droite affiche alors les éléments du danger qui vient d'être créé.

| ×Q                                                   | Danger                      | Documents                              | Accidents    | Historique     | Validation    |                         |
|------------------------------------------------------|-----------------------------|----------------------------------------|--------------|----------------|---------------|-------------------------|
| 🖸 • 🐁 👘 🔂 😰 🕫 🗮 🗮                                    | Créatio                     | on le 21/07/2                          | 021 - Derniè | re modificatio | in le 21/07/2 | 2021 par JEANNEAU Régis |
| 🖌 🕋 Ma Jolie Ville                                   | <ul> <li>Service</li> </ul> | e vine > viccueil<br>e accueil général |              |                |               |                         |
| 🖌 🏫 Accueil                                          |                             |                                        |              |                |               |                         |
| a 🚁 Service accueil général                          | Famille de                  | e danger                               | Choisir (    | une famille de | danger        |                         |
| 🙆 Agents biologiques : test                          |                             |                                        |              |                |               |                         |
| 🔒 Nouveau danger                                     | Observati                   | ons                                    |              |                |               |                         |
| Service population                                   |                             |                                        |              |                |               |                         |
| Psycho-social : Intensité et temps de travail        | — 🔺 Mai                     | trise existante                        |              |                |               |                         |
| Administration                                       | Magura                      |                                        | lla          |                |               |                         |
| 🖌 🏫 Centre Technique Municipal                       | Mesure                      | organisacionne                         | ine          |                |               |                         |
| 🖌 🕋 corbeille                                        |                             |                                        |              |                |               |                         |
| nopreté des services publics                         | Mesure                      | Individuelle                           |              |                |               |                         |
| n Service funéraire                                  |                             |                                        |              |                |               |                         |
| a 🕋 Service de l'entretien des locaux                | Mesure                      | collective                             |              |                |               |                         |
| 🖌 🏤 A.T.S.E.M                                        |                             |                                        |              |                |               |                         |
| 🙆 Agents biologiques : Exposition au sang ou liquide | Autre                       |                                        |              |                |               |                         |
| Agents chimiques : Stockage de produits              |                             |                                        |              |                |               |                         |
| Ambiance climatique : Courant d'air                  |                             |                                        |              |                |               |                         |
| 🔒 Bruit                                              | - Evalua                    | tion                                   |              |                |               |                         |
| Manutention manuelle : Manutention manuelle de       | Origine                     | de l'évaluation                        | n            |                |               | *                       |
|                                                      |                             |                                        |              |                |               |                         |

### 5.5.2 Sélection du danger « risque psychosocial »

Pour sélectionner le danger "risque psycho-social", cliquer sur le cliquer sur le lien « *choisir une famille de danger* ... ». La liste des dangers du référentiel proposé par l'applicatif s'affiche alors dans une fenêtre. Cette liste présente 27 familles de danger, dont la famille "risque psycho-social".

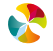

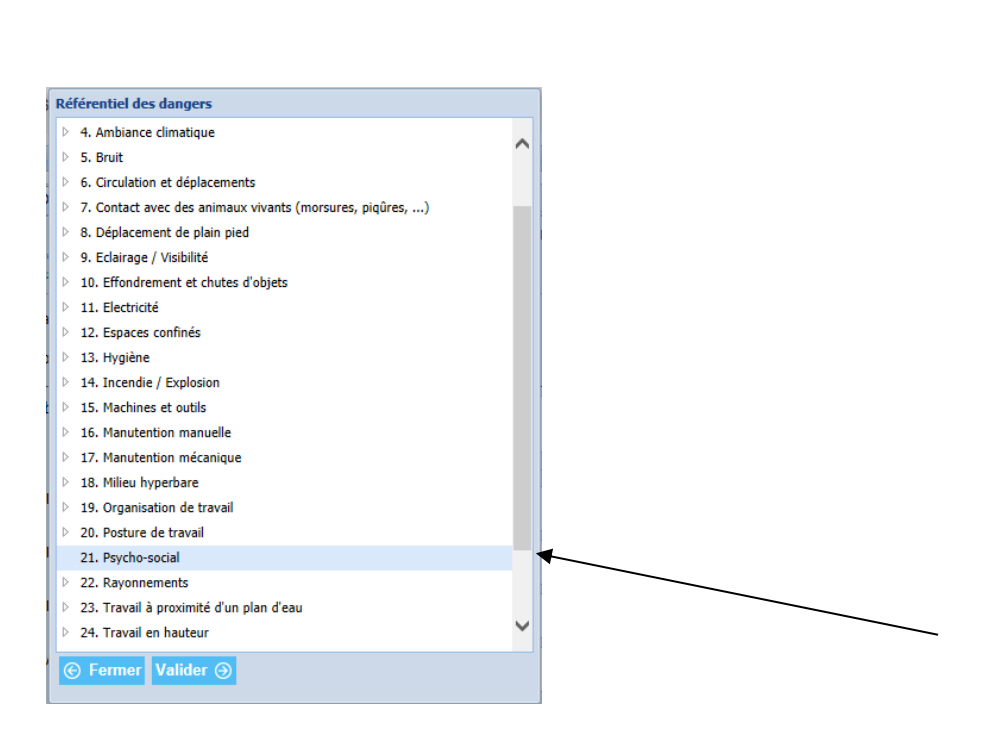

Pour sélectionner ce danger il faut cliquer sur 21. Psycho-social propose dans la liste, puis cliquer sur le bouton

S'affiche alors sur la partie droite une fenêtre dédiée spécifiquement aux risques psychosociaux.

| ×Q                                               | Danger Documents Acc                   | idents Historique Validation |
|--------------------------------------------------|----------------------------------------|------------------------------|
| o to 🕺 🔏 🖻 🖬 🕫 🛪                                 | Hacteur de risque                      | ×                            |
| A 🏫 Ma Jolie Ville                               | Observations                           |                              |
| Service accueil général                          |                                        |                              |
| Agents biologiques : test                        | Causes                                 |                              |
| 🔥 Nouveau danger                                 |                                        |                              |
| Service population                               |                                        |                              |
| Administration                                   | Conséquences                           |                              |
| Centre Technique Municipal                       |                                        |                              |
| Francisco Para Para Para Para Para Para Para Par | <ul> <li>Maitrise existante</li> </ul> |                              |
| Pandémie - COVID 19                              | Mesure organisationnelle               |                              |
|                                                  |                                        |                              |
|                                                  | Mesure individuelle                    |                              |
|                                                  |                                        |                              |
|                                                  | Mesure collective                      |                              |
|                                                  |                                        |                              |
|                                                  | Autre                                  |                              |
|                                                  |                                        |                              |
|                                                  |                                        |                              |
|                                                  | - Evaluation                           |                              |
|                                                  | Origine de l'évaluation                | ×                            |
|                                                  |                                        |                              |
|                                                  | Gravite du dommage numain              |                              |
|                                                  | Maîtrise du danger                     | ¥                            |
|                                                  | Effectif exposé au danger              | v                            |
|                                                  | Durée d'exposition au danger           | × •                          |
|                                                  |                                        |                              |
|                                                  |                                        |                              |
|                                                  | ⓒ Annuler Valider ⊙                    | ×                            |
| Entité 🎓 Unité de travail 🏇 Danger 실 Action 🗉 e  | lément supprimé                        |                              |
| Retour au choix de la collectivité               |                                        |                              |

### 5.5.3 Qualification du risque psychosocial

Les champs *Famille de risque* et *Facteur de risque* doivent ensuite être renseignés. À chaque famille de danger sont associés plusieurs facteurs de risque. Ces familles et facteurs de risques correspondent au référentiel GOLLAC, que l'applicatif propose par défaut. Cependant, il est possible de paramétrer un autre référentiel de votre choix (tel que le référentiel proposé par l'INRS). Pour cela il suffit d'en faire la demande par mail, adressé à support.du@relyens.eu.

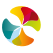

| Danger Docume                                                  | ents Accidents           | Historique              | Validation   |             |               |
|----------------------------------------------------------------|--------------------------|-------------------------|--------------|-------------|---------------|
| Création le 01/0<br>Ma Jolie Ville > Acc<br>Service population | 2/2021 - Derniè<br>cueil | re modification         | le 19/03/2   | 2021 par JE | ANNEAU Régis- |
| Famille de danger                                              | <u>21. Psy</u>           | <u>cho-social</u>       |              |             |               |
| Famille de risque                                              | Intensi                  | té et temps de t        | travail      | ~           | *             |
| Facteur de risque                                              |                          |                         |              |             |               |
|                                                                | Intensi                  | té et temps de t        | travail 🗸    |             |               |
| Observations                                                   | Exigen                   | ces émotionnelle        | es           |             |               |
|                                                                | Autono                   | mie<br>ta aasiauw au tr | a vail       |             |               |
| Causes                                                         | Conflits                 | s de valeurs            | avali        |             | ou en aval    |
|                                                                | Insécu                   | rité de la situatio     | on de travai | I           |               |
| Conséquences                                                   | Burn-o                   | ut                      |              |             |               |
|                                                                |                          |                         |              |             |               |
|                                                                |                          |                         |              |             |               |
| Danger Documents                                               | Accidents Histori        | ue Validation           |              |             |               |

| Création le 01/02/2021 - Dernière modification le 19/03/2021 par JEANNEAU Régis<br>Ma Jolie Ville > Accueil<br>Service population |                      |
|----------------------------------------------------------------------------------------------------|----------------------|
| Famille de danger 21. Psycho-social                                                                                               |                      |
| Famille de risque Intensité et temps de travail                                                                                   |                      |
| Facteur de risque         INTENSITE : Contraintes de rythme                                                                       | Puis sélectionner le |
|                                                                                                    |                      |
| Observations INTENSITE : Contraintes de rythme                                                                                    | facteur de risque de |
| INTENSITE : Facteurs d'ambiance matérielle                                                                                        | votre choix          |
| INTENSITE : Instructions contradictoires et interruptions d'activité                                                              |                      |
| Causes INTENSITE : Nouvelles technologies                                                                                         |                      |
| INTENSITE : Objectifs flous                                                                                                    |                      |
| Conséquences INTENSITE : Objectifs irréalistes                                                                                    |                      |
| INTENSITE : Polyvalence                                                                                                    |                      |
| INTENSITE : Responsabilités                                                                                                    |                      |
| INTENSITE : Sous-qualification                                                                                                    |                      |
| Mesure organisationnelle TEMPS DE TRAVAIL : Extension de la disponibilité                                                         |                      |
| TEMPS DE TRAVAIL : Horaires antisociaux                                                                                           |                      |
| Mesure individuelle TEMPS DE TRAVAIL : Nombre d'heures                                                                            |                      |
| TEMPS DE TRAVAIL : Présentéisme                                                                                                   |                      |

Renseigner ensuite les champs : Observations – Causes – Conséquences

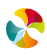

| Danger Documents Ad                                                                                                    | ccidents Historique Validation                         |  |  |  |  |  |  |
|----------------------------------------------------------------------------------------------------|--------------------------------------------------------|--|--|--|--|--|--|
| Création le 01/02/2021 - Dernière modification le 19/03/2021 par JEANNEAU Régis<br>Ma Jolie Ville > Accueil<br>Service population |                                                        |  |  |  |  |  |  |
| Famille de danger                                                                                                    | 21. Psycho-social                                      |  |  |  |  |  |  |
| Famille de risque                                                                                                    | Intensité et temps de travail                          |  |  |  |  |  |  |
| Facteur de risque                                                                                                    | ue INTENSITE : Contraintes de rythme                   |  |  |  |  |  |  |
| Observations obligés de travailler à une certaine vitesse                                                                         |                                                        |  |  |  |  |  |  |
| Causes                                                                                                    | dépendant du travail des collègues en amont ou en aval |  |  |  |  |  |  |
| Conséquences                                                                                                    | Burn-out                                               |  |  |  |  |  |  |

### 5.5.4 Qualification des moyens de maîtrise existants

Il est possible de lister les mesures de prévention déjà en place pour prévenir le risque en question. Ces mesures de prévention peuvent être réparties, selon leur typologie (organisationnelle, individuelle, collective, autre), dans les champs suivants :

| Anaîtrise existante      |                                       |
|--------------------------|---------------------------------------|
| Mesure organisationnelle | A                                     |
|                          | •                                     |
| Mesure individuelle      | A                                     |
|                          | <b>T</b>                              |
| Mesure collective        | A                                     |
|                          | · · · · · · · · · · · · · · · · · · · |
| Autre                    | A                                     |
|                          | <b>v</b>                              |

## 5.5.5 Évaluation du risque

Dans la partie "Évaluation", il est possible de préciser dans le champ *Origine évaluation*, de quel type d'évaluation il s'agit :

| Evaluation                   |                                                                 |          |   |
|------------------------------|-----------------------------------------------------------------|----------|---|
| Origine de l'évaluation      | · ·                                                             |          |   |
| Gravité du dommage humain    | Autre                                                           | × 🖬      |   |
| Maîtrise du danger           | Evaluation annuelle<br>Evaluation après changement de situation | <b>~</b> |   |
| Effectif exposé au danger    | Evaluation après événement                                      | Y        |   |
| Durée d'exposition au danger | Evaluation initiale                                             | ¥ 🔒      |   |
|                              |                                                                 |          |   |
| ⓒ Annuler Valider ⊙          |                                                                 |          | ~ |

Les champs *Gravité du dommage humain*, *Maîtrise du danger*, *Effectif exposé au danger*, *Durée d'exposition au danger*, peuvent ensuite être renseignés, en sélectionnant une note de 0 à 10 comme proposé dans les listes déroulantes de chacun de ces champs.

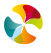

| Origine de l'évaluation      |          |
|------------------------------|----------|
| Cravité du demonage humain   |          |
| Gravite du dominage numain   |          |
| Maîtrise du danger           | <b>v</b> |
| Effectif exposé au danger    | <b>Y</b> |
| Durée d'exposition au danger | × 🖬      |
|                              |          |
| ⓒ Annuler Valider ⊙          | ~        |

Les libellés associés à chacune des notes servent uniquement d'aide à la cotation et peuvent être appréciés différemment selon les dangers et les situations.

| - Evaluation                 |                     |   |
|------------------------------|---------------------|---|
| Origine de l'évaluation      | Evaluation initiale |   |
| Gravité du dommage humain    |                     |   |
| Maîtrise du danger           | 0 - Nulle           |   |
| Effectif exposé au danger    | 1 - Bénin           |   |
|                              | 4 - Sérieux         |   |
| Durée d'exposition au danger | 7 - Grave           |   |
|                              | 10 - Très grave     |   |
| ⓒ Annuler Valider ⊙          |                     | ~ |

Pour les critères *Gravité du dommage humain* et *Durée d'exposition au danger*, un système d'aide à la cotation est mis à votre disposition, en cliquant sur l'icône . Une fenêtre s'affiche, proposant de

Exemple du système d'aide à la cotation de la gravité :

Une note globale de la gravité sera proposée selon l'évaluation de 3 sous critères : les conséquences potentielles sur le travail / les conséquences potentielles sur le collectif / les conséquences sur la santé :

| Critères d'évaluation de danger RPS                                                                             |                                                                                                    | × |                                             |
|----------------------------------------------------------------------------------------------------|----------------------------------------------------------------------------------------------------|---|---------------------------------------------|
| Sur le travail                                                                                                  | 4 - Perturbation de l'activité rattrapée par l'équipe                                                                                                    | * |                                             |
| Sur le collectif                                                                                                | 7 - Mésententes récurrentes, communication dégradée                                                                                                    | * |                                             |
| Sur la santé                                                                                                    |                                                                                                    | * |                                             |
| Proposition de cotation pour le critère<br>Gravité du dommage humain<br>Annuler Valider   Effectif exposé au de | <ul> <li>0 - Pas d'impact sur la santé déclaré</li> <li>1 - Situation identifiable, agaçante ou irritante</li> <li>4 - Atteinte faible pour la personne (généralement sans.</li> <li>7 - Atteintes avec arrêts de travail fréquents</li> <li>10 - Mise en danger de la vie ou de l'intégrité de la pers</li> </ul> |   | <ul> <li>✓</li> <li>✓</li> <li>✓</li> </ul> |
| Durée d'exposition a                                                                                            | u danger                                                                                                    |   | × 🔒                                         |

Selon la note sélectionnée pour chacun des 3 sous critères, une note globale du critère "gravité" sera proposée automatiquement :

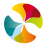

| Critères d'évaluation de danger RPS     |                                                       |   | × |
|-----------------------------------------|-------------------------------------------------------|---|---|
| Sur le travail                          | 4 - Perturbation de l'activité rattrapée par l'équipe | ~ |   |
| Sur le collectif                        | 7 - Mésententes récurrentes, communication dégradée   | ~ |   |
| Sur la santé                            | 7 - Atteintes avec arrêts de travail fréquents        | ~ |   |
| Proposition de cotation pour le critère | 7 - Grave                                             | ~ |   |
| Gravité du dommage humain               |                                                       |   |   |

Exemple du système d'aide à la cotation de la durée d'exposition au danger :

Une matrice croisant les critères "durée d'exposition moyenne journalière" et "répétitivité" est proposée :

| REPETITIVITE DUREE D'EXPOSITION MOYENNE PAR JOUR D'EXPOSITION                                                                                                    |            |              |             |          |  |          |
|----------------------------------------------------------------------------------------------------|------------|--------------|-------------|----------|--|----------|
|                                                                                                    | > 4 heures | 1 à 4 heures | 15 min à 1h | < 15 min |  |          |
| Quotidien (+ de 150 jours/an)                                                                                                    | 10         | 10           | 7           | 7        |  |          |
| Hebdomadaire (entre 50 et 150 jours/an)                                                                                                    | 10         | 7            | 7           | 4        |  |          |
| Mensuel (entre 10 et 49 jours/an)                                                                                                    | 7          | 4            | 4           | 1        |  | <u> </u> |
| Annuel (moins de 10 jours/an)                                                                                                    | 4          | 1            | 1           | 1        |  | ~        |
| Annuler     Annuler     Annuler |            |              |             |          |  | 5        |
|                                                                                                    |            |              |             |          |  | <u> </u> |
| Durée d'exposition au dan                                                                                                    | ger        |              |             |          |  | ~        |

Il faut sélectionner une des notes proposées dans la matrice. Lui correspond alors une note globale pour le critère "durée d'exposition au danger".

Nota bene : quant à la cotation de l'effectif exposé au danger (en pourcentage) peut se faire de différentes manières

|                           | Avantage                                                                            | Inconvénient                                 |  |  |  |
|---------------------------|-------------------------------------------------------------------------------------|----------------------------------------------|--|--|--|
| En pourcentage de         | Comparaison possible sur tout le                                                    | L'effectif exposé fera souvent référence à   |  |  |  |
| l'effectif total de la    | Document Unique                                                                     | la cotation 1 : « entre 0 et 15 % »          |  |  |  |
| collectivité              | C'est le choix le plus facile à appliq                                              | uer. Il correspond bien aux besoins des      |  |  |  |
|                           | collectivités de petites et moyennes ta                                             | illes                                        |  |  |  |
| En pourcentage de         | Comparaison possible avec los                                                       | Difficulté de comparaison entre entités.     |  |  |  |
| l'effectif des agents     | outros unitás do travail do l'antitá                                                | Nécessite de connaître la répartition des    |  |  |  |
| travaillant dans l'entité |                                                                                     | effectifs sur les différentes entités        |  |  |  |
| (ou groupe d'entités)     | Ce choix peut être intéressant pour                                                 | les collectivités ayant un découpage en      |  |  |  |
| concerné                  | entités correspondant à des pôles avec                                              | c une certaine autonomie dans leur gestion   |  |  |  |
|                           | Si la collectivité ne souhaite pas que                                              | le critère « effectif » intervienne dans la  |  |  |  |
| Effectif "fictif"         | hiérarchisation des risques, il est possible de définir une règle de fonctionnement |                                              |  |  |  |
|                           | interne à la collectivité pour que, sur f                                           | toutes les évaluations, ce critère soit coté |  |  |  |
|                           | de la même façon.                                                                   |                                              |  |  |  |

:

**\$** 

Lorsqu'une note a été attribuée à chacun des 4 critères de cotation, la note totale affectée au risque apparaît, ains, qu'un diagramme de couleurs permettant de repérer la zone de priorité du risque, selon où se situe le curseur (zone rouge = priorité 1, zone jaune = priorité 2, zone verte = priorité 3).

Cette note globale et le niveau de priorité qui lui est associé sont calculés automatiquement par l'applicatif, selon la méthode de calcul présentée au chapitre 12. Explication de la formule de calcul.

| Intraret-Stam-Accuell Port. Dures de travall Frice     Decement unique     X @ Portal Qualent > Accuell      Ficher Edition Affichage Favors Outlis      Ficher Edition Affichage Favors Outlis      Outline     Autor      Autor                                                                                                    | () () https://www.client.sofaxis.com/docun                                                                                                    | ique/#                    |                                                                      | ✓              | <br>\$∂☆ ŵ ∽ |
|----------------------------------------------------------------------------------------------------|----------------------------------------------------------------------------------------------------|---------------------------|----------------------------------------------------------------------|----------------|--------------|
| Erkier Edition Affehage Favoris Outlit ?   Ficher Edition Affehage Favoris Outlit ?                                                                                                    | 🍿 Intranet - Sham - Accueil - Por 🚺 Bureau de trav                                                                                                    | vail Frisco 🦉 De          | ocument unique 🛛 🛛 🎉 Portail Qualnet > Accueil 📑                     |                |              |
| A third of DELAYS     A third of DELAYS                                                                                                    | Fichier Edition Affichage Favoris Outils ?                                                                                                    |                           |                                                                      |                |              |
| Observations     Observations     O                                                                                                    |                                                                                                    | ·                         |                                                                      |                |              |
|                                                                                                    | ▲ ↑ Mairie d'ORLEANS                                                                                                    | Observations              |                                                                      | ^              |              |
| 0 0.0005   0 0.0005   0 0.0005   0 0.0005   0 0.0005   0 0.0005   0 0.0005   0 0.0005   0 0.0005   0 0.0005   0 0.0005   0 0.0005   0 0.0005   0 0.0005   0 0.0005   0 0.0005   0 0.0005   0 0.0005   0 0.0005   0 0.0005   0 0.0005   0 0.0005   0 0.0005   0 0.0005   0 0.0005   0 0.0005   0 0.0005   0 0.0005   0 0.0005   0 0.0005   0 0.0005   0 0.0005   0 0.0005   0 0.0005   0 0.0005   0 0.0005   0 0.0005   0 0.0005   0 0.0005   0 0.0005   0 0.0005   0 0.0005   0 0.0005   0 0.0005   0 0.0005   0 0.0005   0 0.0005   0 0.0005   0 0.0005   0 0.0005   0 0.0005   0 0.0005   0 0.0005   0 0.0005 <th>A Constant Automation     A Constant Automation     A Constant</th> <th></th> <th></th> <th>~</th> <th></th> | A Constant Automation     A Constant Automation     A Constant |                           |                                                                      | ~              |              |
|                                                                                                    | 10. test Formation                                                                                                    |                           |                                                                      |                |              |
| <td< th=""><th>A 1. Mairie X</th><th>Causes</th><th></th><th>^</th><th></th></td<>                                                                                                    | A 1. Mairie X                                                                                                    | Causes                    |                                                                      | ^              |              |
|                                                                                                    | APEC                                                                                                    |                           |                                                                      | ~              |              |
| BRULLT     BRULLT     BRULTT     BRULTT     BRULTT     BRULTT     BRULTT     BRULTT     BRU                                                                                                    | Acob                                                                                                    | Conséquences              |                                                                      | A              |              |
| <td< th=""><th>REUILLET</th><th></th><th></th><th></th><th></th></td<>                                                                                                    | REUILLET                                                                                                    |                           |                                                                      |                |              |
|                                                                                                    | A Bâtiment A                                                                                                    |                           |                                                                      |                |              |
|                                                                                                    | A Béziers, Direction des services techniques                                                                                                    | Plaitrise existante       |                                                                      |                |              |
|                                                                                                    | CCAS                                                                                                    | Mesure organisationnelle  |                                                                      | 0              |              |
|                                                                                                    |                                                                                                    |                           |                                                                      | <b>v</b>       |              |
|                                                                                                    | CCOM Golfe de St Tropez                                                                                                    | Mesure individuelle       |                                                                      | ^              |              |
| Image: Service and marge:     Image: Service and marge:     Image: Service and marge: Service and marge: Service and ma                                                                                                    | Centre Technique Municipal                                                                                                    |                           |                                                                      | <b>`</b>       |              |
| Boht     Boht                                                                                                    | A Administratif                                                                                                    | Mesure collective         |                                                                      | ^              |              |
| Adve     Adve                                                                                                    | Bruit                                                                                                    |                           |                                                                      | <u> </u>       |              |
| Portos addi : Eligences émotionelles     Orders Feners     Orders Feners     Orders     Order                                                                                                    | 🔥 Nouveau danger                                                                                                    | Autre                     |                                                                      | ^              |              |
| Constrained and a sette enfance Constrained and a sette enfance Constrained and a sette enfan                                                                                                    | P 6 Psycho-social : Exigences émotionnelles                                                                                                    |                           |                                                                      | ×              |              |
| C CHARGENIUM C CHARGENIUM C CH                                                                                                    | CH Charles Perrens                                                                                                    |                           |                                                                      |                |              |
| Charles and initiated marchés publics Charles GelierALES, De LA COMMANDE P Corpine de l'évaluation annuelle Corpine de l'évaluation annuelle Corpine de l'évaluation de l'évaluation annuelle Corpine de l'évaluation de l'évaluation annuelle Corpine de l'évaluation de l'évaluation annuelle Corpine de l'évaluation de l'évaluation annuelle Corpine de l'évaluation de l'évaluation annuelle corpine de l'évaluation annuelle corpine de l'évaluation annuelle corpine de l'évaluation annuelle corpine d                                                                                                    |                                                                                                    | Evaluation                |                                                                      |                |              |
|                                                                                                    |                                                                                                    | Origine de l'évaluation   | Evaluation annuelle Total = 305                                      | K //           |              |
|                                                                                                    | D-A-F Service administratif marches publics                                                                                                    |                           |                                                                      |                |              |
|                                                                                                    | DIRECTION AFFAIRES GENERALES, DE LA COMMANDE P                                                                                                    | Gravité                   | 7 - Lésions entraînant un arrêt de travail avec séquelles 🎽 📓        | · /            |              |
| Annuler     Annuler     A                                                                                                    | Direction de la petite enfance                                                                                                    |                           |                                                                      |                |              |
|                                                                                                    | A DIRECTION DE LA SOLIDARITE ET DE LA SANTE                                                                                                    | Martrise                  | 1 - Risque isolé (protections collectives) Priorité = 3              |                |              |
|                                                                                                    | A DIRECTION DES AFFAIRES FINANCIERES                                                                                                    | Probabilité de survenance | 4 - Probable 🗸                                                       |                |              |
|                                                                                                    | <ul> <li>Direction des mances</li> <li>Direction des mances</li> </ul>                                                                                                    | Durás d'avacritica        | 4 - Outbrust hautor par main                                         |                |              |
| Construction des services individues et les leuri Construction des services individues et les leuri Construction des services individues et les leuri Construction des services individues et les leuri Construction des services individues et les leuri Construction des services individues et les leuri Construction des services individues et les leuri Construction des services individues et les leuri Construction des services individues et les leuri Construction des services individues et les leuri Construction des services individues et les leuri Construction des services individues et les leuri Construction des services individues et leuri Construction des services individues et leuristic des services individues et leuristic des services individues et leu                                                                                                    |                                                                                                    | Duree d'exposition        | 4 Queques neures par mois                                            |                |              |
| Construction des Services recontrolles                                                                                                    | DIRECTION DES RESOURCES HUMAINES ET DES TECHT<br>DIRECTION DES CERVICES À LA DORILLATION.                                                                                                    |                           |                                                                      |                |              |
| Enté   Unité de travail   Danger  Action  Elément en brouillon  Elément en attente de validation  Elément validé  Elément refusé                                                                                                    |                                                                                                    | 🛞 Annuler Enregistrer b   | prouillon ④ Valider ④                                                |                | ×            |
| Entité 🕅 Unité de travail 🎓 Danger 🍐 Action 🗉 <del>Elément supprimé</del> Elément en brouillon Elément en attente de validation Elément validé <u>Elément refusé</u>                                                                                                    | Concertor de Services realizações                                                                                                    |                           |                                                                      |                |              |
| Entité n Unité de travail an Danger 🕘 Action 🖻 <del>Element supprime</del> Bérnent en brouillon Bérnent en attente de validation Bérnent valide Bérnent retuse                                                                                                    |                                                                                                    | E                         |                                                                      |                |              |
| (A) Badawa wa kaji da la sa Badi (d.                                                                                                    | Entité 👖 Unité de travail 🏦 Danger 🐸 Action                                                                                                    | Elément supprimé          | Elément en brouillon Elément en attente de validation Elément validé | Elément refusé |              |
| W Record ad choix de la conectivite                                                                                                    | 🕞 Retour au choix de la collectivité                                                                                                    |                           |                                                                      |                |              |
|                                                                                                    |                                                                                                    |                           |                                                                      |                |              |
| *; Dannées obligatoires                                                                                                    |                                                                                                    |                           | *: Données obligatoires                                              |                |              |
|                                                                                                    | 🚛 🔎 🖽 📒 🙋 🥭                                                                                                    | S                         | 😣 🖬                                                                  |                |              |

Cliquer ensuite sur le bouton Valider 
présent en bas de la fenêtre de création du danger.

## 5.5.6 Ajout de documents

Pour détailler ou illustrer un danger, il est possible de lui rattacher un ou plusieurs documents, en cliquant sur l'onglet Documents :

| ×Q                                                                                                    | Danger                                 | Documents                             | Accidents                      | Historique                                   | Validation                  |                        |  |
|----------------------------------------------------------------------------------------------------|----------------------------------------|---------------------------------------|--------------------------------|----------------------------------------------|-----------------------------|------------------------|--|
|                                                                                                    | Créatio                                | on le 04/05/20<br>e Ville > Logistiqu | 21 - Dernièr<br>e              | e modificatio                                | n le 04/05/20               | 021 par JEANNEAU Régis |  |
| <ul> <li>► Provide Vite</li> <li>► Accueil</li> <li>► Administration</li> <li>► Centre Technique Municipal</li> <li>▲ Cogistique</li> </ul> | Famille de<br>Famille de<br>Facteur de | danger<br>risque<br>risque            | 21. Psyc<br>Intensit<br>INTENS | ho-social<br>é et temps de<br>ITE : Contrair | e travail<br>ntes de rythme |                        |  |
| <ul> <li>Psycho-social : Intensité et temps de travail</li> <li>Pandémie - COVID 19</li> </ul>                                              | Observatio                             | ons                                   | obligés                        | de travailler à                              | une certaine v              | vitesse                |  |
|                                                                                                    | Causes                                 |                                       | dépend                         | ant du travail                               | des collègues               | en amont ou en aval    |  |
|                                                                                                    | Conséquer                              | nces                                  | Burn-ou                        | t                                            |                             |                        |  |

Apparaît alors la fenêtre suivante :

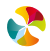

| Danage Decuments Accidents                             |                    |          |           |  |
|--------------------------------------------------------|--------------------|----------|-----------|--|
| Nouveau document à ajouter                             |                    |          |           |  |
| Choisissez un fichier à importer Sé<br>Nom du document | lection du fichier |          | -         |  |
| Importer                                               | *                  | <b>_</b> |           |  |
| Nom du document                                        | Visualiser         | Aperçu   | Supprimer |  |
| Pas de résultats                                       |                    |          |           |  |
|                                                        |                    |          |           |  |

### Cliquer ensuite sur Sélection du fichier...

Il est alors possible de sélectionner le document que l'on souhaite rattacher au danger. Ce document peut-être une image (extension .jpg, .jpeg, .bmp, .png, .tif) ou tout autre document texte (extension .doc, .docx, .xls, .xlsx, .pdf, .ppt, .pptx, .txt, .rtf, .htm, .odp, .odt, .ods).

| Choisir un fichier à télécharger |                                                                          |                           | x |
|----------------------------------|--------------------------------------------------------------------------|---------------------------|---|
| G V E + Bibliothèques + I        | mages 🕨 👻 🐓                                                              | Rechercher dans : Images  | Q |
| Organiser 🔻 Nouveau dossier      |                                                                          | <b>•</b> •                | ? |
| ▲ 🚖 Favoris                      | Bibliothèque Images<br>Inclut : 4 emplacements                           | Organiser par : Dossier 🔻 | , |
| 🖳 Emplacements récents           | p                                                                        |                           |   |
| 🔜 Bureau                         | <ul> <li>Images publiques (2)</li> <li>C:\Utilisateurs\Public</li> </ul> |                           | - |
| a 🧮 Bureau                       |                                                                          |                           |   |
| ▲ → Bibliothèques                |                                                                          |                           | = |
|                                  |                                                                          |                           |   |
| Mes images                       |                                                                          |                           |   |
| Images publiques                 | Échantillons Échantillons                                                |                           |   |
| 🖻 🛃 Mes vidéos                   | d'images d'images                                                        |                           |   |
| Vidéos publiques                 | A Maguidáng (1)                                                          |                           |   |
| 🕨 🎝 Musique 📑                    |                                                                          |                           | - |
| Nom du fichier                   | :                                                                        | Tous les fichiers (*.*)   | • |
|                                  |                                                                          | Ouvrir Annuler            |   |

Le nom du fichier s'affiche alors dans le champ Choisissez un fichier à importer.

Il faut ensuite nommer ce document dans le champ Nom du document, puis cliquer sur Importer

| Danger Documents Accidents       |                        |        |           |
|----------------------------------|------------------------|--------|-----------|
| 🕞 🔺 Nouveau document à ajouter   |                        |        |           |
| Choisissez un fichier à importer | menuiserie atelier.jpg |        |           |
| Nom du document                  | Atelier de menuiserie  |        |           |
| Importer 4                       |                        |        |           |
|                                  |                        |        |           |
| Nom du document                  | Visualiser             | Apercu | Supprimer |
| Das de résultate                 |                        |        |           |
| Pas de resultats                 |                        |        |           |
|                                  |                        |        |           |

Le document s'affiche en miniature. Il est alors possible de rajouter de nouveaux documents en renouvelant les mêmes étapes.

Pour supprimer un document, cliquer sur 样

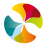

| anger Documents Accidents        |                      |        |           |  |
|----------------------------------|----------------------|--------|-----------|--|
| Nouveau document à ajouter       |                      |        |           |  |
| Choisissez un fichier à importer | Sélection du fichier |        | 1         |  |
| Nom du document                  |                      |        |           |  |
| Importer                         |                      |        |           |  |
| Nom du document                  | Visualiser           | Aperçu | Supprimer |  |
| Atelier de menuiserie            | ٩                    |        | ×         |  |

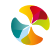

# 6. EVALUATION DES FACTEURS DE PENIBILITE

L'applicatif permet d'évaluer les facteurs pénibilités au travail. Pour cela il est nécessaire de procéder à un paramétrage, en nous adressant votre demande par mail, à support.du@relyens.eu.

À défaut de paramétrage, l'identification des facteurs de pénibilité ne peut être faite.

Les différents facteurs de pénibilité définis par la réglementation sont les suivants :

#### Les contraintes physiques marquées

- Les manutentions manuelles de charges \*
- Les postures pénibles définies comme positions forcées des articulations\*
- Les vibrations mécaniques\*

#### Environnement physique agressif

- Les agents chimiques dangereux, y compris les poussières et les fumées\*
- Les activités exercées en milieu hyperbare
- Le bruit
- Les températures extrêmes

#### Certains rythmes de travail

- Le travail de nuit (non applicable dans la Fonction Publique Territoriale)
- Le travail en équipes successives alternantes
- Le travail répétitif caractérisé par la réalisation caractérisée par la réalisation de travaux impliquant l'exécution de mouvements répétés, sollicitant tout ou partie du membre supérieur, à une fréquence élevée et sous cadence contrainte

**Nota bene** : L'ordonnance 2017-1389 du 22 septembre 2017 a apporté des modifications. Notamment, le retrait de 4 facteurs sur 10 du compte professionnel de prévention (C2P). Il s'agit des 4 facteurs suivis d'un (\*) dans la liste cidessus.

L'ensemble des 10 facteurs de risques professionnels sont toujours présents dans l'outil afin de permettre d'utiliser notre applicatif dans un cadre d'évaluation d'usure professionnelle (d'un point de vue physique).

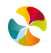

Pour chaque critère de pénibilité, la réglementation fixe des seuils permettant de mesurer l'exposition au facteur concerné comme indiqué ci-dessous :

| Facteurs de risque                            | Les seuils réglementaires        |
|-----------------------------------------------|----------------------------------|
| Manutentions manuelles de charges             | 120 j/an ou 600 h/an             |
| Postures de travail                           | 900 h/an                         |
| Vibrations mécaniques                         | 450 h/an                         |
| Agents chimiques                              | 150 h/an ou 300 h/an ou 450 h/an |
| Températures extrêmes                         | 900 h/an                         |
| Bruits                                        | 120 fois/an ou 600 h/an          |
| Travail de nuit                               | 120 nuits/an                     |
| Travail en équipes successives<br>alternantes | 50 nuits/an                      |
| Travail répétitif                             | 900 h/an                         |
| Milieu hyperbare                              | 60 fois/an                       |

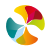

### 6.6.1 Création du facteur "pénibilité"

L'applicatif permet de création des facteurs « pénibilité » uniquement pour les dangers identifiés dans votre arborescence et concerné par le critère pénibilité fixé par la réglementation et rattaché à une unité de travail ou directement à une entité.

Pour compléter les données « facteur de pénibilité » :

• Placer la souris, au niveau de l'arborescence, sur l'entité ou l'unité de travail à laquelle on souhaite rattacher le facteur pénibilité, puis cliquer sur un danger concerné.

Ensuite, placer la souris sur l'onglet pénibilité et complétez les critères suivants :

- Situation
- Le début de l'exposition (date de début et date de fin d'exposition
- Les commentaires

Après avoir complété ces critères, cliquer sur ajouter.

En fonction des critères renseignés, l'applicatif vous indiquera si oui ou non le danger est concerné par la pénibilité.

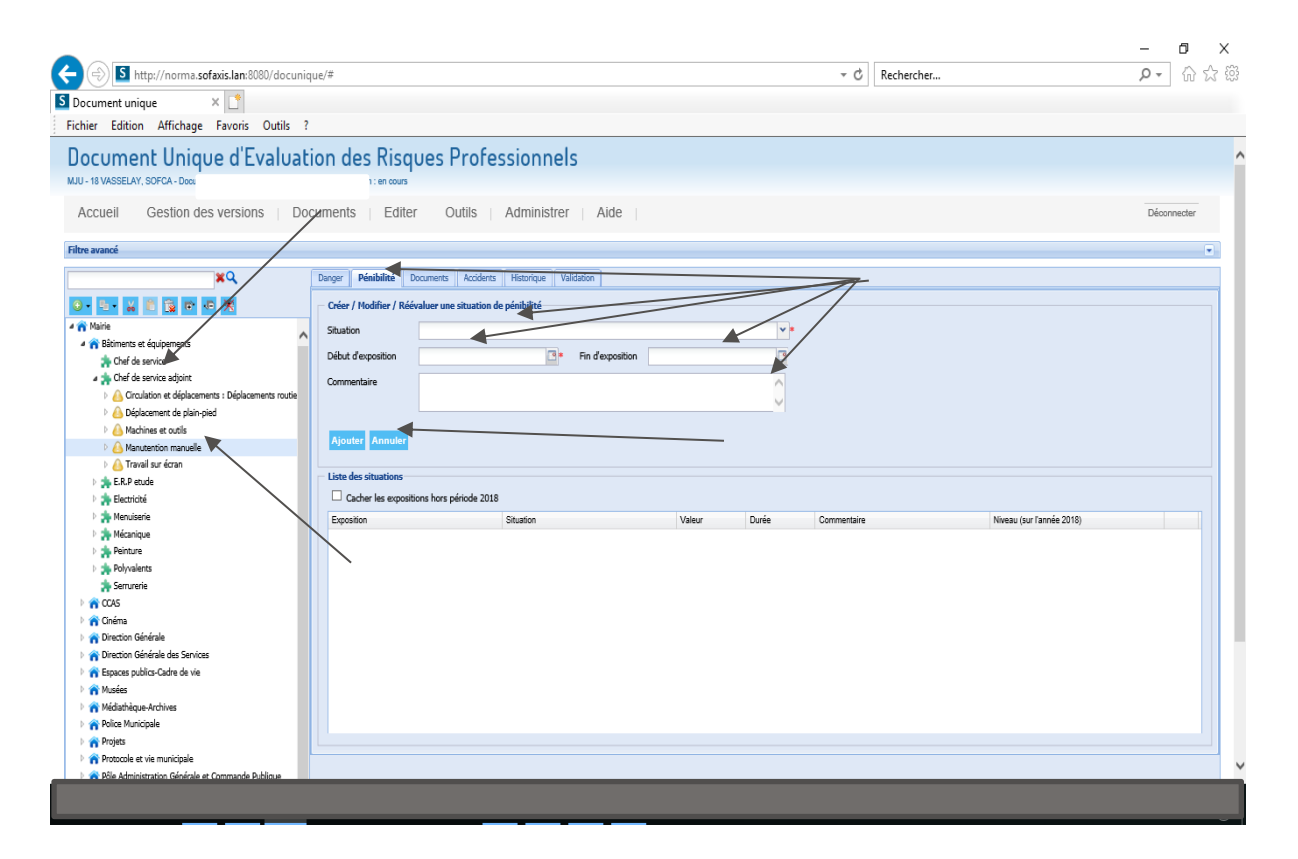

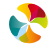

### 6.6.2 Création de la fiche "pénibilité"

Pour créer la fiche « pénibilité » il vous faut :

• Placer la souris, au niveau de l'onglet édité l'arborescence, puis cliquer sur fiche pénibilité.

Ensuite, il vous faut renseigner les éléments suivants :

- Le choix de l'exercice concerné
- Les postes concernés par l'édition

Après avoir complété ces critères, sélectionnez la manière dont vous souhaitez recevoir cette fiche et cliquer sur :

| C S http://norma.sofaxis.lan:8080/docuniqu                                                                         | ue/#                                    |                       |        |             | → C Rechercher |                           | - <b>ी</b><br>♪ ☆ ☆ | ×<br>ŵ |
|----------------------------------------------------------------------------------------------------|-----------------------------------------|-----------------------|--------|-------------|----------------|---------------------------|---------------------|--------|
| Fichier Edition Affichage Favoris Outils ?                                                                         |                                         | /                     |        |             |                |                           |                     |        |
| Document Unique d'Evaluati<br>MJU - 18 VASSELAY, SOFCA - Document unique : 1<br>Accueil Gestion des versions   Doc | on des Risques Profes                   | Administrer Aide      |        |             |                |                           | Déconnecter         | ^      |
| Filtre avancé                                                                                                    | un Document Unique                      |                       |        |             |                |                           | -                   | 1      |
| ×Q                                                                                                    | Danger Pér les indicateurs de pilotage  | Validation            |        |             |                |                           |                     |        |
| Q • ₽ • ¥ 10 ¥                                                                                                    | Créer / Mo                              | de péribilité         |        |             |                |                           |                     |        |
| A Circulation et déplacements : Déplacements routie A                                                              | Situation une fiche pénibilité          |                       |        | <b>*</b> 10 |                |                           |                     |        |
| A Machines et outils                                                                                               | Début d'exposition                      | I 10 Fin d'exposition |        |             |                |                           |                     |        |
| Anutention manuelle                                                                                                | Commentaire                             |                       |        | ^           |                |                           |                     |        |
| A Travail sur écran                                                                                                |                                         |                       |        | ~           |                |                           |                     |        |
| A Grculation et déplacements : Déplacements routie      A Déplacement de plain-pied                                | Ajouter Annuler                         |                       |        |             |                |                           |                     |        |
| Carter Carter - Poste en hauteur                                                                                   | Liste des situations                    |                       |        |             |                |                           |                     |        |
| Fraval sur ecran A traval sur ecran A traval sur ecran                                                             | Cacher les expositions hors période 201 | 8                     |        |             |                |                           |                     |        |
| Déplacement de plain-pied                                                                                          | Exposition                              | Situation             | Valeur | Durée       | Commentaire    | Niveau (sur l'année 2018) |                     |        |
| A Travail en hauteur                                                                                               |                                         |                       |        |             |                |                           |                     |        |
| 🖌 🏤 Menuiserie                                                                                                    |                                         |                       |        |             |                |                           |                     |        |
| A Déplacement de plain-pied     A Machines et outils                                                               |                                         |                       |        |             |                |                           |                     |        |
| Anutention manuelle                                                                                                |                                         |                       |        |             |                |                           |                     |        |
| Agents chimiques                                                                                                   |                                         |                       |        |             |                |                           |                     |        |
| Déplacement de plain-pied                                                                                          |                                         |                       |        |             |                |                           |                     |        |
| Generation     Generation                                                                                          |                                         |                       |        |             |                |                           |                     |        |
| Manutention manuelle                                                                                               |                                         |                       |        |             |                |                           |                     |        |
| A Travail on bastour                                                                                               |                                         |                       |        |             |                |                           |                     |        |
|                                                                                                    |                                         |                       |        |             |                |                           |                     |        |
|                                                                                                    |                                         |                       |        |             |                |                           |                     |        |

|                                                                                                    |                                 | - <b>o</b> ×       |
|----------------------------------------------------------------------------------------------------|---------------------------------|--------------------|
| S http://norma.sofaxis.lan:8080/docunique/#                                                                                                    | - C Rechercher                  | <b>₽</b> + ₩ 53 59 |
| S Document unique ×                                                                                                    |                                 |                    |
| Fichier Edition Affichage Favoris Outils ?                                                                                                    |                                 |                    |
| Document Unique d'Evaluation des Risques Professionnels                                                                                                    |                                 |                    |
| Accueil Gestion des versions   Documents   Editer Outils   Administrer   Aide                                                                                                    |                                 | Déconnecter        |
|                                                                                                    |                                 |                    |
| Informations                                                                                                    |                                 |                    |
| Les éditions sont disponibles durant 1 mois. Si vous souhaitez les conserver, pensez à les enregistrer sur votre poste_Les éditions sont généralement disponibles sous 15 minutes environ. |                                 |                    |
| Lieta dae debitione délà vésteréne                                                                                                    |                                 |                    |
| Nom Pour fexeroice Date de demander Date de mise à discostion Document Demand                                                                                                    | Jeur Visible par tous Supprimer |                    |
| Pas de résultats                                                                                                    |                                 |                    |
| K (I   Page 1 sur 1   ▶ ▶)   @ Aucune donnée à afficher                                                                                                    |                                 |                    |
| Nouvelle demande d'édition (votre document sera disponible sous quelques minutes)                                                                                                    |                                 |                    |
| Nom de l'ádtion                                                                                                    |                                 |                    |
| Pour l'exercice                                                                                                    |                                 |                    |
| Postes à éditer: Tous Sélectionner poste                                                                                                    |                                 |                    |
| Etat de validation des éléments                                                                                                    |                                 |                    |
| visible par tous les utilisateurs de votre collectivité encevoir par courrie                                                                                                    |                                 |                    |
| Pormat   Excel                                                                                                    |                                 |                    |
| Demander Fédilier                                                                                                    |                                 |                    |
|                                                                                                    |                                 |                    |
|                                                                                                    |                                 |                    |
|                                                                                                    |                                 |                    |
|                                                                                                    |                                 |                    |
| *: Données obligatoires                                                                                                    |                                 |                    |

14/11/2022 MANUEL UTILISATEUR APPLICATIF DOCUMENT UNIQUE / RJE

58/105

# 7. NAVIGATION DANS L'ARBORESCENCE DU DOCUMENT UNIQUE

L'arborescence peut être composée d'entités, d'unités de travail, de dangers et d'actions. Chaque type d'élément est repérable grâce au logo qui le précède ( repérable sentités, pour les unités de travail, les dangers, E pour les actions).

Les éléments, au fur et à mesure de leur création, se positionnent en retrait par rapport à l'élément "parent" auquel il est directement rattaché. Ainsi, dans l'exemple ci-dessous on retrouve :

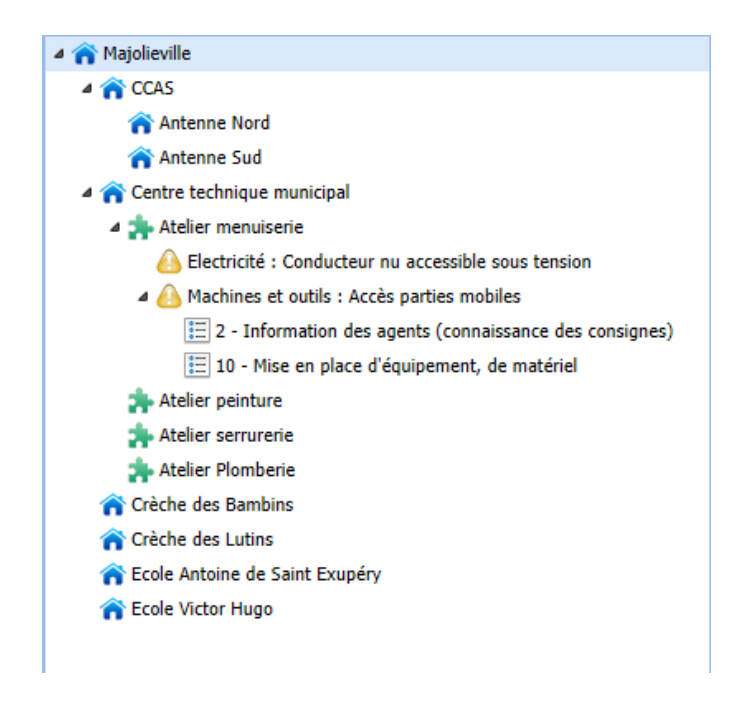

- Le CCAS, le Centre technique municipal, les crèches, les écoles, qui sont des entités "filles" de l'entité Majolieville - Les entités Antenne nord et Antenne sud qui sont des entités "filles" de l'entité CCAS

- Les unités de travail Atelier menuiserie, Atelier peinture, Atelier serrurerie, Atelier Plomberie, qui sont des unités de travail "filles" de l'entité Centre technique municipal

- Le danger Electricité et le danger Machines et outils, sont des dangers "fils" de l'unité de travail Atelier menuiserie

- Les actions Mise en place d'équipement et Information des agents, sont des actions "filles" du danger Machines et outils.

Nota bene : l'arborescence de l'applicatif peut contenir un nombre illimité d'éléments.

### 7.7.1 Déplier l'arborescence

Pour déplier l'arborescence, deux possibilités :

faut placer la souris sur l'élément pour lequel vous souhaitez déplier les éléments « fils », puis cliquer sur le bouton

• Ou bien : cliquer sur le triangle gris placé devant l'élément pour lequel vous souhaitez déplier les éléments « fils » : <sup>b</sup>.

Lorsque le triangle placé devant un élément est noir ( 4), cela indique que les éléments « fils » sont dépliés.

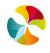

Exemple ci-dessous : ▲ Majolieville CCAS - Les entités Majolieville et Centre Centre technique municipal technique municipal sont dépliées. Atelier menuiserie 📥 Atelier plomberie - L'entité CCAS et l'unité de travail 📥 Atelier serrurerie Atelier menuiserie (qui contiennent des 📥 Nouvelle unité de travail éléments) ne sont pas dépliées. 🏫 Crèche bambins 🕋 Ecole de musique 🕋 Ecole Les Lutins

## 7.7.2 Replier l'arborescence

Pour replier l'arborescence, deux possibilités :

• Il faut placer la souris sur l'élément pour lequel vous souhaitez replier les éléments « fils », puis cliquer sur le bouton

• Ou bien : cliquer sur le triangle noir placé devant l'élément pour lequel vous souhaitez replier les éléments « fils » : 4.

Lorsque le triangle placé devant un élément est gris ( <sup>b</sup>), cela indique que les éléments « fils » sont repliés. Exemple ci-dessous présenté au chapitre précédent.

### 7.7.3 Rechercher des éléments dans l'arborescence

Il est possible de rechercher des éléments précis au sein de l'arborescence.

Pour cela, deux types de filtre de recherche sont utilisables :

- le filtre dit « simple », qui permet de rechercher des entités/ des unités de travail/ des dangers/ des actions par mots clés présents dans le libellé des éléments,

- le filtre dit "avancé", qui permet de rechercher des entités/ des unités de travail/ des dangers/ des actions selon des critères précis.

### 7.7.4 Filtre de recherche simple

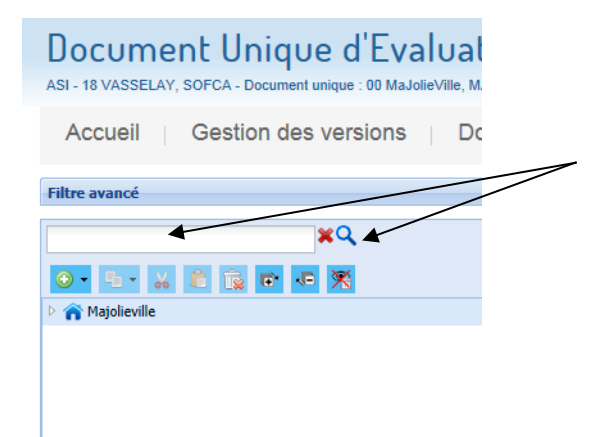

Il faut saisir, dans le champ libre qui est placé audessus de l'arborescence, un (ou plusieurs) mot(s) présent(s) dans le libellé d'un (ou plusieurs) élément(s) de l'arborescence, puis cliquer sur le bouton **Q**.

Le ou les éléments souhaités s'affichent alors, ainsi que les éléments "parents", pour permettre un repérage dans l'arborescence (comme présenté dans l'exemple ci-dessous).

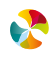

Exemple : recherche des éléments de l'arborescence qui contiennent le mot "outils" :

| Filtre avancé | Filtre avancé                                                                                                    |                                                                                 |
|---------------|----------------------------------------------------------------------------------------------------|---------------------------------------------------------------------------------|
| outils        | outils       Image: Control of the second second seco | Elements<br>"parents"<br>Elément<br>recherché<br>(contenant le<br>mot "outils") |

Pour annuler la recherche par mots clés, il faut cliquer sur le bouton 🕱, situé à droite du champ de saisie.

## 7.7.5 Filtre de recherche avancée

Le filtre avancé est placé sous la barre de menus. Pour l'utiliser, il faut cliquer sur le bouton "déplier" 💌, situé à droite de l'écran.

| Document Unique d'Evaluation                                                | des Risques Prof                     | essionn            | els            |                |            |            | $\sim$     | _      |        |
|-----------------------------------------------------------------------------|--------------------------------------|--------------------|----------------|----------------|------------|------------|------------|--------|--------|
| ASI - 18 VASSELAY, SOFC4 - Document unique : 00 MaJolieVille, MAIRIE - Ve   | rsion : en cours                     |                    |                |                |            |            |            |        |        |
| Accueil   Gestion des versions   Docume                                     | nts   Editer   Outils                | Adminis            | trer Aid       | de             |            |            |            | Déconr | necter |
| Filtre avancé                                                               |                                      |                    |                |                |            |            |            |        | -      |
| <b>₩</b> Q                                                                  | Entité Documents                     |                    |                |                |            |            |            |        |        |
| ● * 5 * 6 1 1 1 1 1 1 1 1 1 1 1 1 1 1 1 1 1 1                               | Création le 25/01/2016 - Derni       | ère modification l | e 10/03/2016 j | par SIGNORET A | ngélique   |            |            |        |        |
| ▲ A Majolieville ▲ A CCAS                                                   | Entité                               | Majolieville       |                |                |            |            | •          |        |        |
| Antenne Nord                                                                | Champ libre                          |                    |                |                |            |            |            |        |        |
| ntenne Sud                                                                  | Référentiel de dangers               | Secteur public     |                |                |            |            | <b>*</b> * |        |        |
| <ul> <li>         A          Centre technique municipal         </li> </ul> |                                      |                    |                |                |            |            |            |        |        |
| 4 Atelier menuiserie                                                        | Edition                              |                    |                |                |            |            |            |        |        |
| Electricité : Conducteur nu accessible sous tension                         | Logo d'entête <u>Sélection du fi</u> | chier              |                |                |            |            |            |        |        |
| Machines et outils : Accès parties mobiles                                  | Logo de pied <u>Sélection du fi</u>  | chier              |                |                |            |            |            |        |        |
| 10 - Mise en place o equipement, de materiel                                | 🗕 🔺 Récapitulatif quantitatif des    | éléments rattach   | és             |                |            |            |            |        |        |
| Atelier peinture                                                            | Libellé de l'entité                  | Unité de travail   |                |                | Danger     |            |            | Action |        |
| Atelier Plomberie                                                           |                                      |                    | Priorité 1     | Priorité 2     | Priorité 3 | Non évalué | Total      |        |        |
| Atelier serrurerie                                                          | Majolieville                         | 0                  | 0              | 0              | 0          | 0          | 0          | 0      | ~      |
| 🏫 Crèche des Bambins                                                        | CCAS                                 | 0                  | 0              | 0              | 0          | 0          | 0          | 0      |        |
| rèche des Lutins                                                            | Centre technique municipal           | 4                  | 0              | 0              | 0          | 2          | 2          | 2      |        |
| n Ecole Antoine de Saint Exupéry                                            | Crèche des Bambins                   | 0                  | 0              | 0              | 0          | 0          | 0          | 0      | ~      |
| Recole Victor Hugo                                                          | Crèche des Lutins                    | 0                  | 0              | 0              | 0          | 0          | 0          | 0      |        |
|                                                                             | € Annuler Valider ⊙                  |                    |                |                |            |            |            |        |        |

Le filtre avancé propose alors la fenêtre suivante :

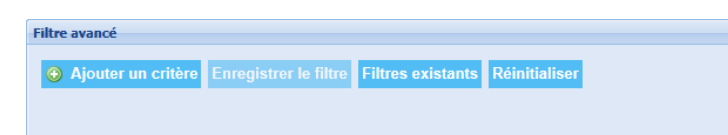

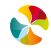

Pour lancer une recherche il faut cliquer sur ③ Ajouter un critère, puis sélectionner un élément dans la liste déroulante proposée :

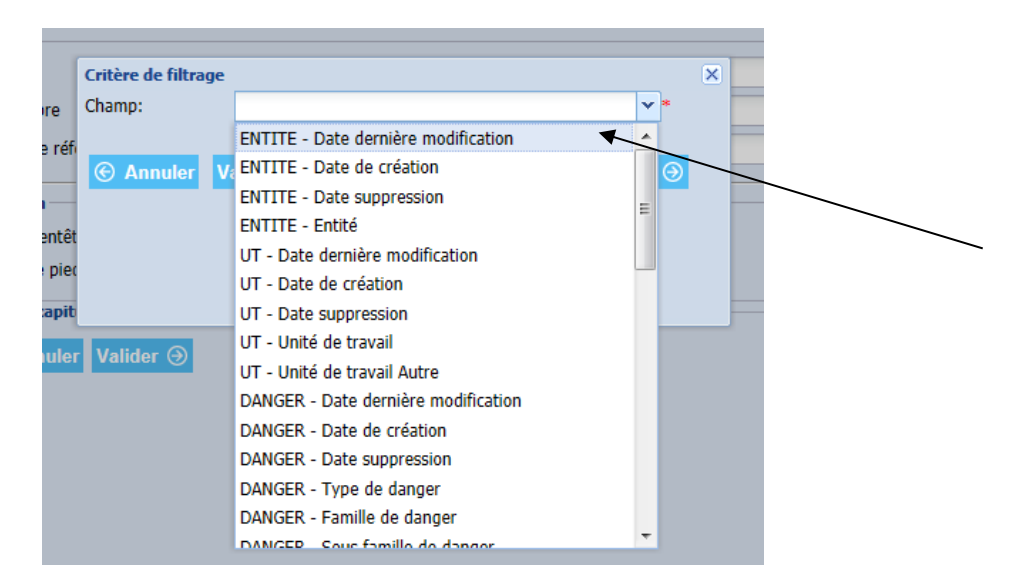

Une fois l'élément de recherche sélectionné, il faut saisir un paramètre dans le champ *Comparateur*, puis une valeur de référence dans le champ *Valeur*.

### **Plusieurs exemples:**

• Je veux faire apparaître dans l'arborescence tous les dangers "Température", je saisis alors les critères de recherche avancée suivants :

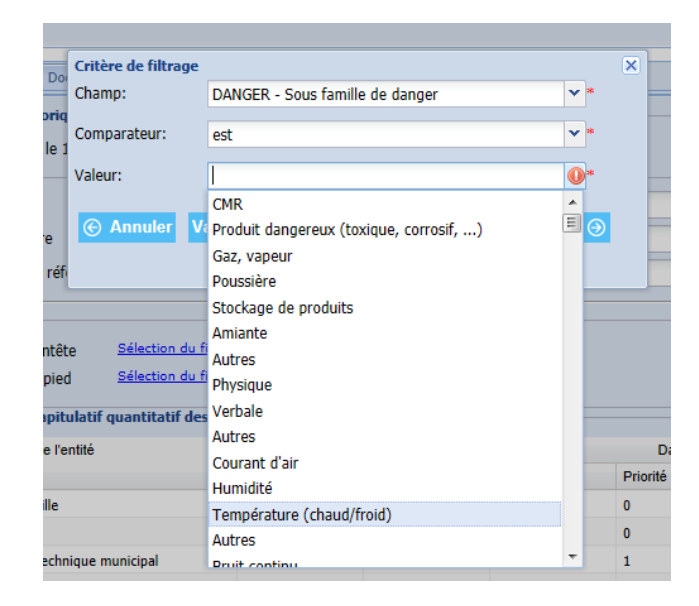

• Je veux faire apparaître dans l'arborescence tous les dangers dont la gravité est strictement supérieure à 4

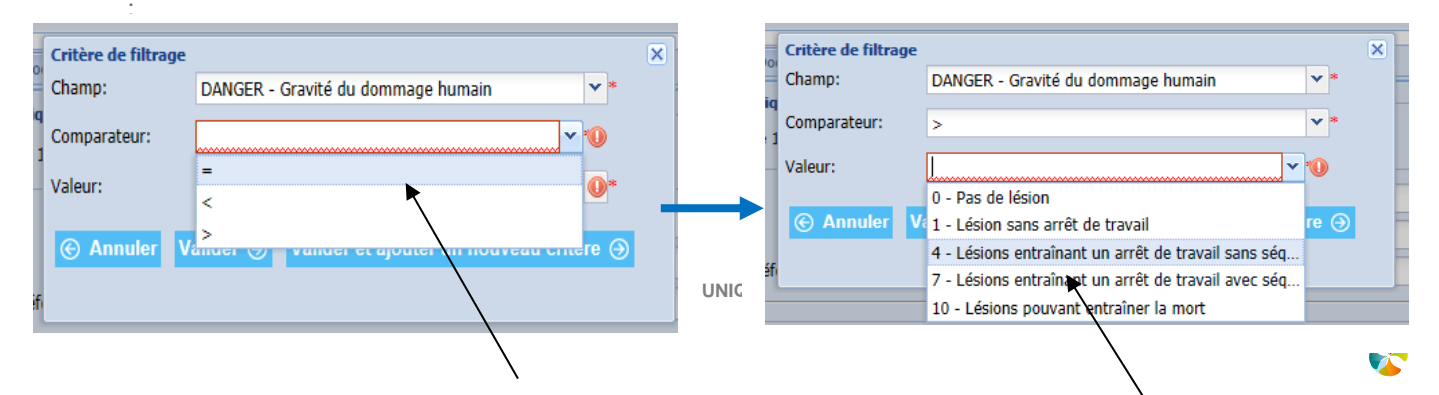

• Je veux faire apparaitre dans l'arborescence, pour toutes les entités des métiers de l'accueil, les actions don l'échéance est à la date d'aujourd'hui :

|   | Critère de filtrage | ×                                                   | 1                      | Critère de filtrage |                                       | × |  |
|---|---------------------|-----------------------------------------------------|------------------------|---------------------|---------------------------------------|---|--|
|   | Champ:              | ENTITE - Entité 💌 *                                 |                        | Champ:              | ACTION - Date d'échéance              |   |  |
| 9 | Comparateur:        | contient 💌 *                                        | Ajouter un             | Comparateur:        | · · · · · · · · · · · · · · · · · · · |   |  |
| ļ | Valeur:             | accueil                                             | 2 <sup>e</sup> critère | Valeur:             | le 😽                                  |   |  |
|   |                     |                                                     |                        | Valcart             | après le                              |   |  |
|   |                     | /alider 🏵 🛛 Valider et ajouter un nouveau critère 🕣 |                        | Annuler V           |                                       |   |  |
| l |                     | <b>X</b>                                            |                        |                     |                                       |   |  |
| ľ |                     |                                                     |                        | ĥ                   |                                       |   |  |
|   |                     | $\sim$                                              |                        |                     |                                       |   |  |
|   |                     | $\langle \rangle$                                   |                        |                     |                                       |   |  |

Il n'y a pas de limite dans le nombre de critères qu'il est possible de rajouter. Plus le nombre de critères est important plus la recherche sera précise et le nombre d'éléments qui en ressortira sera limité.

Une fois la sélection des critères terminée, ils s'affichent dans la fenêtre du filtre avancé. Il est possible de supprimer des critères en cliquant sur le bouton **x**, ou bien de tous les supprimer en cliquant sur **Réinitialiser**.

| iltre avancé            |                                                       |  |
|-------------------------|-------------------------------------------------------|--|
| Ajouter un critère      | Enregistrer le filtre Filtres existants Réinitialiser |  |
|                         |                                                       |  |
| Entité contient accueil | Date d'échéance avant le 03/02/2016                   |  |

Il est possible d'enregistrer des filtres, pour pouvoir les réutiliser sans avoir à sélectionner de nouveau les différents critères. Pour cela il faut cliquer sur Enregistrer le filtre.

La fenêtre suivante apparaît afin de nommer le filtre, donner une description (facultatif) et cocher la case *Visible par tous* si on souhaite partager ce filtre avec les autres utilisateurs.

| Ē | Enregistrer le filtr | e         | × |
|---|----------------------|-----------|---|
| ļ | Nom                  |           | * |
|   | Description          | A         |   |
| c |                      |           |   |
|   |                      | +         |   |
| l | Visible par tous     |           |   |
|   | ⓒ Annuler V          | /alider ) |   |
| ł |                      |           |   |

Pour faire apparaître l'ensemble des filtres enregistrés, il faut cliquer sur Filtres existants, la fenêtre suivante apparaît :

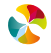

| iltres existants                                                                                                    |                          |            | ×         |
|----------------------------------------------------------------------------------------------------|--------------------------|------------|-----------|
| Liste des filtres existar                                                                                                    | nts                      |            |           |
| Nom                                                                                                    | Description              | Visibilité | Supprimer |
| Actions des métiers                                                                                                    |                          | 9          | *         |
| Pole                                                                                                    | sdfds                    | 9          | ×         |
| test                                                                                                    |                          | 9          | ×         |
| test                                                                                                    |                          | 9          | ×         |
| iste des critères asso.                                                                                                    | ciés au filtre sélection | né         |           |
| Champ                                                                                                    | Comparateur              | Valeur     |           |
| Pas de résultats                                                                                                    |                          |            |           |
|                                                                                                    |                          |            |           |
|                                                                                                    |                          |            |           |
|                                                                                                    |                          |            |           |
| Annuler Appl     Appl     Appl | iquer le filtre 🏵        |            |           |

Visibilité • : je suis le seul utilisateur à avoir accès à ce filtre

; je peux supprimer les filtres que j'ai moi-même créés

Pour utiliser un filtre existant, il faut cliquer sur le filtre de son choix dans la liste, puis cliquer sur Appliquer le filtre 💮

L'arborescence laisse alors apparaître uniquement les éléments correspondant aux critères du filtre :

| Filtre avancé                                                          |                                                                        |
|------------------------------------------------------------------------|------------------------------------------------------------------------|
| Ajouter un critère     Enregistrer le filtre     Entité contient Ecole | Critère de recherche : entités contenant le mot<br>« école »           |
| ×Q                                                                     | Résultat : 2 entités de l'arborescence contiennent<br>le mot « école » |
|                                                                        |                                                                        |
| Ecola Antoina da Coint Evunán                                          |                                                                        |
| Ecole Victor Hugo                                                      |                                                                        |

**Nota bene :** lorsqu'un filtre (simple ou avancé) est appliqué, les fonctionnalités d'ajout, de suppression, de copier / couper / coller ne sont pas disponibles.

Le message ci-dessous apparaît :

| sions   |              | Documen                           | ts                       | Editer                | Ou       | tils     | Administrer           | Aic         | le            |             |
|---------|--------------|-----------------------------------|--------------------------|-----------------------|----------|----------|-----------------------|-------------|---------------|-------------|
| iltre F | Les<br>iltre | s fonctionnalité<br>s existants f | s d'ajout,<br>Réinitiali | , de suppressi<br>ser | on et de | copier/c | oller sont indisponit | oles tant q | u'un filtre e | st appliqué |

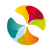

# 8. MODIFICATION DES DONNEES DU DOCUMENT UNIQUE

### 8.1 Déplacement de données

L'applicatif permet de déplacer dans l'arborescence de grandes quantités de données grâce à trois fonctionnalités :

- Copier/ Coller
- Couper/ Coller
- Supprimer

### 8.1.1 Copier/coller de données

#### 8.1.1.1 Première étape : copier les données

Pour copier des données, deux démarches possibles :

• Placer la souris sur l'élément de l'arborescence dont on veut copier les données, cliquer sur le bouton "copier"

puis cliquer sur l'élément (si seules les données de cet élément doivent être copiées) ou sur l'élément et ses sous-éléments (si les données de cet élément doivent être copies, ainsi que les données des éléments "fils").

| Document Unique d'Evaluation d<br>ASI - 18 VASSELAY, SOFCA - Document unique : 00 MaJolieVille, MAIRIE - Ver                     | des Risqu<br>sion : en cours    | ues Prof                                  | ession          | nels                    |                    |                                                                                                    |
|----------------------------------------------------------------------------------------------------|---------------------------------|-------------------------------------------|-----------------|-------------------------|--------------------|----------------------------------------------------------------------------------------------------|
| Accueil Gestion des versions Documen                                                                                             | ts Editer                       | Outils                                    | Admin           | istrer Aide             |                    | Déconnecter                                                                                                    |
| Filtre avancé                                                                                                    |                                 |                                           |                 |                         |                    |                                                                                                    |
| Ajouter un critère Enregistrer le filtre Filtres existants I                                                                     | Réinitialiser                   |                                           |                 |                         |                    |                                                                                                    |
| ×Q                                                                                                    | Unité de Travail                | Documents                                 |                 |                         |                    |                                                                                                    |
|                                                                                                    | Création le 05                  | /04/2016 - Derni<br>ntre technique munici | ère modificatio | n le 05/04/2016 par SIG | SNORET Angélique   |                                                                                                    |
| Centre technice municipal                                                                                                    | Unité de travail<br>Commentaire | Atelier menuise                           | rie             |                         |                    |                                                                                                    |
| 4 🏞 Atelier menuiterie                                                                                                    | Effectif                        |                                           |                 |                         |                    |                                                                                                    |
| A Electricité : conducteur nu accessible sous tension                                                                            | 🗕 🔺 Dangers ap                  | partenant à l'unit                        | é de travail —  |                         |                    |                                                                                                    |
| ▲ ▲ Machines et outils : Accès parties mobiles                                                                                   | Danger                          |                                           | Cotation        | Observations            | Maitrise existante | Liste action                                                                                                    |
| <ul> <li>10 - Mise en Nace d'équipement, de matériel</li> <li>2 - Information les agents (connaissance des consignes)</li> </ul> | A Machines<br>parties me        | et outils : Accès<br>obiles               |                 |                         |                    | <ul> <li>- 10 - Mise en place d'équipement, de matériel</li> <li>- 2 - Information des agents (connaissance des consignes)</li> </ul> |
| Atelier peinture<br>Atelier Plomberie                                                                                            | Q Electricité<br>accessible     | : Conducteur nu<br>sous tension           |                 |                         |                    |                                                                                                    |
| Crèche des Bambins  Crèche des Lutins                                                                                            |                                 |                                           |                 |                         |                    |                                                                                                    |
| Cole Antoine de Saint Exupéry     Cole Victor Hugo                                                                               | Dangers ap                      | partenant aux en                          | tités parentes  |                         |                    |                                                                                                    |

• Placer la souris sur l'élément de l'arborescence dont on veut copier les données, puis cliquer sur le bouton droit de la souris. Une liste déroulante est alors proposée, pour cliquer sur *copier*. Cliquer ensuite sur *l'élément* (si seules les données de cet élément doivent être copiées) ou sur *l'élément et ses sous-éléments* (si les données de cet élément doivent être copiées des éléments "fils").

**\$** 

| Document Unique d'Evaluation (<br>ASI - 18 VASSELAY, SOFCA - Document unique : 00 MaJolieVille, MAIRIE - Ver                                   | des Risqu<br>sion : en cours          | ies Prof                                  | ession            | inels                    |                    |                                                                                                    |
|----------------------------------------------------------------------------------------------------|---------------------------------------|-------------------------------------------|-------------------|--------------------------|--------------------|----------------------------------------------------------------------------------------------------|
| Accueil Gestion des versions Documer                                                                                                    | ts Editer                             | Outils                                    | Admin             | istrer Aide              |                    | Déconnecter                                                                                                    |
| Filtre avancé                                                                                                    |                                       |                                           |                   |                          |                    |                                                                                                    |
| Ajouter un critère Enregistrer le filtre Filtres existants I                                                                                   | Réinitialiser                         |                                           |                   |                          |                    |                                                                                                    |
| ×Q                                                                                                    | Unité de Travail                      | Documents                                 |                   |                          |                    |                                                                                                    |
|                                                                                                    | Création le 05/<br>Majolieville > Cer | 04/2016 - Derniè<br>tre technique municip | re modificational | on le 05/04/2016 par 510 | GNORET Angélique   |                                                                                                    |
|                                                                                                    | Unité de travail                      | Abelier menuiser                          | de .              |                          |                    |                                                                                                    |
| <ul> <li>☆ Antenne Nord</li> <li>☆ Antenne Sud</li> </ul>                                                                                      | Commentaire                           | Aceller menulser                          | le                |                          |                    |                                                                                                    |
| Centre technique municipal     A Atelie     Active                                                                                             | Effectif                              |                                           |                   |                          |                    | ×                                                                                                    |
| El Ajouter accessible sous tension                                                                                                    | 📕 🔺 Dangers app                       | oartenant à l'unit                        | é de travail —    |                          |                    |                                                                                                    |
| A A A                                                                                                    | Danger                                |                                           | Cotation          | Observations             | Maitrise existante | Liste action                                                                                                    |
| Coller     Félément et ses sous-éléments     Telément et ses sous-éléments     Telément et ses sous-éléments     Telément et ses sous-éléments | A Machines e parties mo               | et outils : Accès<br>biles                |                   |                          |                    | <ul> <li>- 10 - Mise en place d'équipement, de matériel</li> <li>- 2 - Information des agents (connaissance des consignes)</li> </ul> |
| Atelie 🙀 Supprimer                                                                                                    | Q Electricité<br>accessible           | : Conducteur nu<br>sous tension           |                   |                          |                    |                                                                                                    |
| Atelier serurerie     Crèche des Bambins     Crèche des Luins     Crèche des Luins     Crèche des Luins     Ecole Antoine de Saint Exupéry     |                                       |                                           |                   |                          |                    |                                                                                                    |
| Recole Victor Hugo                                                                                                    | Dangers app                           | oartenant aux ent                         | ités parentes     |                          |                    |                                                                                                    |

8.1.1.2 Seconde étape : coller les données

Pour coller des données, deux démarches possibles :

Placer la souris sur l'élément de l'arborescence où doivent être collées les données, puis cliquer sur le bouton
 "coller"

| Document Unique d'Evaluation<br>ASI - 18 VASSELAY, SOFCA - Document unique : 00 MaJolieVille, MAIRIE - Ver                                                                                                    | des Risques Prof                                                                                                    | essionn                               | els             |                |                      |            |        |             |
|----------------------------------------------------------------------------------------------------|----------------------------------------------------------------------------------------------------|---------------------------------------|-----------------|----------------|----------------------|------------|--------|-------------|
| Accueil Gestion des versions Documer                                                                                                    | ts   Editer   Outils                                                                                                    | Administ                              | rer   Aid       | e              |                      |            |        | Déconnecter |
| Filtre avancé                                                                                                    |                                                                                                    |                                       |                 |                |                      |            |        |             |
| ×Q                                                                                                    | Entité Documents                                                                                                    |                                       |                 |                |                      |            |        |             |
|                                                                                                    | Création le 05/04/2016 - Derniè<br>Majolieville                                                                                             | ere modification le                   | 05/04/2016 p    | ar SIGNORET An | gélique              |            |        |             |
| A mean constraint of the second second | Entité<br>Champ libre<br>Référentiel de dangers<br>Edition<br>Logo d'entête <u>Sélection du fic</u><br>Logo de pied <u>Sélection du fic</u> | CCAS<br>Secteur public                |                 |                |                      |            | *<br>* |             |
| E 2 - Information des gents (connaissance des consignes)<br>Atelier peinture<br>Atelier Plomberie                                                                                                    | Récapitulatif quantitatif des e Libellé de l'entité                                                                                         | éléments rattaché<br>Unité de travail | s<br>Priorité 1 | Priorité 2     | Danger<br>Priorité 3 | Non évalué | Total  | Action      |
| <ul> <li>Atelier serrurerie</li> <li>☆ Crèche des Bambins</li> </ul>                                                                                                    | CCAS<br>Antenne Nord                                                                                                    | 0                                     | 0               | 0              | 0                    | 0          | 0      | 0           |
| <ul> <li>☆ Crèche des Lutins</li> <li>☆ Ecole Antoine de Saint Exupéry</li> <li>☆ Ecole Victor Hugo</li> </ul>                                                                                                    | Antenne Sud                                                                                                    | 0                                     | 0               | 0              | 0                    | 0          | 0      | 0           |
|                                                                                                    | ⓒ Annuler Valider →                                                                                                    |                                       |                 |                |                      |            |        |             |

• Placer la souris sur l'élément de l'arborescence où doivent être collées les données, puis cliquer sur le bouton droit de la souris. Une liste déroulante est alors proposée, pour cliquer sur *coller*.

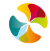

|                                                                                                    | imente i Editor i Oi            | tile Administ              |              |                 |            |            |       | Discoutor   |  |  |  |  |
|----------------------------------------------------------------------------------------------------|---------------------------------|----------------------------|--------------|-----------------|------------|------------|-------|-------------|--|--|--|--|
| Accueil Gestion des versions Doct                                                                                                 | uments Editer Ot                | uus Administ               | rer Ald      | le              |            |            |       | Deconnecter |  |  |  |  |
| iltre avancé                                                                                                    |                                 |                            |              |                 |            |            |       |             |  |  |  |  |
| ×Q                                                                                                    | Entité Documents                |                            |              |                 |            |            |       |             |  |  |  |  |
| 🖸 • 😼 🔒 🙀 🗈 🕫 🕅                                                                                                    | Création le 05/04/2016          | - Dernière modification le | 05/04/2016 p | ar SIGNORET Ang | jélique    |            |       |             |  |  |  |  |
| ☆ Majolieville                                                                                                    | * Majolieville                  |                            |              |                 |            |            |       |             |  |  |  |  |
| A CCAS                                                                                                    | Entité                          | CCAS                       |              |                 |            |            | *     |             |  |  |  |  |
| 🕋 At 😳 Ajouter 🕨                                                                                                    | Champ libre                     |                            |              |                 |            |            |       |             |  |  |  |  |
| At Copier                                                                                                    | Référentiel de dangers          | dangers Secteur public     |              |                 |            |            |       |             |  |  |  |  |
| Centr 🚜 Couper                                                                                                    |                                 | ortion partic              |              |                 |            |            |       |             |  |  |  |  |
| nu accessible sous tension                                                                                                    | Edition                         |                            |              |                 |            |            |       |             |  |  |  |  |
| Supprimer                                                                                                    | Logo d'entête <u>Sélecti</u>    | on du fichier              |              |                 |            |            |       |             |  |  |  |  |
| 📃 10 - Mise en place d'équipement, de matériel                                                                                    | Logo de pied <u>Sélecti</u>     | on du fichier              |              |                 |            |            |       |             |  |  |  |  |
| 2 - Information des gents (connaissance des consigned)                                                                            | nes) 📃 🔺 Récapitulatif quantita | tif des éléments rattaché  | s            |                 |            |            |       |             |  |  |  |  |
| Atelier peinture                                                                                                    | Libellé de l'entité             | Unité de travail           |              |                 | Danger     |            |       | Action      |  |  |  |  |
| Atelier Plomberie                                                                                                    |                                 |                            | Priorité 1   | Priorité 2      | Priorité 3 | Non évalué | Total |             |  |  |  |  |
|                                                                                                    | CCAS                            | 0                          | 0            | 0               | 0          | 0          | 0     | 0           |  |  |  |  |
| Atelier serrurerie                                                                                                    | Antenne Nord                    | 0                          | 0            | 0               | 0          | 0          | 0     | 0           |  |  |  |  |
| Atelier serrurerie      Crèche des Bambins      Crèche des Lutins                                                                 |                                 | 0                          | 0            | 0               | 0          | 0          | 0     | 0           |  |  |  |  |
| Ateler serurerie      Crèche des Bambins      Crèche des Lutins      Ecele Antoine de Saint Exupéry                               | Antenne Sud                     |                            |              |                 |            |            |       |             |  |  |  |  |
| Acteire serurere  Crèche des Bambins  Crèche des Lutins  Crèche des Lutins  Crècole Notione de Saint Exupéry  Crècole Victor Hugo | Antenne Sud                     |                            |              |                 |            |            |       |             |  |  |  |  |

Les données collées apparaissent alors sous l'élément "d'accueil".

## 8.1.2 Couper/coller de données

### 8.1.2.1 Première étape : couper les données

Pour couper des données, deux démarches possibles :

Placer la souris sur l'élément de l'arborescence dont on veut couper les données, puis cliquer sur le bouton
 "couper"

| Document Unique d'Evaluation d<br>ASI - 18 VASSELAY, SOFCA - Document unique : 00 MaJolieVille, MAIRIE - Ven                                                                                                    | des Risques Prof                                                                                                  | essionn          | els        |            |            |            |       |        |  |
|----------------------------------------------------------------------------------------------------|----------------------------------------------------------------------------------------------------|------------------|------------|------------|------------|------------|-------|--------|--|
| Accueil Gestion des versions Documents Editer Outils Administrer Aide                                                                                                    |                                                                                                    |                  |            |            |            |            |       |        |  |
| Filtre avancé                                                                                                    |                                                                                                    |                  |            |            |            |            |       |        |  |
| ×Q                                                                                                    | Entité Documents                                                                                                  |                  |            |            |            |            |       |        |  |
|                                                                                                    | Création le 05/04/2016 - Demière modification le 05/04/2016 par SIGNORET Angélique<br>n Majolevile                |                  |            |            |            |            |       |        |  |
| Antenne Nor     Antenne Sud     Antenne Sud     Antenne Sud     Cos     Antenne Sud     Costarte technique municipal     Ateirer menuicasi     Ateirer menuicasi     Ateirer menuicasi     Addenne et outils : > >>>> >>>>>>>>>>>>>>>>>>>>>>>>>>>> | Entité CCAS  Champ libre Référentiel de dangers Secteur public  Edition Logo d'entête <u>Sélection du fichier</u> |                  |            |            |            |            |       |        |  |
| <ul> <li>10 - Mise en place déquipement, de matériel</li> <li>2 - Information des agents (connaissance des consignes)</li> </ul>                                                                                                    | Logo de pied <u>Selection du Inchier</u>                                                                          |                  |            |            |            |            |       |        |  |
| Atelier peinture                                                                                                    | Libellé de l'entité                                                                                               | Unité de travail |            |            | Danger     |            |       | Action |  |
| Atelier Plomberie                                                                                                    |                                                                                                    |                  | Priorité 1 | Priorité 2 | Priorité 3 | Non évalué | Total |        |  |
| Crèche des Bambins                                                                                                    | CCAS                                                                                                    | 0                | 0          | 0          | 0          | 0          | 0     | 0      |  |
| Crèche des Lutins                                                                                                    | Antenne Nord                                                                                                    | 0                | 0          | 0          | 0          | 0          | 0     | 0      |  |
| Ccole Antoine de Saint Exupéry                                                                                                    | Antenne Sud                                                                                                    | 0                | 0          | 0          | 0          | 0          | 0     | 0      |  |

• Placer la souris sur l'élément de l'arborescence dont on veut couper les données, puis cliquer sur le bouton droit de la souris. Une liste déroulante est alors proposée, pour cliquer sur *couper*.

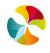

| Document Unique d'Evaluation des Risques Professionnels                                                                                                    |                                                                                     |                        |            |            |                      |            |       |        |  |  |
|----------------------------------------------------------------------------------------------------|-------------------------------------------------------------------------------------|------------------------|------------|------------|----------------------|------------|-------|--------|--|--|
| Accueil Gestion des versions Documents Editer Outils Administrer Alde                                                                                                    |                                                                                     |                        |            |            |                      |            |       |        |  |  |
| Filtre avancé                                                                                                    |                                                                                     |                        |            |            |                      |            |       |        |  |  |
| ×Q                                                                                                    | Entité Documents                                                                    |                        |            |            |                      |            |       |        |  |  |
|                                                                                                    | Création le 05/04/2016 - Dernière modification le 05/04/2016 par SIGNORET Angélique |                        |            |            |                      |            |       |        |  |  |
| Agueta     Agueta     Copier     Copier | Entté<br>Champ libre<br>Référentiel de dangers<br>                                  | CCAS<br>Secteur public | 5          |            |                      |            | *     |        |  |  |
| ≱ Atelier peinture<br>≱ Atelier Plomberie                                                                                                    | Libellé de l'entité                                                                 | Unité de travail       | Priorité 1 | Priorité 2 | Danger<br>Priorité 3 | Non évalué | Total | Action |  |  |
| Atelier serrurerie                                                                                                    | CCAS                                                                                | 0                      | 0          | 0          | 0                    | 0          | 0     | 0      |  |  |
| Crèche des Lutins                                                                                                    | Antenne Nord                                                                        | 0                      | 0          | 0          | 0                    | 0          | 0     | 0      |  |  |
| Facele Antoine de Saint Exupéry Ecole Victor Hugo                                                                                                    | Antenne Sud                                                                         | 0                      | 0          | 0          | 0                    | 0          | 0     | 0      |  |  |

### 8.1.2.2 Seconde étape : coller les données

Pour coller des données, deux démarches possibles :

Placer la souris sur l'élément de l'arborescence où doivent être collées les données, puis cliquer sur le bouton
 "coller"
 .

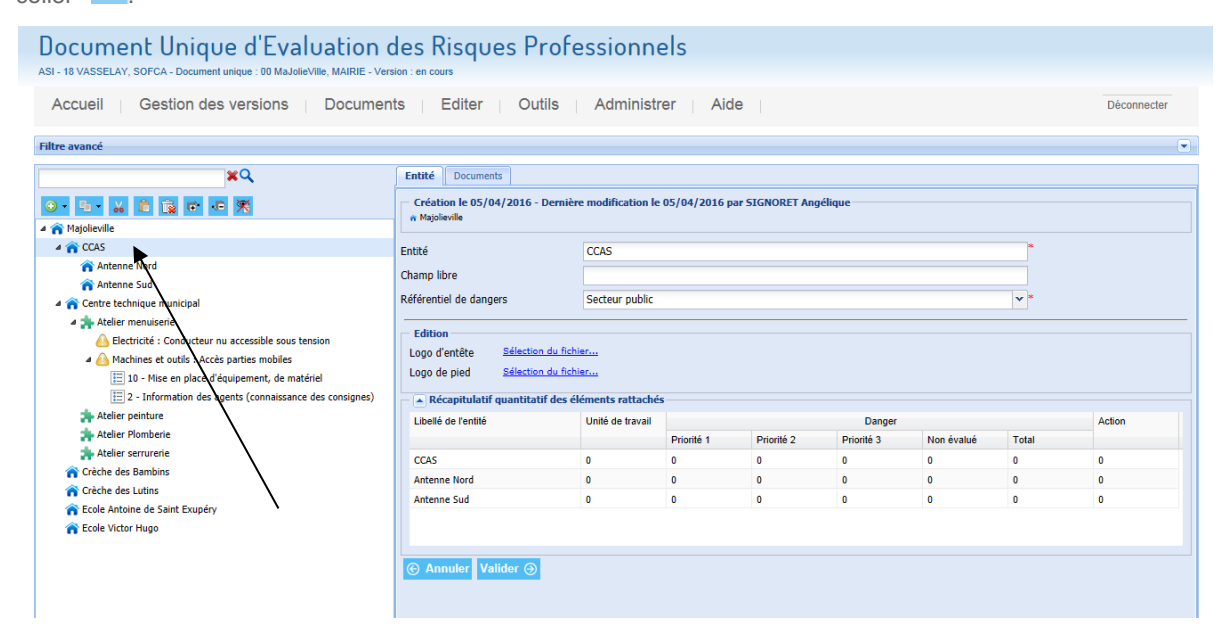

• Placer la souris sur l'élément de l'arborescence où doivent être collées les données, puis cliquer sur le bouton droit de la souris. Une liste déroulante est alors proposée, pour cliquer sur *coller*.

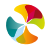

| ASI - 18 VASSELAY, SOFCA - Document unique : 00 MaJolieVille, MAIRIE - Ver<br>Accueil Gestion des versions Documer                                                                                                    | rsion : en cours                                                                                                    | Administ                                                                                                    | rer Aic         | le              |                 |                 |   | Déconnecter |  |
|----------------------------------------------------------------------------------------------------|----------------------------------------------------------------------------------------------------|----------------------------------------------------------------------------------------------------|-----------------|-----------------|-----------------|-----------------|---|-------------|--|
| avancé                                                                                                    |                                                                                                    |                                                                                                    |                 |                 |                 |                 |   |             |  |
| ×Q                                                                                                    | Entité Documents                                                                                                    | Entité Documents Création le 05/04/2016 - Dernière modification le 05/04/2016 par SIGNORET Angélique n Miglieville |                 |                 |                 |                 |   |             |  |
| Hatolievile                                                                                                    | Création le 05/04/2016 - Dern<br>n Majolieville                                                                                         |                                                                                                    |                 |                 |                 |                 |   |             |  |
| Artenne Nord     Antenne Nord     Antenne Sud      Coss     Coss     C | Entité<br>Champ libre<br>Référentiel de dangers<br>Edition<br>Logo d'entête <u>Sélection du f</u><br>Logo de pied <u>Sélection du f</u> | Centre techniqu<br>Secteur public<br>lichier<br>s cléments rattaché                                                | s municipal     |                 |                 |                 | * |             |  |
| Atelier peinture                                                                                                    | Libellé de l'entité                                                                                                    | Unité de travail                                                                                                   |                 |                 | Danger          |                 |   | Action      |  |
| Actual Finiture     Actual Finiture     Actual Finiture     Crèche des Bambins     Crèche des Lutins                                                                                                    | Centre technique municipal                                                                                                    | 4                                                                                                    | Priorité 1<br>0 | Priorité 2<br>0 | Priorité 3<br>0 | Non évalué<br>2 | 2 | 2           |  |
| <ul> <li>m Eccle Antoine de Saint Exupéry</li> <li>m Eccle Victor Hugo</li> </ul>                                                                                                    | ⓒ Annuler Valider ⊙                                                                                                    |                                                                                                    |                 |                 |                 |                 |   |             |  |

Les données collées apparaissent alors sous l'élément "d'accueil".

# 8.1.3 Suppression de données

Pour supprimer un élément et les données qu'il contient (éléments « fils » compris), deux démarches possibles :

 Placer la souris sur l'élément de l'arborescence que l'on souhaite supprimer, puis cliquer sur le bouton "supprimer"

| Document Unique d'Evaluation des Risques Professionnels<br>ASI- 18 VASSELAY, SOFCA- Document unique : 00 MaJoleVille, MAIRIE - Version : en cours                                                                                                    |                                                                                                    |                        |            |            |            |            |       |             |  |
|----------------------------------------------------------------------------------------------------|----------------------------------------------------------------------------------------------------|------------------------|------------|------------|------------|------------|-------|-------------|--|
| Accueil Gestion des versions Documer                                                                                                    | ts Editer Outils                                                                                                    | Administ               | er Aic     | le         |            |            |       | Déconnecter |  |
| Filtre avancé                                                                                                    |                                                                                                    |                        |            |            |            |            |       |             |  |
| ×Q                                                                                                    | Entité Documents                                                                                                    |                        |            |            |            |            |       |             |  |
|                                                                                                    | Création le 05/04/2016 - Dernière modification le 05/04/2016 par SIGNORET Angélique<br>n Majolitylie                                                                                   |                        |            |            |            |            |       |             |  |
| Antenne Nord     Antenne Sud     Antenne Sud     Antenne Sud     Antenne Sud     Antenne Sud     Antenne Sud     Antenne Sud     Antenne Sud     Detrické : Conductur nu accessible sous tension     Machines et outls : Acès parties mobiles     El 10 - Mise en place dequipement, de matériel     El 2 - Information des agents (comaissance des consignes) | Entité<br>Champ libre<br>Référentiel de dangers<br>Edition<br>Logo d'entête <u>Sélection du fic</u><br>Logo de pied <u>Sélection du fic</u><br>a <u>Récoppilulatif quantitatif des</u> | CCAS<br>Secteur public | 5          |            |            |            | •     |             |  |
| 🐅 Atelier peinture                                                                                                    | Libellé de l'entité                                                                                                    | Unité de travail       |            |            | Danger     |            |       | Action      |  |
| Atelier Plomberie                                                                                                    |                                                                                                    |                        | Priorité 1 | Priorité 2 | Priorité 3 | Non évalué | Total |             |  |
| Atelier serrurerie                                                                                                    | CCAS                                                                                                    | 0                      | 0          | 0          | 0          | 0          | 0     | 0           |  |
| Crèche des Bambins                                                                                                    | Antenne Nord                                                                                                    | 0                      | 0          | 0          | 0          | 0          | 0     | 0           |  |
| <ul> <li>Cuente des Lutters</li> <li>Conte Activitation de Saint Excupéry</li> <li>Code Victor Hugo</li> </ul>                                                                                                    | Antenne Sud                                                                                                    | 0                      | 0          | 0          | 0          | 0          | 0     | 0           |  |

• Placer la souris sur l'élément de l'arborescence dont on veut couper les données, puis cliquer sur le bouton droit de la souris. Une liste déroulante est alors proposée, pour cliquer sur *supprimer*.

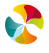

| des Risques Prof                                                                                                    | essionn                                                                                                    | els                                                                                                    |                                                                                                    |                                                                                                    |                                                                                                    |                                                                                                    |                                                                                                    |
|----------------------------------------------------------------------------------------------------|----------------------------------------------------------------------------------------------------|----------------------------------------------------------------------------------------------------|----------------------------------------------------------------------------------------------------|----------------------------------------------------------------------------------------------------|----------------------------------------------------------------------------------------------------|----------------------------------------------------------------------------------------------------|----------------------------------------------------------------------------------------------------|
| ASI - 18 VASSELAY, SOFCA - Document unique : 00 MaJolieVille, MAIRIE - Version : en cours                                                                                 |                                                                                                    |                                                                                                    |                                                                                                    |                                                                                                    |                                                                                                    |                                                                                                    |                                                                                                    |
| ents Editer Outils                                                                                                    | Administ                                                                                                    | rer Aid                                                                                                    | le                                                                                                    |                                                                                                    |                                                                                                    |                                                                                                    | Déconnecter                                                                                                    |
|                                                                                                    |                                                                                                    |                                                                                                    |                                                                                                    |                                                                                                    |                                                                                                    |                                                                                                    |                                                                                                    |
| Entité Documents                                                                                                    | Entité Documents                                                                                                    |                                                                                                    |                                                                                                    |                                                                                                    |                                                                                                    |                                                                                                    |                                                                                                    |
| Création le 05/04/2016 - Derni<br>Majolieville                                                                                                    | ère modification le                                                                                                    | 05/04/2016 p                                                                                                    | ar SIGNORET Ang                                                                                                    | jélique                                                                                                    |                                                                                                    |                                                                                                    |                                                                                                    |
| Entité Champ libre Référentiel de dangers Edition Logo d'entête <u>Sélection du fi</u> Logo de pied <u>Sélection du fi</u> Acécapitulatif quantitatif des Lobelé de fonté | Centre techniqu<br>Secteur public<br>chier<br>chier<br>éléments rattaché<br>Unité de travail                                                                                                    | e municipal                                                                                                    |                                                                                                    | Danger                                                                                                    |                                                                                                    | *                                                                                                    | Action                                                                                                    |
|                                                                                                    |                                                                                                    | Priorité 1                                                                                                    | Priorité 2                                                                                                    | Priorité 3                                                                                                    | Non évalué                                                                                                    | Total                                                                                                    |                                                                                                    |
| Centre technique municipal                                                                                                    | 4                                                                                                    | 0                                                                                                    | 0                                                                                                    | 0                                                                                                    | 2                                                                                                    | 2                                                                                                    | 2                                                                                                    |
|                                                                                                    | des Risques Prof<br>ersion : en cours<br>ents Editer Outils<br>Entité Documents<br>Création le 05/04/2016 - Dent<br>e Migolievile<br>Entité<br>Champ libre<br>Référentiel de dangers<br>Edition<br>Logo d'entèle <u>Sélection du fi</u><br>Logo de pied <u>Sélection du fi</u><br>Accapitulatif quantitatif des<br>Libelié de l'entité<br>Centre technique municipal | des Risques Professionne         ersion : en cours         ents       Editer       Outils       Administr         Entité       Documents         Création le 05/04/2016 - Dernière modification le<br>n Majolievile         Entité       Centre technique         Châng libre       Entité       Centre technique         Référentiel de dangers       Secteur public         Edition       Sélection du fichier         Logo de pied       Sélection du fichier         Logo de pied       Sélection du fichier         Cond centre technique municipal       4 | des Risques Professionnels         ersion : en cours         ents       Editer       Outils       Administrer       Aid         Entité       Documents         Création le 05/04/2016 - Demière modification le 05/04/2016 p         entité       Centre technique municipal         Création le 05/04/2016 - Demière modification le 05/04/2016 p         entité       Centre technique municipal         Champ libre       Edition         Référentiel de dangers       Secteur public         Édition       Editoin du fichier         Logo de pied       Sélection du fichier         Logid de pied       Sélection du fichier         Libelié de l'entité       Unité de travail         Priconté 1       Centre technique municipal         4       0 | des Risques Professionnels         erstor : en cours         ents Editer Outils Administrer Aide         Entité Documents         Création le 05/04/2016 - Demière modification le 05/04/2016 par SIGNORET Ange entité         Création le 05/04/2016 - Demière modification le 05/04/2016 par SIGNORET Ange entité         Entité       Centre technique municipal         Champ libre       Edition         Référentiel de dangers       Secteur public         Édition       Logo de pied Sélection du fichier         Logo de pied Sélection du fichier       Logo de pied Sélection du fichier         Logo de pied Sélection du fichier       Logit de travail         Priorité de l'entité       Unité de travail         Priorité 1       Priorité 2         Centre technique municipal       4 | des Risques Professionnels         erstor : en cours         ents Editer Outils Administrer Aide         Entité Documents         Création le 05/04/2016 - Dernière modification le 05/04/2016 par SIGNORET Angélique         Entité Documents         Création le 05/04/2016 - Dernière modification le 05/04/2016 par SIGNORET Angélique         Entité Centre technique municipal         Champ libre         Référentiel de dangers       Secteur public         Edition         Logo de pied       Sélection du fichier         Logo de pied       Sélection du fichier         Logo de fentée       Unité de travail       Danger         Adicabilit quantitatif des éléments rattachés       Lobelé de l'entité       Unité de travail         Priorité 1       Priorité 2       Priorité 3         Centre technique municipal       4       0       0 | des Risques Professionnels         erstor : en cours         ents Editer Outils Administrer Aide         Entité Documents         Création le 05/04/2016 par SIGNORET Angélique         entité Centre technique municipal         Création le 05/04/2016 par SIGNORET Angélique         Entité Centre technique municipal         Champ libre         Référentiel de dangers       Secteur public         Edition         Logo de piné Sidection du fichier         Logo de piné Sidection du fichier       Logo de piné Sidection du fichier         Logo de fentité       Unité de travail       Danger         Priorité 1       Priorité 2       Priorité 3       Non évalué         Centre technique municipal | des Risques Professionnels         erstor : en cours         ents       Editer       Outils       Administrer       Aide         Entité       Documents         Création le 05/04/2016 - Dernière modification le 05/04/2016 par SIGNORET Angélique         entité         Centre technique municipal         Champ libre |

Valider ensuite le message de confirmation :

| Confirmer la          | cupprossion de                                               | 11.11.2 |     |  |  |  |  |  |
|-----------------------|--------------------------------------------------------------|---------|-----|--|--|--|--|--|
| and the second second | 2 Confirmer la suppression de l'élément et de sa descendance |         |     |  |  |  |  |  |
| ····                  |                                                              |         |     |  |  |  |  |  |
|                       | Oui                                                          | Non     |     |  |  |  |  |  |
|                       |                                                              | Oui     | Oui |  |  |  |  |  |

L'élément et toutes ses données "supprimées" apparaissent alors barrés. Ils restent consultables, mais ne peuvent plus être modifiés. Ils disparaîtront lors du passage à la version suivante.

### 8.2 ARCHIVAGE DU DOCUMENT UNIQUE ET GESTION DES VERSIONS

Pour répondre aux exigences de traçabilité des données du document unique, il est possible d'archiver le document unique à tout moment (dans la limite de 4 archivages par an).

Lorsqu'un document unique est archivé, l'ensemble des données qu'il contenait à la date de l'archivage sont accessibles en visualisation, mais ne peuvent plus être modifiées.

### 8.2.1 Accès aux versions antérieures du document unique

Pour accéder à une version archivée du document unique, il faut cliquer sur le menu Gestion des versions. Apparait alors la liste des différentes versions du document unique, classées par ordre d'ancienneté et précédées de la version en cours.

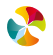

| $\sim$          | <b>O</b> (1) |     |           |
|-----------------|--------------|-----|-----------|
| $(\rightarrow)$ | Gestion      | des | versions  |
| Ś               | 003001       | 405 | 101310113 |

| Choi | Choix de la version |                |                             |        |  |  |  |  |  |  |
|------|---------------------|----------------|-----------------------------|--------|--|--|--|--|--|--|
|      |                     | Etat           | Période                     | Pilote |  |  |  |  |  |  |
|      | ŧ                   | En cours       | à partir du 01/01/2015      |        |  |  |  |  |  |  |
|      | Ŧ                   | Archivée       | du 01/01/2014 au 31/12/2014 |        |  |  |  |  |  |  |
|      | Ŧ                   | Archivée       | du 01/01/2013 au 31/12/2013 |        |  |  |  |  |  |  |
|      | Ŧ                   | Archivée       | du 01/01/2012 au 31/12/2012 |        |  |  |  |  |  |  |
|      | Ð                   | Archivée       | du 01/01/2011 au 31/12/2011 |        |  |  |  |  |  |  |
|      | ŧ                   | Archivée       | du 01/01/2010 au 31/12/2010 |        |  |  |  |  |  |  |
|      | Ð                   | Archivée       | du 01/01/2009 au 31/12/2009 |        |  |  |  |  |  |  |
|      | ŧ                   | Archivée       | du 01/01/2008 au 31/12/2008 |        |  |  |  |  |  |  |
|      | ŧ                   | Archivée       | du 01/01/2007 au 31/12/2007 |        |  |  |  |  |  |  |
|      | ŧ                   | Archivée       | du 01/01/2006 au 31/12/2006 |        |  |  |  |  |  |  |
| 14   |                     | Page 1 sur 1 🕨 | Page courante 1 - 10 sur 10 |        |  |  |  |  |  |  |
| e    | Retour Valider O    |                |                             |        |  |  |  |  |  |  |

**Nota bene**: en cliquant sur le bouton  $\underline{\mathbf{I}}$ , il est possible d'afficher le commentaire potentiellement saisi au moment de la clôture du document unique.

Pour accéder aux données d'une version archivée, il faut cocher la case de gauche de la période de son choix puis valider. Le document unique correspondant à la période XX/XX/XXXX à YY/YY/YYYY s'affiche alors, avec la même structure d'arborescence et les mêmes données que celles présentes au moment de la clôture le YY/YY/YYYY.

Aucune modification n'est alors possible sur cette version clôturée du document unique.

Pour revenir à la version en cours ou à une autre version clôturée il faut cliquer sur le menu Gestion des versions, puis cocher la version souhaitée.

### 8.2.2 Clôture et archivage du document unique

Certains profils utilisateurs (cf. chapitre 3.3.1 Gestion par un administrateur) ont la possibilité de clôturer le document unique pour archiver la version en cours et générer une nouvelle version, qui sera la copie conforme de la version clôturée.

Pour cela il faut cliquer sur le bouton Situé sur la partie droite de la fenêtre.

| Θ  | G      | estion des versio | ns                          |        |  |
|----|--------|-------------------|-----------------------------|--------|--|
| Ch | ioix d | e la version      |                             |        |  |
| E  | ]      | Etat              | Période                     | Pilote |  |
| E  |        | En cours          | à partir du 01/01/2015      |        |  |
| E  |        | Archivée          | du 01/01/2014 au 31/12/2014 |        |  |
| E  |        | Archivée          | du 01/01/2013 au 31/12/2013 |        |  |

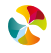

Il est ensuite possible de saisir le nom d'un Pilote et un Descriptif.

| Gestions des<br>adification de la version | en cours                                         |  |  |  |
|-------------------------------------------|--------------------------------------------------|--|--|--|
| Pilote                                    | Monsieur X - Conseiller prévention               |  |  |  |
| Descriptif                                | Archivage suite à la réunion CHSCT du 01/02/2016 |  |  |  |
|                                           |                                                  |  |  |  |
|                                           |                                                  |  |  |  |
|                                           |                                                  |  |  |  |
|                                           | -                                                |  |  |  |
| Enregistrer 🧿 Annul                       | er                                               |  |  |  |

Cliquer ensuite sur le bouton Archiver cette version (), puis sur le bouton du message de confirmation qui apparaît.

| Archiver une version                                                                                                    |
|----------------------------------------------------------------------------------------------------|
| Vous êtes sur le point d'archiver la version en cours. Cela aura<br>pour effet de passer cette version en Archivée et donc de la<br>rendre non modifiable. Vous aurez également une nouvelle<br>version en cours qui débutera. Etes-vous sûr(e) de vouloir archiver ? |
| Archiver                                                                                                    |

# 

| Ch | Choix de la version                                                                                                    |          |                             |                                    |  |  |  |  |  |
|----|----------------------------------------------------------------------------------------------------|----------|-----------------------------|------------------------------------|--|--|--|--|--|
|    | Etat                                                                                                    |          | Période                     | Pilote                             |  |  |  |  |  |
|    |                                                                                                    | En cours | à partir du 01/02/2016      | Monsieur X - Conseiller prévention |  |  |  |  |  |
| E  | Archivée                                                                                                    |          | du 15/01/2016 au 01/02/2016 | Monsieur X - Conseiller prévention |  |  |  |  |  |
|    | Commentaire : Archivage suite à la réunion CHSCT du 01/02/2016                                                                                                    |          |                             |                                    |  |  |  |  |  |
|    | Image         1         Image         Image         Page         Constraints         Page         Constraints         Page         Constraints         Constraints         Constraits         Constraints <thconstraits< th="" th<=""></thconstraits<> |          |                             |                                    |  |  |  |  |  |
| C  |                                                                                                    |          |                             |                                    |  |  |  |  |  |

Nota bene: il est possible de renseigner les champs *Pilote* et *Descriptif* sans archiver la version, en cliquant uniquement sur le bouton Enregistrer ().

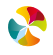
#### 8.3 CIRCUIT DE VALIDATION DES DONNEES

Lorsque le Workflow est paramétré (cf. chapitre 3.3.3 Paramétrage des fonctionnalités avancées), des éléments complémentaires, propres à cette fonctionnalité, apparaissent dans l'arborescence et dans les fenêtres de saisie des dangers et de saisie des actions.

Dans l'arborescence un code couleur permet de repérer l'état des dangers et des actions :

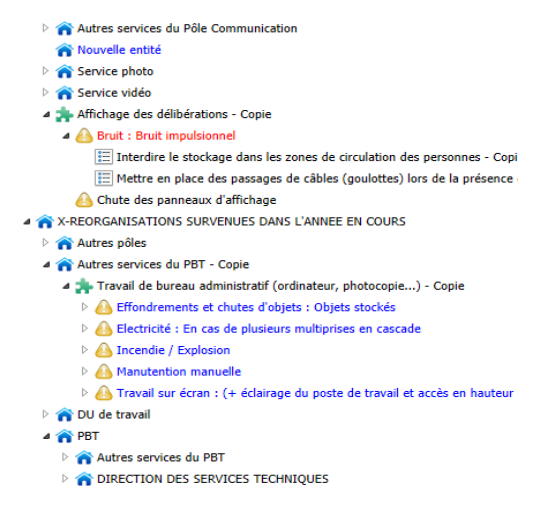

Légende : *Eléments en attente de validation Eléments validés Eléments refusés* 

## 8.3.1 Validation des données au sein de l'arborescence

| Dange       | er Documents (     | 1) Accidents    | Historique     | Validation                                         | •                                                       |   |        |                                                                                                    |                                                  |
|-------------|--------------------|-----------------|----------------|----------------------------------------------------|---------------------------------------------------------|---|--------|----------------------------------------------------------------------------------------------------|--------------------------------------------------|
| — 🗨 H       | Historique         |                 |                |                                                    |                                                         |   |        |                                                                                                    |                                                  |
| Compa       | araison avec la ve | rsion précédent | e 🖧            |                                                    |                                                         |   |        |                                                                                                    |                                                  |
| Etat de     | e validation       | Validé          |                | <b>∼</b> *                                         |                                                         |   |        |                                                                                                    |                                                  |
| _           |                    | Brouillon       |                | _                                                  |                                                         |   |        | -                                                                                                    |                                                  |
| Comme       | entaire            | En attent       | e de validatio | ion                                                |                                                         |   |        |                                                                                                    |                                                  |
|             |                    | Refusé          |                |                                                    |                                                         |   |        |                                                                                                    |                                                  |
|             |                    | Validé          |                |                                                    |                                                         |   |        |                                                                                                    |                                                  |
| Date        | e                  |                 | Per            | ersonne                                            |                                                         |   | Etat   |                                                                                                    | Commentaire                                      |
| 23/0        | 07/2021            |                 | JEA            | ANNEAU Régis                                       | $\backslash$                                            | ١ | /alide |                                                                                                    | Elément vérifié -                                |
| 21/0<br>ⓒ A | 17/2021            | istrer ④        | JEA            | En atte<br>Brouille<br>En atte<br>Refusé<br>Validé | ente de validation<br>on<br>ente de validation<br>rer 🔿 | * | illo   | Un tableau des histor<br>consultable avec les<br>nom du valideur, état de<br>et un commentaire (fact | iques est<br>dates, le<br>validation<br>ultatif) |

Pour valider les données, cliquer sur l'onglet Validation de la fenêtre de danger :

Puis sélectionner dans la liste déroulante *Refusé, Validé*, ou *Brouillon* et en saisir un commentaire (pour motiver son refus le cas échéant).

Nota bene : le brouillon permet de saisir un commentaire et de finaliser la validation/refus à un autre moment.

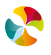

Pour pouvoir statuer sur la validation d'un danger ou d'une action, il est possible de faire apparaitre un reporting de comparaison entre les éléments actuels saisis sur le danger/ l'action et les éléments de la version précédente (évaluation de l'année n-1 par exemple). Pour faire apparaître ce reporting de comparaison, qui présente les évolutions entre les 2 versions, il faut cliquer sur le bouton . Une fenêtre apparait alors, telle que :

|                                 |                                                                                                 | Comparaisor               | n de 2 dangers                  |                                                                                                |                             |   |                    |    |
|---------------------------------|-------------------------------------------------------------------------------------------------|---------------------------|---------------------------------|------------------------------------------------------------------------------------------------|-----------------------------|---|--------------------|----|
|                                 | Précédente                                                                                      |                           |                                 | Actuelle                                                                                       |                             |   |                    |    |
| Famille de danger               | 9. Eclairage / Visibilité                                                                       |                           | Famille de danger               | 9. Eclairage / Visibilité                                                                      |                             |   |                    |    |
| Famille de danger autre         |                                                                                                 |                           | Famille de danger autre         |                                                                                                |                             |   |                    |    |
| Sous famille de danger          | 9.2. Eclairage insuffisant                                                                      |                           | Sous famille de danger          | 9.2. Eclairage insuffisant                                                                     |                             |   |                    |    |
| Sous famille de danger<br>autre |                                                                                                 |                           | Sous famille de danger<br>autre |                                                                                                |                             |   |                    |    |
| Observations                    | Chute, deséquilibre ou collision de l'agent au<br>stockage de documents dans la salle d'archive | c étagères lors de<br>is. | Observations                    | Chute, deséquilibre ou collision de l'agent au<br>stockage de documents dans la salle d'archiv | ix étagères lors de<br>res. |   |                    |    |
| A Maîtrise existante            |                                                                                                 |                           | Maîtrise existante              |                                                                                                |                             | - |                    |    |
| Mesure organisationnelle        | Test modification                                                                               |                           | Mesure organisationnelle        | Test modification                                                                              |                             |   |                    |    |
| Mesure individuelle             |                                                                                                 |                           | Mesure individuelle             |                                                                                                |                             |   |                    |    |
| Mesure collective               |                                                                                                 |                           | Mesure collective               |                                                                                                |                             |   |                    |    |
| Autre                           | un détecteur a été ajouté en 2010.                                                              |                           | Autre                           | un détecteur a été ajouté en 2010 et chang                                                     | ger en 2015                 |   |                    |    |
| Tan bastlan                     |                                                                                                 |                           | Furtheritar                     |                                                                                                | \                           |   |                    |    |
| Evaluation                      |                                                                                                 |                           | Evaluation                      |                                                                                                |                             |   |                    |    |
| Origine évaluation              |                                                                                                 | Total = 32                | Origine évaluation              |                                                                                                | Total = 800                 | \ |                    |    |
| Gravité du dommage hu           | main 4 - Lésions entraînant un arrêt de trav                                                    |                           | Gravité du dommage hun          | nain 4 - Lésions entraînant un arrêt de tra                                                    |                             | Λ |                    |    |
| Maîtrise du danger              | 1 - Risque isolé (protections collective                                                        | Priorité = 3              | Maîtrise du danger              | 7 - Risque signalé (information, cons                                                          |                             |   | Elémente modifiée  |    |
| Durée d'exposition au da        | anger 4 - Quelques heures par mois                                                              |                           | Durée d'exposition au da        | nger 4 - Quelques heures par mois                                                              | Phonte = 3                  |   | Liements mounes    |    |
| Effectif exposé au dange        | er 1 - Entre 0% et 15%                                                                          |                           | Effectif exposé au danger       | 1 - Entre 0% et 15%                                                                            |                             |   | entre la première  | et |
|                                 | <b>A</b>                                                                                        |                           |                                 | •                                                                                              |                             |   | la seconde version | 1  |
|                                 | Т                                                                                               |                           |                                 | Ť                                                                                              |                             |   |                    |    |
|                                 |                                                                                                 |                           |                                 | I                                                                                              |                             |   |                    |    |

Ancienne version du danger

Nouvelle version du danger

## 8.3.2 Validation des données via une « corbeille des tâches »

Les utilisateurs ayant des droits en validation peuvent accéder à la liste des éléments qu'ils ont à valider en cliquant sur le menu Outils :

| Outils          | Administrer | Aide |
|-----------------|-------------|------|
| Requêteur       |             |      |
| validation en n | nasse 🖌     |      |

La fenêtre suivante s'affiche, listant l'ensemble des éléments pour lesquels l'utilisateur doit apporter une validation.

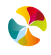

| Eléments en attente de validation                         |                                                         |                 |                         |                      |                 |
|-----------------------------------------------------------|---------------------------------------------------------|-----------------|-------------------------|----------------------|-----------------|
| Entités                                                   |                                                         |                 |                         |                      |                 |
| Libellé                                                   | ment                                                    | Date de modific |                         | Voir les changements | Valider Refuser |
| CABINET DU PRESIDENT                                      |                                                         | 25/01/2016      |                         | 55                   |                 |
| Unités de travail                                         |                                                         |                 |                         |                      |                 |
| ✓ Libellé                                                 | ment                                                    | Date de modific |                         | Voir les changements | Valider Refuser |
|                                                           | Cochage « en masse »                                    |                 |                         |                      |                 |
| Dangers                                                   |                                                         |                 |                         |                      |                 |
|                                                           | ment                                                    | modific         |                         | Voir les changements | Valider Refuser |
| Agents biologiques : Agent pathogène/contaminar           | DIRECTION GENERALE DES SERVICES > POLE CADRE DE VI      | 04/02/2016      |                         | 55                   |                 |
| Circulation et déplacements                               | DIRECTION GENERALE DES SERVICES > POLE CADRE DE VI      | 04/02/2016      |                         | 55                   |                 |
| Déplacement de plain pied                                 | DIRECTION GENERALE DES SERVICES > ASSOCIATION DES       | 02/02/2016      |                         | 55                   |                 |
| Péplacement de plain pied                                 | ASSEMBLEE DEPARTEMENTALE                                | 02/02/2016      |                         | 55                   |                 |
| Cident lors de déplacement                                | DIRECTION GENERALE DES SERVICES > POLE BATIMENTS E      | 02/02/2016      |                         | 55                   |                 |
| Travail à proximite d'un plan d'eau                       | X-REORGANISATIONS SURVENUES DANS L'ANNEE EN COURS       | 02/02/2016      |                         | 55                   |                 |
| Actions                                                   |                                                         |                 |                         |                      |                 |
| 🔲 Libellé En                                              | placement                                               |                 |                         | ents                 | Valider Refuser |
| Etudier la possibilité d'ajouter un tiroir mobile pour CG | 92 > DIRECTION GENERALE DES SERVIGES > PÔLE S           | chage « éle     | ément par élément       | t»                   |                 |
| Mettre à disposition des gants adaptés pour les ch CG     | 92 > DIRECTION GENERALE DES SERVICES > POLES            |                 |                         |                      |                 |
| Sensibiliser les agents au risque routier. CG             | 92 > DIRECTION GENERALE DES SERVICES > PÔLE SOLIDARITES | 01/04/2015      | Virginie PETIT          | <i>õ</i> õ           |                 |
| Ajouter des prises murales pour ne plus utiliser de CG    | 92 > DIRECTION GENERALE DES SERVICES > PÔLE SOLIDARITES | 01/04/2015      | Virginie PETIT          | 55                   |                 |
| Remplacer, par poste de travail, la superposition d CG    | 92 > DIRECTION GENERALE DES SERVICES > PÔLE SOLIDARITES | 01/04/2015      | Virginie PETIT          | õõ                   |                 |
| Sensibiliser les agents au risque incendie et organi CG   | 92 > DIRECTION GENERALE DES SERVICES > PÔLE SOLIDARITES | 01/04/2015      | Virginie PETIT          | 55                   |                 |
| Sensibiliser les agents au risque incendie et organi CG   | 92 > DIRECTION GENERALE DES SERVICES > PÔLE SOLIDARITES | 01/04/2015      | DUGRAIS Marie-Pascale   | õõ                   |                 |
| Pulvériser le nroduit directement sur la lavette et r. CG | 92 > DIRECTION GENERALE DES SERVICES > PÔLE SOLIDARITES | 01/04/2015      | DI IGRATS Marie-Pascale | *                    |                 |

Le valideur peut directement cocher les éléments (un par un ou bien « en masse ») et valider/ refuser.

En cliquant sur le bouton correspondant à l'élément à valider, il est possible d'afficher un reporting de comparaison entre les valeurs actuelles saisies sur l'élément et les valeurs de la version précédente (évaluation de l'année n-1 par exemple). Une fenêtre apparaît alors, telle que :

|                                                                                                    |                                                                                                    | Comparaiso                 | n de 2 dangers                                                                                                    |                                                                                                    |                           |   |                                        |    |
|----------------------------------------------------------------------------------------------------|----------------------------------------------------------------------------------------------------|----------------------------|----------------------------------------------------------------------------------------------------|----------------------------------------------------------------------------------------------------|---------------------------|---|----------------------------------------|----|
|                                                                                                    | Précédente                                                                                                    |                            |                                                                                                    | Actuelle                                                                                                    |                           |   |                                        |    |
| Famille de danger<br>Famille de danger autre                                                                                           | 9. Eclairage / Visibilité                                                                                                    |                            | Famille de danger<br>Famille de danger autre                                                                                             | 9. Eclairage / Visibilité                                                                                                    |                           |   |                                        |    |
| Sous famille de danger                                                                                                    | 9.2. Eclairage insuffisant                                                                                                    |                            | Sous famille de danger                                                                                                    | 9.2. Eclairage insuffisant                                                                                                    |                           |   |                                        |    |
| Sous famille de danger<br>autre                                                                                                    |                                                                                                    |                            | Sous famille de danger<br>autre                                                                                                    |                                                                                                    |                           |   |                                        |    |
| Observations                                                                                                    | Chute, deséquilibre ou collision de l'agent au<br>stockage de documents dans la salle d'archiv                                                    | x étagères lors de<br>es.  | Observations                                                                                                    | Chute, deséquilibre ou collision de l'agent au<br>stockage de documents dans la salle d'archiv                                                      | x étagères lors de<br>es. |   |                                        |    |
| - Maîtrise existante                                                                                                    |                                                                                                    |                            | - A Maîtrise existante                                                                                                    |                                                                                                    |                           | - |                                        |    |
| Mesure organisationnelle                                                                                                    | Test modification                                                                                                    |                            | Mesure organisationnelle                                                                                                    | Test modification                                                                                                    |                           |   |                                        |    |
| Mesure individuelle                                                                                                    |                                                                                                    |                            | Mesure individuelle                                                                                                    |                                                                                                    |                           |   |                                        |    |
| Mesure collective                                                                                                    |                                                                                                    |                            | Mesure collective                                                                                                    |                                                                                                    |                           |   |                                        |    |
| Autre                                                                                                    | un détecteur a été ajouté en 2010.                                                                                                    |                            | Autre                                                                                                    | un détecteur a été ajouté en 2010 et chanç                                                                                                    | ger en 2015               |   |                                        |    |
| Evaluation<br>Origine évaluation<br>Gravité du dommage hu<br>Maitrise du danger<br>Durée d'exposition au d<br>Effectif exposé au dangu | main 4 - Lésions entrainant un arrêt de trav<br>1 - Risque isolé (protections collectiv<br>4 - Quelques heures par mois<br>er 1 - Entre 0% et 15% | Total = 32<br>Priorité = 3 | Evaluation<br>Origine évaluation<br>Gravité du dommage hur<br>Maîtrise du danger<br>Durée d'exposition au da<br>Effectif exposé au dange | main 4 - Lésions entraînant un arrêt de trav<br>7 - Risque signalé (information, cons<br>nger 4 - Quelques heures par mois<br>r 1 - Entre 0% et 15% | Total = 800               |   | Eléments modifiés<br>entre la première | et |
|                                                                                                    | Ancienne version d                                                                                                    | u danger                   | N                                                                                                    | ouvelle version du d                                                                                                    | danger                    |   | la seconde version                     |    |

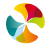

#### 8.3.3 Validation des données via le menu contextuel

Les utilisateurs ayant des droits en validation peuvent accéder à des éléments qu'ils ont à valider en cliquant sur le bouton droit de leur souris.

<u>Après vérification</u> des données saisies au préalable, le valideur a la possibilité de valider une branche de son arborescence en sélectionnant « *Valider l'élément et ses sous éléments* ». Il suffit de se positionner sur l'élément souhaité dans l'arborescence.

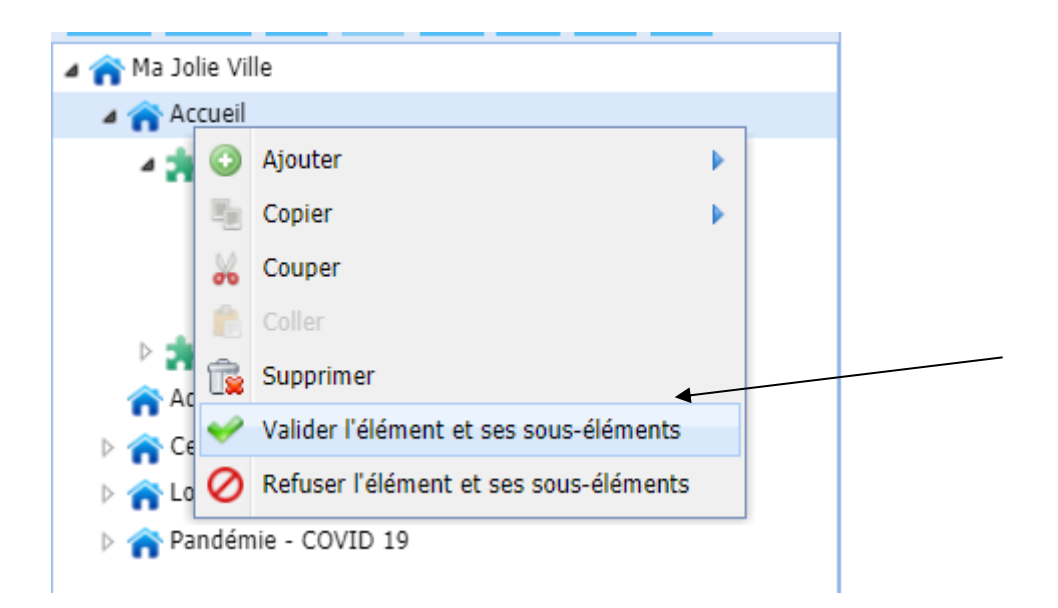

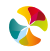

# 9. EXPLOITATION DES DONNEES DU DOCUMENT UNIQUE

#### 9.1 ÉDITION DU DOCUMENT UNIQUE

Pour accéder à la fonction d'édition, cliquer sur le menu

| Document Ur<br>ASI - 18 VASSELAY, SOFCA - D                                                                                                    | nique d'Evaluation de                                                                                                    | es Risques Professio                                                                                   | onnels         |                            |   |                                                       |  |
|----------------------------------------------------------------------------------------------------|----------------------------------------------------------------------------------------------------|----------------------------------------------------------------------------------------------------|----------------|----------------------------|---|-------------------------------------------------------|--|
| Accueil Gestio                                                                                                    | on des versions Documents                                                                                                   | Editer Outils Adr                                                                                      | ministrer Aide |                            |   | Déconnecter                                           |  |
| Filtre avancé                                                                                                    | xQ Featre                                                                                                    | un Document Unique<br>Indicateurs de pilotage                                                          | <u> </u>       |                            |   |                                                       |  |
| Informations                                                                                                    |                                                                                                    |                                                                                                    |                |                            |   |                                                       |  |
| Liste des éditions déjà réal<br>Nom<br>Pas de résultats<br>14 4 Page 1<br>Nouvelle demande d'édition<br>Nom de l'édition<br>Choix de la version<br>Entités à éditer:  | sées Version de 1  Aucune don n (Votre document sera disponible sous of Du 26/08/2020 à aujourd'hui Toutes Sélectionner ent | Date de dema<br>née à afficher<br>quelques minutes)<br>• Visible par tous<br>• recevoir par cou<br>tés | nde 1          | Date de mise à disposition |   | Partie où on<br>retrouve les<br>anciennes<br>éditions |  |
| Critères d'édition  critères d'édition  critères d'édition  page de séparation entr  page de séparation entr  criter les images  Format  PDF O XML  Demander Fédition | he inclure le<br>ture en sommaire affichage<br>e entités affichage                                                          | s commentaires des unités de travail<br>RPS<br>détail pénibilité                                       |                |                            | } | Partie où on<br>crée de<br>nouvelles<br>éditions      |  |

Dans la partie où on crée de nouvelles éditions, il faut :

- Donner un nom à l'édition, dans le champ Nom de l'édition
- Choisir la version du document unique que l'on souhaite éditer, dans le champ Choix de la version

 Sélectionner les entités de l'arborescence pour lesquelles on souhaite éditer les données, en cliquant sur <u>Sélectionner entités</u>. Une fenêtre apparaît alors sur laquelle il est possible de déplier l'arborescence et de sélectionner les entités de son choix. Par défaut, si aucune sélection n'est effectuée, l'édition concernera l'ensemble des entités.

 Définir les paramètres de l'édition, en cochant les éléments souhaités parmi les critères de la liste cidessous :

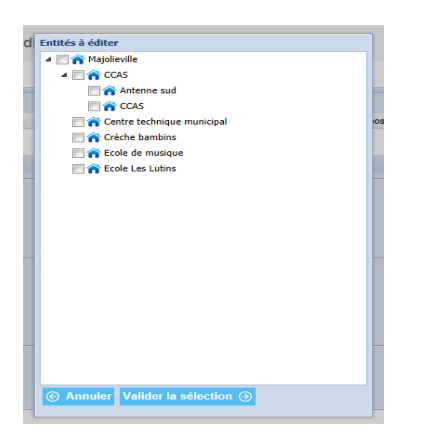

Critères d'édition
cuteres d'édition
cuteres explication de la démarche
arborescence de la structure en sommaire
page de séparation entre entités
inclure les images

Inclure les commentaires des unités de travail
 affichage RPS

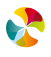

- Définir le format de l'édition. Par défaut, le format PDF est proposé.
- Cliquer sur
   Demander l'édition

L'édition apparaît alors dans la Liste des éditions déjà réalisées :

| Liste des éditions déjà réalisé | es                                        |                                 |                                           |          |                |
|---------------------------------|-------------------------------------------|---------------------------------|-------------------------------------------|----------|----------------|
| Nom                             | Version                                   | Date de demande                 | Date de mise à disposition                | Document | Demandeur      |
| Exemple DU - COVID19            | Du 26/08/2020 à aujourd'hui               | 19/07/2021 11:14:57             | 19/07/2021 11:14:58                       | Q        | JEANNEAU Régis |
| A Page 1 de                     | e 1 🕨 🔰 🦧 Page courante 1 -               | 1 sur 1 🔨                       |                                           |          |                |
| Nouvelle demande d'édition (    | Votre document sera disponible sous quelq | ues minutes)                    |                                           | T        |                |
| Nom de l'édition                |                                           | * 🗌 visible par tou             | is les utilisateurs de votre collectivité |          |                |
| Choix de la version             | Du 26/08/2020 à aujourd'hui               | ✓ * □ recevoir par c            | ourriel                                   | $\smile$ |                |
| Entités à éditer: Te            | outes Sélectionner entités                |                                 |                                           |          |                |
|                                 |                                           |                                 |                                           |          |                |
| Critères d'édition              |                                           |                                 |                                           |          |                |
| explication de la démarche      | inclure les com                           | mentaires des unités de travail |                                           |          |                |
| arborescence de la structur     | re en sommaire 🛛 affichage RPS            |                                 |                                           |          |                |
| page de séparation entre e      | entités                                   |                                 |                                           |          |                |
| inclure les images              |                                           |                                 |                                           |          |                |
| Format                          |                                           |                                 |                                           |          |                |
| ● PDF ○ XML                     |                                           |                                 |                                           |          |                |
| Demander l'édition              |                                           |                                 |                                           |          |                |
|                                 |                                           |                                 |                                           |          |                |

Elle peut mettre quelques minutes avant d'être disponible. Lorsqu'elle est disponible, le symbole 🤦 apparaît.

Pour ouvrir l'édition, il faut cliquer sur le bouton  ${f Q}$  .

**Nota bene** : il est possible d'ouvrir des éditions déjà réalisées, qui sont listées dans la partie *Liste des éditions déjà réalisées*, sans avoir systématiquement à lancer une nouvelle édition.

## 9.2 ÉDITION D'INDICATEURS DE PILOTAGE

Pour accéder à la fonction d'édition, cliquer sur le menu

| Docume<br>ASI - 18 VASSELAN | ent Unique d'Evalua<br>Y, SOFCA - Document unique : 32 MAJOLIEVILLE | tion des   | Risque         | es Professio | nnels         |             |
|-----------------------------|---------------------------------------------------------------------|------------|----------------|--------------|---------------|-------------|
| Accueil                     | Gestion des versions                                                | ocuments   | Editer         | Outils   Adm | inistrer Aide | Déconnecter |
| Filtre avancé               |                                                                     |            | un Document    | Unique       |               |             |
|                             | ×Q                                                                  | Entité Doc | Indicateurs de | pilotage     |               |             |
|                             |                                                                     |            |                | •            |               |             |

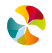

#### La fenêtre suivante apparaît :

| Docume<br>ASI - 18 VASSELAY | nt Unique d'Evaluation de<br>, SOFCA - Document unique : 32 MAJOLIEVILLE, MAIRIE - Versio | s Risques Professionr | nels                       |               |           |               |
|-----------------------------|-------------------------------------------------------------------------------------------|-----------------------|----------------------------|---------------|-----------|---------------|
| Accueil                     | Gestion des versions Documents                                                            | Editer Outils Adminis | strer Aide                 |               |           | Déconnecter   |
| Indicate                    | eurs de pilotage                                                                          |                       |                            |               | ]         |               |
| Liste des indicate          | urs de pilotage déjà existants                                                            |                       |                            |               | ٦         | Zone 1 :      |
| Nom                         | Version                                                                                   | Date de demande       | Date de mise à disposition | Document      | Demandeur | listant les   |
| Aucun résultat              |                                                                                           |                       |                            |               | К         |               |
| 🚺 🖣 Pag                     | e 🚺 sur 1 🕨 🕅 🧔 Aucune donnée à affiche                                                   | r                     |                            |               |           | editions deja |
|                             |                                                                                           |                       |                            |               | )         | enregistrées  |
| Créer un indicateu          | ir de pilotage                                                                            |                       |                            | 7             |           | 0             |
| Nom                         | •                                                                                         |                       |                            | Zone 2 :      |           |               |
| Type d'édition              | Etat des lieux      Evolution                                                             |                       |                            | création des  |           |               |
| Format de sortie            | PDF O Excel                                                                               |                       |                            | nouvelles     |           |               |
| Sur la version              | *                                                                                         |                       | К                          | nouvelles     |           |               |
| Entités à éditer:           | Toutes Sélectionner entités                                                               |                       |                            | éditions      |           |               |
| Editer                      |                                                                                           |                       |                            | d'indicateurs |           |               |
| 1                           |                                                                                           |                       |                            |               |           |               |

Pour éditer un indicateur de pilotage, dans la zone 2 :

| Créer un indicateu | r de pilotage               |   |
|--------------------|-----------------------------|---|
| Nom                | *                           |   |
| Type d'édition     | ● Etat d Heux ○ Evolution   |   |
| Format de sortie   | PDF      Excel              |   |
| Sur la version     | ×*                          |   |
| Entités à éditer:  | Toutes Sélectionner entités |   |
| <b>Editer</b>      |                             | - |

#### Retour

- Nommer l'édition (champ Nom),
- Sélectionner le Type d'édition :
  - Cocher *Etat des lieux* pour obtenir les indicateurs d'une version de DU donnée
  - Cocher Evolution pour obtenir les indicateurs de comparaison entre 2 versions différentes
- Sélectionner le format d'édition (PDF ou Excel)
- Sélectionner la version du DU dans le menu déroulant (en cliquant sur <sup>Y</sup>) ou bien les 2 versions de DU à comparer
- Sélectionner les entités pour lesquelles vous souhaitez recueillir les indicateurs, en cliquant sur

Sélectionner entités (par défaut, toutes les entités de l'arborescence sont sélectionnées).

| ASSEMBLEE DEPARTEMENTALE                                                                                                    |  |
|----------------------------------------------------------------------------------------------------|--|
| 🔄 🍙 Assemblée départementale                                                                                                    |  |
| 🔄 🏫 Test pomu                                                                                                    |  |
| CABINET DU PRESIDENT                                                                                                    |  |
| Image: Image: |  |
| Image: Image: |  |
| POLE BATIMENTS ET TRANSPORTS                                                                                                    |  |
| POLE CADRE DE VIE ET AMENAGEMENT URBAIN                                                                                                    |  |
| POLE CULTURE                                                                                                    |  |
| P I A POLE EDUCATION, SPORT ET JEUNESSE                                                                                                    |  |
| PILE EVALUATION ET ORGANISATION                                                                                                    |  |
| POLE FINANCES                                                                                                    |  |
| P E A POLE JURIDIQUE ET FONCIER                                                                                                    |  |
| POLE LOGEMENT ET PATRIMOINE                                                                                                    |  |
| Image: Pole ressources humaines modernisation et logistique                                                                                                    |  |
| D m no no no no no no no no no no no no no                                                                                                    |  |
| PÔLE SOLIDARITES                                                                                                    |  |
| INTENDANCE DU CABINET                                                                                                    |  |
| 📰 🏫 Document unique d'évaluation des risques professionnels                                                                                                    |  |
| A T A POLE COMMUNICATION                                                                                                    |  |
| Image: Image: |  |

• Puis cliquer sur <mark> Editer</mark>

Une fenêtre présentant l'arborescence s'ouvre.

Déployer alors l'arborescence à l'aide des boutons <sup>b</sup> et cocher les entités de son choix.

L'édition apparaît dans la liste de la zone 1 :

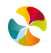

| iste des indicateurs de pilo. | tage déjà existants         |                     |                            |          | /              |  |
|-------------------------------|-----------------------------|---------------------|----------------------------|----------|----------------|--|
| Nom                           | Version                     | Date de demande     | Date de mise à disposition | Document | Demandeur      |  |
| Démo Evolution                | Du 01/01/2011 au 12/07/2021 | 12/07/2021 14:01:54 | 12/07/2021 14:21:54        | Q (      | JEANNEAU Régis |  |
| demo                          | Du 01/01/2013 au 12/07/2021 | 12/07/2021 14:01:16 | 12/07/2021 14:21:54        | Q        | JEANNEAU Régis |  |
| I Page 1                      | de 1 🕨 🕨 🧟 Page courante 1  | - 2 sur 2           |                            |          |                |  |

Elle est visualisable au bout de quelques minutes en cliquant sur le bouton **Q**. Le document (PDF ou Excel) s'ouvre alors.

Nota bene : les éditions qui n'ont pas été visualisées depuis plus d'un mois sont automatiquement supprimées.

#### 9.2.1 Editions des indicateurs de pilotage intercollectivités

Lorsqu'il y a un regroupement de collectivités (collectivités rattachées à un Centre de gestion, Communautés de communes), il est possible pour la collectivité « centrale » d'éditer des indicateurs de pilotage globaux, issus des données de toutes les collectivités du regroupement qui utilisent l'applicatif Document unique RELYENS.

Pour accéder à cette fonction, la collectivité « centrale » doit cliquer sur le menu

| Editer                                 | Outils   | Adn      |
|----------------------------------------|----------|----------|
| un Document U                          | Inique   |          |
| Indicateurs de p                       | pilotage |          |
| Indicateurs de p<br>intercollectivités | pilotage | ion ic o |

Cet onglet spécifique n'est visible et disponible que dans le cas de collectivités regroupées. L'édition des indicateurs fonctionne comme précisé dans le paragraphe ci-dessus. Seule l'étape complémentaire de choix des collectivités sur lesquelles doit porter l'édition est rajoutée.

## 9.3 RECHERCHE DE DONNEES A L'AIDE DU REQUETEUR

#### 9.3.1 Présentation du requêteur

Le requêteur permet d'extraire des données selon des critères de sélection et d'exporter les résultats dans un fichier Excel.

| Pour accéder au requêteur, clique  | er sur le menu                       | tils<br>:        |             |
|------------------------------------|--------------------------------------|------------------|-------------|
| Document Unique d'Evaluation       | des Risques Profe                    | essionnels       |             |
| Accueil Gestion des versions Docum | ients Editer Outils                  | Administrer Aide | Déconnecter |
| Filtre avancé                      | Requêteur                            | ×                | •           |
| ×Q, Ent                            | ité Documents Valida validation en m | asse             |             |
|                                    |                                      |                  |             |

La fenêtre suivante apparaît :

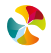

| iste des requêtes déjà existantes                                                                                                    |                             |         | Partie où l'on retrouve                      |
|----------------------------------------------------------------------------------------------------|-----------------------------|---------|----------------------------------------------|
| Nom                                                                                                    | Description Visit           | iiité 🔶 | les requêtes enregistrées                    |
| Pas de résultats                                                                                                    |                             |         |                                              |
| iste des informations à afficher                                                                                                    |                             | ٢.      |                                              |
| ENTITE - Entité<br>ENTITE - Champ libre entité<br>ENTITE - Etat de validation entité<br>UT - Unité de travail<br>UT - Commentaire unité de travail<br>UT - Etat de validation unité de travail<br>DANGER - Famille de danger<br>DANGER - Sous famille de danger<br>DANGER - Observations<br>DANGER - Mesure autre<br>DANGER - Mesure individuelle |                             |         | Partie où l'on créé de<br>nouvelles requêtes |
| ersion: Version - Début : 01/01                                                                                                    | 1/2015 - Fin : En cours 🗸 * |         |                                              |
| intités sélectionnées: Toutes Sélectionn                                                                                                    | ner entité                  |         |                                              |
| Dangers sélectionnés: Tous Sélectionn                                                                                                    | ner danger                  |         |                                              |
| Ajouter un critère                                                                                                    |                             |         |                                              |
| Champ                                                                                                    | Comparateur                 | Valeur  | Supprimer                                    |
| Pas de résultats                                                                                                    |                             | 1       |                                              |

Dans la partie où l'on crée de nouvelles requêtes, il faut :

• Sélectionner les éléments que l'on souhaite voir apparaître dans l'extraction (chaque élément sélectionné correspondra à une colonne du tableau Excel d'extraction des données) :

Pour cela, cliquer sur élément souhaité et le sélectionner en cliquant sur la flèche . Il se positionne alors dans le champ situé à droite. Il est également possible de sélectionner plusieurs éléments, grâce aux touches Ctrl/Alt du clavier, puis en cliquant sur la flèche . En cas d'erreur, la flèche erreut de désélectionner un élément, qui va disparaître du champ situé à droite. Pour sélectionner « en masse » l'ensemble des

éléments, il faut cliquer sur la flèche 🔊.

| Liste des informations à afficher        |   |          |   |
|------------------------------------------|---|----------|---|
| ENTITE - Entité                          | * |          | Γ |
| ENTITE - Champ libre entité              |   |          | L |
| ENTITE - Etat de validation entité       | Ξ | F        | L |
| UT - Unité de travail                    |   | E        | L |
| UT - Commentaire unité de travail        |   | <b>*</b> | L |
| UT - Effectif UT                         |   | +        | L |
| UT - Etat de validation unité de travail |   |          | L |
| DANGER - Famille de danger               |   |          | L |
| DANGER - Sous famille de danger          |   |          | L |
| DANGER - Observations                    |   |          | L |
| DANGER - Mesure autre                    |   |          | L |
| DANGER - Mesure individuelle             | - |          |   |

Pour désélectionner « en masse », il faut cliquer sur la flèche K.

Les flèches \Lambda et 🔄 permettent, tout comme la barre de défilement verticale, de se déplacer dans la liste des éléments proposés.

Sélectionner ensuite la version du document unique sur laquelle on souhaite effectuer la requête.

• Sélectionner les entités de l'arborescence sur lesquelles on souhaite effectuer la requête, en cliquant sur <u>Sélectionner entités</u>. Une fenêtre apparaît alors sur laquelle il est possible de déplier l'arborescence et de sélectionner les entités de son choix. Par défaut, si aucune sélection n'est effectuée, la requête se fera sur l'ensemble des entités.

 Sélectionner les dangers sur lesquelles on souhaite effectuer la requête, en cliquant sur
 Sélectionner danger united angers (en cliquant sur <sup>b</sup>), pour sélectionner les dangers et sous dangers sur lesquels on souhaite faire la requête. Par défaut, si aucune sélection n'est effectuée, la requête se fera sur l'ansamble des dangers et sous dangers

| 🖌 📄 🍙 Majolieville             |   |
|--------------------------------|---|
| a 🔄 🏫 CCAS                     |   |
| C 🍙 Antenne sud                |   |
| CCAS                           |   |
| 🔄 🍘 Centre technique municipal | 0 |
| 🔄 🏫 Crèche bambins             |   |
| 🔄 🏫 Ecole de musique           |   |
| Cole Les Lutins                |   |

| élection des référentiels de dangers |   |
|--------------------------------------|---|
| Déplacement maritime, fluvial        | * |
| 3. Déplacement aérien                |   |
| 3. Agents chimiques                  | - |
| 4. Déplacement pédestre              |   |
| 4. Agression                         |   |
| 5. Manutention manuelle              |   |
| 5 Ambiance climatique                |   |

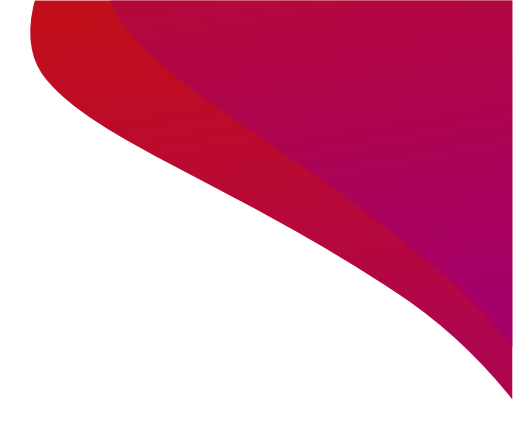

Ajouter ensuite des critères de sélection : cliquer sur Ajouter un critère, puis sélectionner un élément dans la liste déroulante proposée :

|        | Critère de filtrage |                                     |          | × |
|--------|---------------------|-------------------------------------|----------|---|
| re     | Champ:              |                                     | ~        | * |
| e réfi |                     | ENTITE - Date dernière modification | <u>^</u> |   |
|        | ⓒ Annuler Value     | ENTITE - Date de création           |          |   |
| -      |                     | ENTITE - Date suppression           | =        |   |
| entêt  |                     | ENTITE - Entité                     |          |   |
| nior   |                     | UT - Date dernière modification     |          |   |
| pier   |                     | UT - Date de création               |          |   |
| apit   |                     | UT - Date suppression               |          |   |
| ulor   | Valider             | UT - Unité de travail               |          |   |
| Iuici  | Vander              | UT - Unité de travail Autre         |          |   |
|        |                     | DANGER - Date dernière modification |          |   |
|        |                     | DANGER - Date de création           |          |   |
|        |                     | DANGER - Date suppression           |          |   |
|        |                     | DANGER - Type de danger             |          |   |
|        |                     | DANGER - Famille de danger          |          |   |
|        |                     | DANGER Sous famillo do dangor       | Ŧ        |   |

Une fois l'élément de recherche sélectionné, il faut saisir un paramètre dans le champ *Comparateur*, puis une valeur de référence dans le champ *Valeur*.

Plusieurs exemples :

• Je veux voir apparaître dans la requête tous les dangers "Température", je saisis alors les critères suivants :

| Do    | Critère de filtrage     |                                        |   |   | ×    |      |
|-------|-------------------------|----------------------------------------|---|---|------|------|
|       | Champ:                  | DANGER - Sous famille de danger        | ~ | * |      | -    |
| priq  |                         |                                        |   |   |      |      |
| le 1  | Comparateur:            | est                                    | ~ | * |      |      |
|       | Valeur:                 |                                        | 0 | * |      |      |
|       |                         | CMR                                    | * |   |      |      |
| e     | ⓒ Annuler V             | Produit dangereux (toxique, corrosif,) | ۳ | Э |      |      |
| Ĩ.,   |                         | Gaz, vapeur                            |   |   |      |      |
| ret   |                         | Poussière                              |   |   |      |      |
|       |                         | Stockage de produits                   |   |   |      |      |
|       | o de atras de C         | Amiante                                |   |   |      |      |
| ntet  | e <u>Selection du f</u> | Autres                                 |   |   |      |      |
| pied  | <u>Sélection du f</u>   | Physique                               |   |   |      |      |
| pit   | ulatif quantitatif des  | Verbale                                |   |   |      |      |
|       |                         | Autres                                 |   |   |      | -    |
| e l'e | ntite                   | Courant d'air                          |   |   |      | D    |
|       |                         | Humidité                               |   |   | Prio | rite |
| lle   |                         | Température (chaud/froid)              |   |   | 0    |      |
|       |                         | Autres                                 |   |   | 0    |      |
| echn  | ique municipal          | Pruit continu                          | Ŧ |   | 1    |      |

• Je veux voir apparaître dans la requête tous les dangers dont la gravité est strictement supérieure à 4 :

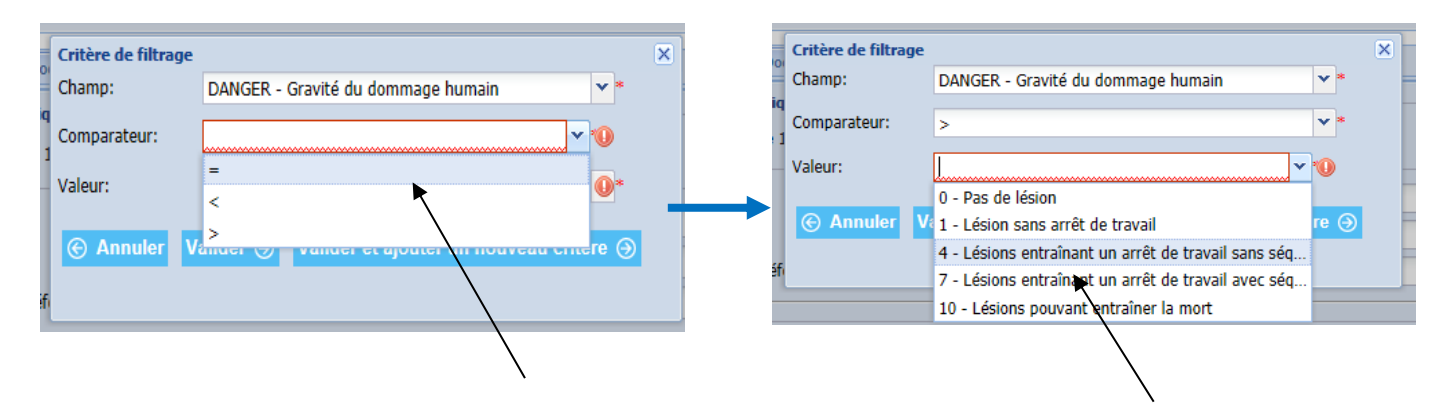

 Je veux voir apparaître dans la requête pour toutes les entités des métiers de l'accueil, les actions dont l'échéance est à la date d'aujourd'hui :

| Critère      |                                                  |                        | Critère de filtrage | ×                        |
|--------------|--------------------------------------------------|------------------------|---------------------|--------------------------|
| Champ:       | UT - Unité de travail 💙 *                        |                        | Champ:              | ACTION - Date d'échéance |
| Comparateur: | est 🗸 *                                          | Ajouter un             | Comparateur:        | *                        |
| Valeur:      | Service accueil général 💌 *                      | 2 <sup>e</sup> critère | Valeur:             | le *                     |
|              |                                                  |                        | Valcart             | après le                 |
| 🕑 Annuler 🛛  | alider 🕘 Valider et ajouter un nouveau critère 🕘 |                        | (C) Annuler V       | avant le                 |
|              | k                                                |                        |                     |                          |
|              |                                                  | oot poor               | ĥ                   |                          |
|              |                                                  | est post               | · · · ·             |                          |
| -            | × • • • • • • • • • • • • • • • • • • •          | qui en i               | ressortira sera     | limité.                  |

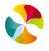

Une fois la sélection des critères terminée, ils s'affichent au bas de l'écran. Il est possible de supprimer des critères en cliquant sur le bouton \*, ou bien de tous les supprimer en cliquant sur Réinitialiser.

| Version:                                                 | Version - | Début : 01/01/2015 - Fin : En cours | *           |        |           |  |
|----------------------------------------------------------|-----------|-------------------------------------|-------------|--------|-----------|--|
| Entités sélectionnées:                                   | Toutes    | Sélectionner entité                 |             |        |           |  |
| Dangers sélectionnés:                                    | Tous      | Sélectionner danger                 |             |        |           |  |
| Ajouter un critère                                       |           |                                     |             |        |           |  |
| Champ                                                    |           |                                     | Comparateur | Valeur | Supprimer |  |
| DANGER - Priorité danger                                 |           |                                     | =           | 1      | ×         |  |
| Lancer la recherche Enregistrer la requête Réinitialiser |           |                                     |             |        |           |  |

Il est possible d'enregistrer la requête, pour pouvoir la réutiliser sans avoir à sélectionner de nouveau les différents critères. Pour cela il faut cliquer sur Enregistrer la requête.

La fenêtre suivante apparaît afin de nommer la requête, donner une description (facultatif) et cocher la case *Visible par tous* si on souhaite partager cette requête avec les autres utilisateurs.

| Enregistrer la requ | iête     |   | × |
|---------------------|----------|---|---|
| Nom                 |          |   | * |
| Description         |          | * |   |
|                     |          |   |   |
|                     |          |   |   |
|                     |          | Ŧ |   |
| Visible par tous    |          |   |   |
|                     | alider Э |   |   |
|                     |          |   |   |

La requête enregistrée apparaît dans la partie Liste des requêtes déjà existantes :

| Visibilité                                                                           | Supprimer                                                                              |
|--------------------------------------------------------------------------------------|----------------------------------------------------------------------------------------|
| _ <del>_</del> •                                                                     | ×                                                                                      |
|                                                                                      | /                                                                                      |
|                                                                                      |                                                                                        |
| a cette requête <b>X</b> : je peux supprime<br>à cette requête que j'ai moi-même cru | er la requête<br>éée                                                                   |
|                                                                                      |                                                                                        |
| s à                                                                                  | s à cette requête<br>s à cette requête<br>tès à cette requête<br>que j'ai moi-même cru |

• Pour éditer la requête, cliquer sur Lancer la recherche. Les données sont exportées dans un tableau Excel.

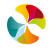

# **10. ADMINISTRATION DE L'APPLICATIF**

## 10.1 PARAMETRAGE DES REFERENTIELS

Selon les profils d'utilisateurs (cf. chapitre 3.3 Paramétrage des données) il est possible de paramétrer certains référentiels proposés dans l'applicatif :

- le référentiel des unités de travail
- le référentiel des dangers
- les libellés des critères de cotation des dangers
- le référentiel des familles d'actions
- le référentiel des responsables de suivi des actions
- le référentiel des responsables de mise en place des actions

Comme il est précisé au chapitre 3. Prise en main de l'applicatif, le paramétrage des référentiels de données n'est pas obligatoire. Libre aux utilisateurs de saisir des libellés « libres ». L'intérêt de rattacher les éléments saisis à des référentiels permet d'une part d'homogénéiser les termes entre différents utilisateurs d'un même document unique, d'autre part d'optimiser le fonctionnement des requêtes.

Pour une meilleure efficacité, les référentiels doivent être paramétrés au démarrage de la démarche, avant même de procéder aux premières saisies de données.

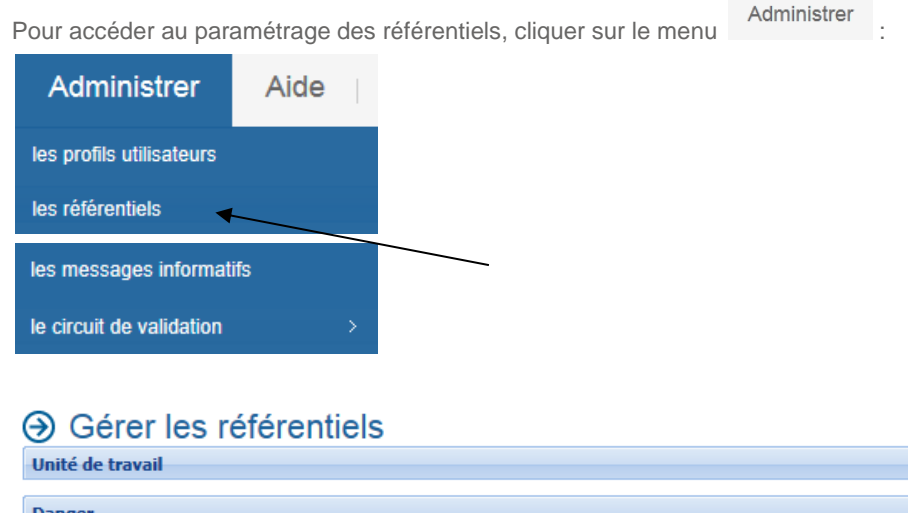

| lander                             |  |
|------------------------------------|--|
| anger                              |  |
|                                    |  |
| intation des évaluations de danger |  |
|                                    |  |
|                                    |  |
| amille action                      |  |
|                                    |  |
|                                    |  |
| tesponsable suivi                  |  |
|                                    |  |
|                                    |  |
| tesponsable de mise en place       |  |
|                                    |  |

Retour

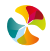

#### 10.1.1 Référentiel des Unités de travail

En cliquant sur Unité de travail, la fenêtre suivante s'ouvre :

| Unité de travail                               |        |            |                |
|------------------------------------------------|--------|------------|----------------|
| Libellé                                        | Suppri | Date effet | Date fin effet |
|                                                |        |            |                |
| 🚺 🖣 Page 1 sur 1 🕨 🕅 😂 Aucune donnée à affiche | r      |            |                |
| Ajouter une unité de travail                   |        |            |                |

Pour créer une unité de travail, cliquer sur Ajouter une unité de travail, la fenêtre suivante apparaît, pour définir un libellé :

| Ajouter une unité d | e travail |  |
|---------------------|-----------|--|
| Libellé             | *         |  |
| ) Annuler Aj        | puter     |  |

Les unités de travail créées s'affichent comme ci-dessous. Il est possible de les supprimer à l'aide du bouton 🚨

| Unité de travail                                   |        |            |                |  |
|----------------------------------------------------|--------|------------|----------------|--|
| Libellé                                            | Suppri | Date effet | Date fin effet |  |
| Activités taille et tonte                          | ×      | 15/01/2016 |                |  |
| Atelier peinture                                   | ×      | 15/01/2016 |                |  |
| Atelier plomberie                                  | ×      | 15/01/2016 |                |  |
| Atelier serrurerie                                 | ×      | 15/01/2016 |                |  |
| Atelier électicité                                 | ×      | 15/01/2016 |                |  |
| Autre                                              |        | 15/01/2016 |                |  |
| atelier menuiserie                                 | ×      | 15/01/2016 |                |  |
| 🚺 🔄 Page 1 🔰 sur 1 🕨 🔰 😌 Page courante 1 - 7 sur 7 |        |            |                |  |
| Ajouter une unité de travail                       |        |            |                |  |

#### 10.1.2 Référentiel des dangers

En cliquant sur Danger, la fenêtre suivante s'ouvre :

| Danger           | inger                                 |           |           |  |
|------------------|---------------------------------------|-----------|-----------|--|
| Créer un nouveau | éférentiel                            |           |           |  |
| Consulter        | Libellé                               | Dupliquer | Supprimer |  |
| Q                | Secteur public                        | H.        |           |  |
| Page 1           | sur 1 🕨 🕅 🤣 Page courante 1 - 1 sur 1 |           |           |  |

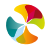

• Créer un nouveau référentiel

| Danger                        |                           |                                 |
|-------------------------------|---------------------------|---------------------------------|
| Créer un nouveau référentiel  |                           | Saisir le nom<br>du référentiel |
| Consulter Libellé             |                           | que vous                        |
| Nouveau référentiel           |                           | souhaitez créer                 |
| Annuler Sauver Secteur public |                           | Validar on                      |
| 🚺 4   Page 1 sur 1   🕨 🔰 🍣    | Page courante 1 - 1 sur 1 | cliquant ici                    |

Pour créer un nouveau référentiel des dangers, cliquer sur Créer un nouveau référentiel, la fenêtre suivante apparaît, pour saisir le nom du référentiel dans le champ *Libellé* :

Pour saisir le contenu de ce nouveau référentiel, cliquer sur 9. La partie ci-dessous apparaît alors :

| Danger           |                             |                          |                 |          |
|------------------|-----------------------------|--------------------------|-----------------|----------|
| Créer un nouveau | référentiel                 |                          |                 |          |
| Consulter        | Libellé                     |                          |                 |          |
| ٩ //             | Secteur public              |                          |                 |          |
| Q                | Référentiel interne         |                          |                 |          |
| I I Page 1       | sur 1 🕨 🔰 👌 Pa              | ige courante 1 - 2 sur 2 |                 |          |
| Ajouter une fai  | mille 💿 Ajouter une sous-fa | mille                    |                 |          |
| Libellé          |                             | numéro                   | Période d'effet | Nouvelle |
|                  |                             |                          |                 |          |
|                  |                             |                          |                 | apparaît |
| 🛞 Annuler 🔒 E    | nregistrer                  |                          |                 |          |

• Création d'une famille de danger

| Cliquer ensuite sur ④ Ajouter une famille, et nommer cette famille dans le champ Libellé : |                              |                      |                 |       |         |     |           |
|--------------------------------------------------------------------------------------------|------------------------------|----------------------|-----------------|-------|---------|-----|-----------|
| Danger                                                                                     |                              |                      |                 |       |         |     |           |
| Créer un nouveau référentiel                                                               |                              |                      |                 |       |         |     |           |
| Consulter                                                                                  | Libellé                      |                      |                 |       |         |     | Dupliquer |
| Q                                                                                          | Secteur public               |                      |                 |       |         |     |           |
| Q                                                                                          | Référentiel interne          |                      |                 |       |         |     | E         |
| 14 4 Page 1                                                                                | sur 1 🕨 🕅 🥔 Page             | courante 1 - 2 sur 2 | /               |       | /       |     |           |
| Ajouter une far                                                                            | mille 📀 A outer une sous-fam | ille                 |                 |       |         |     |           |
| Libellé                                                                                    |                              | numéro               | Période d'effet | Ordre | Pénible | RPS | Autre     |
| Produits chimiques X 07/04/2016                                                            |                              |                      |                 |       |         |     |           |
| 🛞 Annuler 🔒 Er                                                                             | S Annuler Enregistrer        |                      |                 |       |         |     |           |

Saisissez ensuite :

87/105

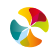

- Un numéro, qui servira de référence chiffrée pour ce danger
- Un ordre d'apparition de ce danger dans la liste complète des dangers de ce référentiel

#### Cochez ensuite :

- La case « pénible » s'il s'agit d'un facteur de pénibilité
- La case « RPS » s'il s'agit d'un risque psychosocial
- La case « autre » si vous souhaitez que la famille de danger soit de type « Autre », avec possibilité, à chaque utilisation, de préciser un libellé de votre choix.

Puis cliquer sur <mark> 🔒 Enregistrer</mark>

Le bouton × permet de supprimer la famille de danger.

• Création d'une sous-famille de danger

Il est possible de créer des sous-familles de danger, en positionnant la souris sur la famille de danger à laquelle on veut rattacher une sous-famille et cliquer sur

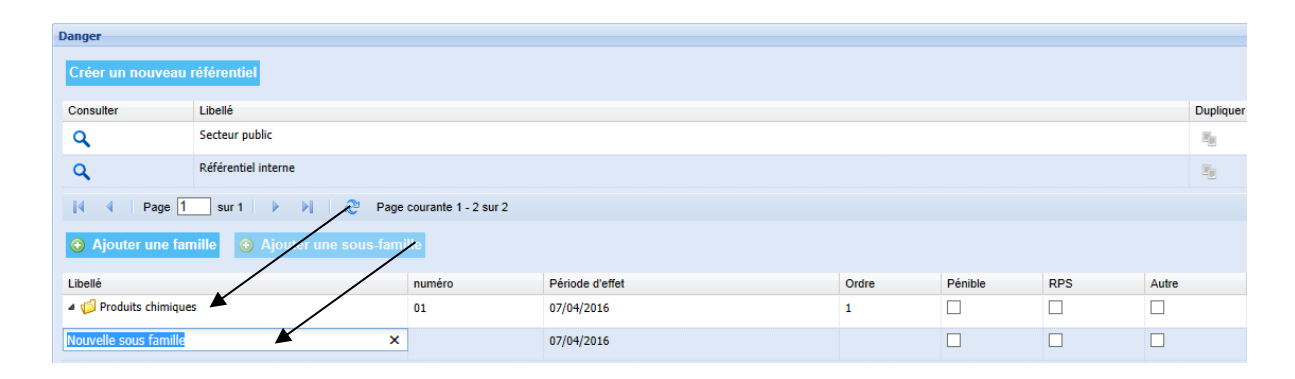

Saisissez ensuite un numéro, un ordre d'apparition/ de ce danger dans la liste complète des dangers de ce référentiel. Cochez ensuite la ou les cases « pénible » s'il s'agit d'un facteur de pénibilité, « RPS » s'il s'agit d'un risque psychosocial, « autre » si vous souhaitez que la sous-famille de danger soit de type « Autre » (avec possibilité, à chaque utilisation, de préciser un libellé de votre choix).

Puis cliquer sur 🖪 Enregistrer

Le bouton K permet de supprimer la famille de danger.

• Créer un nouveau référentiel à partir d'un référentiel existant

Il est possible de dupliquer un référentiel existant pour l'adapter : en cliquant sur 📲 :

| Danger         |                                         |   |           |          |
|----------------|-----------------------------------------|---|-----------|----------|
| Créer un nouve | au référentiel                          |   |           |          |
| Consulter      | Libellé                                 |   | Jupliquer | Supprime |
| ٩              | Secteur public                          | X | E.        |          |
| ٩              | Référentiel interne                     |   | E.        | ×        |
| 🚺 🖣 Page       | 1 sur 1 🕨 🕅 🥭 Page courante 1 - 2 sur 2 |   |           |          |

La fenêtre suivante apparaît, pour saisir le nom du référentiel dans le champ Libellé :

| Danger           |                                       |                 | 1 |
|------------------|---------------------------------------|-----------------|---|
|                  |                                       | Saisir le nom   |   |
| Créer un nouveau | référentiel                           | du référentiel  |   |
| Consulter        | Libellé                               | que vous        |   |
| Q                | Secteur public                        | souhaitez créer |   |
|                  | Secteur public-Copie                  |                 |   |
| Annuler Sauver   | Référentiel interne                   | Valider en      |   |
|                  |                                       | cliquant ici    |   |
| A Page 1         | sur 1 🕨 🕅 🧬 Page courante 1 - 2 sur 2 |                 |   |

Pour saisir le contenu de ce nouveau référentiel, cliquer sur **Q**. La partie ci-dessous apparaît alors, présentant le contenu du référentiel qui a été dupliqué :

| oonounor                      | Libellé                   |                         |            |            |         |     | Dupli          | quer S    |
|-------------------------------|---------------------------|-------------------------|------------|------------|---------|-----|----------------|-----------|
| ۹                             | Secteur public            |                         |            |            |         |     | E <sub>E</sub> |           |
| ۹ _                           | Référentiel interne       |                         |            |            |         |     | He He          |           |
| ۹ 🖌                           | Secteur public-Version 2  |                         |            |            |         |     | E              |           |
| A Page                        | 1 sur 1 🕨 🔰 ಿ             | Page courante 1 - 3 sur | 3          |            |         |     |                |           |
| Aiouter une                   | famille  Aiouter une sous | famille                 |            |            |         |     |                |           |
|                               |                           |                         | -          |            | Distric | 550 | 1.1.1          | Quantina  |
| Libelle<br>> 📁 Agents biologi | ques                      | numero<br>1             | 07/04/2016 | Orare      | Penible |     | Autre          | Supprimer |
| Ø Agents chimiq               | ues                       | 2                       | 07/04/2016 | Nouvelle   |         |     |                | 2         |
| Ø Gression                    |                           | 3                       | 07/04/2016 | partie qui |         |     |                | ×         |
| Ambiance clim                 | atique                    | 4                       | 07/04/2016 | apparaît   |         |     |                | ×         |
|                               |                           | 5                       | 07/04/2016 | apparan    |         |     |                | ×         |
| Bruit                         |                           |                         |            |            | -       | _   |                |           |

Il est alors possible de modifier chacune de ces familles de danger et sous-famille de danger au niveau des champs *Numéro, Ordre, Pénible, RPS, Autre.* 

Il est possible de supprimer les familles de danger et sous-famille de danger de son choix avec le bouton 🗱. Il est possible d'ajouter de nouvelles familles de danger et sous-famille de danger en cliquant sur

Ajouter une famille et image de la constantile

Nota bene : le référentiel « Secteur public » proposé par l'outil ne peut être ni modifié ni supprimé.

• Modifier les libellés de cotation d'une famille de danger

Pour chacune des familles de danger créées il est possible de modifier les libellés du système de cotation, en cliquant sur le bouton

La fenêtre suivante apparaît alors :

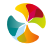

| Critères d | e cotation personnalisés pour la famille de danger : Produits chimiques |   |                      |
|------------|-------------------------------------------------------------------------|---|----------------------|
| Libellés d | es valeurs de critères                                                  |   |                      |
| Gravité    | du dommage humain                                                       |   |                      |
| Poids      | Libellé par défaut                                                      |   | Libellé personnalisé |
| 0          | Pas de lésion                                                           | - |                      |
| 1          | Lésion sans arrêt de travail                                            | - |                      |
| 4          | Lésions entraînant un arrêt de travail sans séquelles                   | - |                      |
| 7          | Lésions entraînant un arrêt de travail avec séquelles                   | • |                      |
| 10         | Lésions pouvant entraîner la mort                                       | ⇒ |                      |
| Maîtrise   | du danger                                                               |   |                      |
| Poids      | Libellé par défaut                                                      |   | Libellé personnalisé |
| 0          | Risque supprimé (sécurité intrinsèque)                                  | - |                      |
| 1          | Risque isolé (protections collectives)                                  | - |                      |
| 4          | Personne protégée (protections individuelles)                           | - |                      |
| 7          | Risque signalé (information, consigne)                                  | - |                      |
| 10         | Aucune maîtrise                                                         | - |                      |
| Durée d'   | exposition au danger                                                    |   |                      |
| Poids      | Libellé par défaut                                                      |   | Libellé personnalisé |
| 0          | Non exposé                                                              | - |                      |
| 1          | Quelques heures par an                                                  | • |                      |
| 4          | Quelques heures par mois                                                | • |                      |
| 7          | Quelques heures par semaine                                             | • |                      |
| 10         | Quelques heures par jour                                                | • |                      |
| Effectif e | exposé au danger                                                        |   |                      |
| Poids      | Libellé par défaut                                                      |   | Libellé personnalisé |
| 0          | 0% de l'effectif                                                        | - |                      |
| 1          | Entre 0% et 15%                                                         | • |                      |
| 4          | Entre 15% et 45%                                                        | • |                      |
| 7          | Entre 45% et 75%                                                        | • |                      |
| 10         | Supérieur à 75%                                                         | • |                      |
| ⓒ Fern     | ner 🚍 Enregistrer                                                       |   |                      |

Pour chacun des 4 critères d'évaluation du danger (*Gravité, Maîtrise, Durée, Effectif*), il est possible, pour chaque note (0, 1, 4, 7 et 10) de conserver le libellé proposé ou bien de saisir un nouveau libellé de votre choix.

- Pour conserver le libellé proposé (partie gauche de la fenêtre), cliquer sur la flèche 🏓 pour positionner ce libellé sur la partie droite.
- Pour intégrer un nouveau libellé, saisir dans le champ Libellé personnalisé le nom de son choix.

Exemple pour le critère Maîtrise du danger :

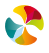

| aitrise du danger   oids   Libellé par défaut   Risque supprimé (sécurité intrinsèque)   Risque siolé (protections collectives)   Personne protégée (protections individuelles)   Risque signalé (information, consigne)   Aucune maîtrise     Aucune maîtrise     Nouveaux   Libellés saisis     Nouveaux   Libellés saisis     Nouveaux   Libellés saisis     Libellés   Risque signalé (information, consigne)     Aucune maîtrise                                                                             |          |                                               |   |                                              |                 |                 |
|----------------------------------------------------------------------------------------------------|----------|-----------------------------------------------|---|----------------------------------------------|-----------------|-----------------|
| Didds       Libellé par défaut       Libellé personnalisé       Nouveaux         Risque supprimé (sécurité intrinsèque)       Risque supprimé à la source       libellés saisis         Risque isolé (protections collectives)       Risque isolé (protections collectives)       Libellés conservés         Personne protégée (protections individuelles)       Risque signalé (information, consigne)       Libellés conservés         Aucune maîtrise       Aucune maîtrise       I'aide de la I')             | 1aîtrise | du danger                                     |   |                                              |                 |                 |
| Risque supprimé (sécurité intrinsèque)       Risque supprimé à la source       libellés saisis         Risque isolé (protections collectives)       Risque isolé (protections collectives)       Libellés conservés         Personne protégée (protections individuelles)       Risque signalé (information, consigne)       Libellés conservés         Risque signalé (information, consigne)       Risque maîtrise       Libellés conservés         Aucune maîtrise       Aucune maîtrise       l'aide de la 🍑) | oids     | Libellé par défaut                            |   | Libellé personnalisé                         |                 | Nouveaux        |
| Risque isolé (protections collectives)       Risque isolé (protections collectives)         Personne protégée (protections individuelles)       Risque maîtrisé au niveau de chaque individu         Risque signalé (information, consigne)       Risque signalé (information, consigne)         Aucune maîtrise       Aucune maîtrise                                                                                                    |          | Risque supprimé (sécurité intrinsèque)        | • | Risque supprimé à la source                  |                 | libellés saisis |
| Personne protégée (protections individuelles)                                                                                                    |          | Risque isolé (protections collectives)        | • | Risque isolé (protections collectives)       | $\mathbf{N}$    |                 |
| Risque signalé (information, consigne)       Risque signalé (information, consigne)       (déplacés à l'aide de la )         Aucune maîtrise       Aucune maîtrise       I'aide de la )                                                                                                    |          | Personne protégée (protections individuelles) | - | Risque maîtrisé au niveau de chaque individu |                 | Libellés        |
| Aucune maîtrise Aucune maîtrise l'aide de la 🅩                                                                                                    |          | Risque signalé (information, consigne)        | • | Risque signalé (information, consigne)       | $ \rightarrow $ | (déplacés à     |
|                                                                                                    | 0        | Aucune maîtrise                               | • | Aucune maîtrise                              |                 | l'aide de la 🕩) |

Puis cliquer sur 📙 Enregistrer

Pour repérer sur la liste des dangers d'un référentiel quelles sont les familles de danger pour lesquelles les libellés de cotation ont été personnalisés, il faut repérer les icônes 🔟 (entourés de rouge) :

| Libellé                 | numéro | Période d'effet               | Ordre | Pénible   | RPS        | Autre     | Supprimer | Cotation |
|-------------------------|--------|-------------------------------|-------|-----------|------------|-----------|-----------|----------|
| Produits chimiques      | 01     | 07/04/2016                    | 1     |           |            |           | × _       | ▼ 🗐      |
| a 🍯 Bruit               | 02     | 07/04/2016                    | 2     |           |            |           | *         |          |
| Bruit continu           | 021    | 07/04/2016                    | 3     |           |            |           | × /       |          |
| Bruit impulsionnel      | 022    | 07/04/2016                    | 4     |           |            |           | *         |          |
| 🕑 Annuler 📕 Enregistrer | _      |                               |       |           |            | /         |           |          |
|                         |        | Libellés de cotation modifiés |       |           |            |           |           |          |
|                         | L      |                               | Libel | lés de co | otation no | on modifi | és        |          |

#### 10.1.3 Référentiel des cotations des évaluations de danger

Il est possible de modifier les noms des 4 critères d'évaluation des dangers (*Gravité du dommage humain, Maîtrise du danger, Durée d'exposition au danger, Effectif exposé au danger*).

Il est également possible, pour chacun des 4 critères d'évaluation du danger, de modifier le libellé associé à chacun des 5 niveaux d'évaluation (0, 1, 4, 7 et 10).

**Seuls les libellés sont modifiables.** Le système de calcul reste, lui, basé sur 4 critères et chacun de ces critères possède 5 niveaux d'évaluation. La formule automatique qui calcule la note globale donnée à chaque danger ainsi que le niveau de priorité (1, 2, 3) qui lui est associé, sont également conservés.

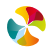

En cliquant sur Cotation des évaluations de danger, la fenêtre suivante s'ouvre :

| Cotation des   | évaluations de danger        |                              |         |                  |             |          |          |  |
|----------------|------------------------------|------------------------------|---------|------------------|-------------|----------|----------|--|
| Libellés des c | ritères                      |                              |         |                  |             |          |          |  |
| Gravité du do  | ommage humain                | *                            |         | Zone 1 : saisie  | e de        | s        |          |  |
| Maîtrise du d  | anger                        | *                            |         | nouvonuv libol   | llác        | do       |          |  |
| Durée d'expo   | Durée d'exposition au danger |                              |         | Houveaux liber   | lie5        | ue       |          |  |
| Effectif expos | sé au danger                 | *                            |         | critères d'évalu | uatio       | on       |          |  |
| 🔒 Enregi       | strer                        |                              |         |                  |             |          |          |  |
| Libellés des   | valeurs de critères          |                              |         |                  |             |          |          |  |
| Gravité du     | dommage humain               |                              |         | ~                |             |          |          |  |
| Poids          | Libellé par défaut           |                              | Libelle | é personnalisé   |             |          |          |  |
| 0              | Pas de lésion                |                              |         |                  |             |          |          |  |
| 1              | Lésion sans arrêt de trava   | ail                          |         |                  |             |          |          |  |
| 4              | Lésions entraînant un arr    | êt de travail sans séquelles | •       |                  |             |          |          |  |
| 7              | Lésions entraînant un arr    | êt de travail avec séquelles |         |                  |             |          |          |  |
| 10             | Lésions pouvant entraîne     | r la mort                    | •       |                  |             |          |          |  |
| Maîtrise du    | danger                       |                              |         |                  |             |          |          |  |
| Poids          | Libellé par défaut           |                              | Libelle | é personnalisé   |             |          |          |  |
| 0              | Risque supprimé (sécurit     | é intrinsèque)               | ⇒       |                  |             |          |          |  |
| 1              | Risque isolé (protections    | collectives)                 | •       |                  |             |          |          |  |
| 4              | Personne protégée (prote     | ections individuelles)       | ⇒       |                  |             | Zone 2   | : saisie |  |
| 7              | Risque signalé (informati    | on, consigne)                | •       |                  |             | doo nou  | WOOLIY   |  |
| 10             | Aucune maîtrise              |                              | ⇒       |                  | $\setminus$ | ues not  | iveaux   |  |
| Durée d'ex     | position au danger           |                              |         |                  | Х           | libellés | de       |  |
| Poids          | Libellé par défaut           |                              | Libell  | é personnalisé   | (           | niveaux  | de       |  |
| 0              | Non exposé                   |                              | ⇒       |                  |             | oototion |          |  |
| 1              | Quelques heures par an       |                              | •       |                  |             | COLALION | 1        |  |
| 4              | Quelques heures par moi      | is                           | ⇒       |                  |             |          |          |  |
| 7              | Quelques heures par sem      | naine                        | •       |                  |             |          |          |  |
| 10             | Quelques heures par jour     | r                            | ⇒       |                  |             |          |          |  |
| Effectif exp   | oosé au danger               |                              |         |                  |             |          |          |  |
| Poids          | Libellé par défaut           |                              | Libell  | é personnalisé   |             |          |          |  |
| U              | u 76 de l'effectir           |                              | -       |                  |             |          |          |  |
| 1              | Entre 0% et 15%              |                              | •       |                  |             |          |          |  |
| 4              | Entre 15% et 45%             |                              | •       |                  |             |          |          |  |
| 7              | Entre 45% et 75%             |                              | •       |                  |             |          |          |  |
| 10             | Supérieur à 75%              |                              | •       | /                |             |          |          |  |
| 🖶 Enregi       | istrer                       |                              |         |                  |             |          |          |  |

Dans la zone 1, il est possible de saisir des nouveaux libellés dans les champs libres.

Dans la zone 2, pour chacun des 4 critères d'évaluation du danger (*Gravité, Maîtrise, Durée, Effectif*) il est possible, pour chaque note (0, 1, 4, 7 et 10) de conserver le libellé proposé ou bien de saisir un nouveau libellé de votre choix.

- Pour conserver le libellé proposé (partie gauche de la fenêtre), cliquer sur la flèche pour positionner ce libellé sur la partie droite.
- Pour intégrer un nouveau libellé, saisir dans le champ *Libellé personnalisé* le nom de son choix.

**\$** 

Exemple pour le critère Maîtrise du danger :

| Maîtrise | du danger                                     |   |                                              |                 | Libellés        |
|----------|-----------------------------------------------|---|----------------------------------------------|-----------------|-----------------|
| Poids    | Libellé par défaut                            |   | Libellé personnalisé                         |                 | conservés       |
| 0        | Risque supprimé (sécurité intrinsèque)        | • | Risque supprimé à la source                  | •               | (déplacés à     |
| 1        | Risque isolé (protections collectives)        | • | Risque isolé (protections collectives)       | $\mathbf{N}$    | l'aide de la Þ) |
| 4        | Personne protégée (protections individuelles) | • | Risque maîtrisé au niveau de chaque individu |                 | Nouveaux        |
| 7        | Risque signalé (information, consigne)        | • | Risque signalé (information, consigne)       | $ \rightarrow $ | libellés saisis |
| 10       | Aucune maîtrise                               | • | Aucune maîtrise                              |                 |                 |
|          |                                               |   |                                              |                 |                 |

Puis cliquer sur <mark> 🖩 Enregistrer</mark>

## 10.1.4 Référentiel des familles d'action

En cliquant sur Famille d'action, la fenêtre suivante s'ouvre :

| Famille action                                |                   |                |  |  |  |  |
|-----------------------------------------------|-------------------|----------------|--|--|--|--|
| Libellé                                       | Suppri Date effet | Date fin effet |  |  |  |  |
|                                               |                   |                |  |  |  |  |
| 🚺 🖣 Page 🚺 sur 1 🕨 🕅 🤔 Aucune donnée à affich | er                |                |  |  |  |  |
| Ajouter une famille d'action                  |                   |                |  |  |  |  |

Pour créer une famille d'action, cliquer sur Ajouter une famille d'action, la fenêtre suivante apparaît, pour définir un libellé :

| Ajouter une famille | d'action |  |
|---------------------|----------|--|
| Libellé             | *        |  |
| ⓒ Annuler Ajo       | outer    |  |

Les familles d'action créées s'affichent comme ci-dessous. Il est possible de les supprimer à l'aide du bouton 🔻.

| Famille action                                 |        |            |                |  |
|------------------------------------------------|--------|------------|----------------|--|
| Libellé                                        | Suppri | Date effet | Date fin effet |  |
| Autre                                          |        | 04/02/2016 |                |  |
| Formation                                      | ×      | 04/02/2016 |                |  |
| Vérifications périodiques                      |        | 04/02/2016 |                |  |
| 🚺 🖣 Page 1 sur 1 🕨 🕅 😂 Page courante 1 - 3 sur | 3      |            |                |  |
| Ajouter une famille d'action                   |        |            |                |  |

93/105

#### 10.1.5 Référentiel des Responsables de suivi des actions

En cliquant sur Responsable de suivi, la fenêtre suivante s'ouvre :

| Responsable suivi                              |        |            |                |  |  |  |
|------------------------------------------------|--------|------------|----------------|--|--|--|
| Libellé                                        | Suppri | Date effet | Date fin effet |  |  |  |
|                                                |        |            |                |  |  |  |
| 🚺 🖣 Page 1 sur 1 🕨 🕅 😂 Aucune donnée à affiche | er     |            |                |  |  |  |
| Ajouter un responsable suivi                   |        |            |                |  |  |  |

Pour créer un responsable de suivi, cliquer sur Ajouter un responsable suivi, la fenêtre suivante apparaît, pour définir un libellé :

| Ajouter un responsa | ble suivi |  |
|---------------------|-----------|--|
| Libellé             | *         |  |
| Annuler Aj          | outer     |  |

Les responsables de suivi créés s'affichent comme ci-dessous. Il est possible de les supprimer à l'aide du bouton

| Responsable suivi |        |            |                |  |  |  |
|-------------------|--------|------------|----------------|--|--|--|
| Libellé           | Suppri | Date effet | Date fin effet |  |  |  |
| Autre             |        | 04/02/2016 |                |  |  |  |
| Monsieur X        | ×      | 04/02/2016 |                |  |  |  |

#### 10.1.6 Référentiel des Responsables de mise en place des actions

En cliquant sur Responsable de mise en place, la fenêtre suivante s'ouvre :

| Responsable de mise en place                   |        |            |                |  |  |  |
|------------------------------------------------|--------|------------|----------------|--|--|--|
| Libellé                                        | Suppri | Date effet | Date fin effet |  |  |  |
|                                                |        |            |                |  |  |  |
| 🚺 🖣 Page 1 sur 1 🕨 🔰 😂 Aucune donnée à affiche | er     |            |                |  |  |  |
| Ajouter un responsable de mise en place        |        |            |                |  |  |  |

Pour créer un responsable de suivi, cliquer sur Ajouter un responsable de mise en place, la fenêtre suivante apparaît, pour définir un libellé :

| Ajouter un responsa | ble de mise en place |  |
|---------------------|----------------------|--|
| Libellé             | *                    |  |
| Annuler Aj          | outer                |  |

Les responsables de mise en place créés s'affichent comme ci-dessous. Il est possible de les supprimer à l'aide du bouton 🗱.

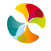

| Responsable de mise en place     |                           |        |                      |                |  |  |  |
|----------------------------------|---------------------------|--------|----------------------|----------------|--|--|--|
| Libellé                          | 5                         | Suppri | Date effet           | Date fin effet |  |  |  |
| Autre                            |                           |        | 04/02/2016           |                |  |  |  |
| Monsieur W                       |                           | ×      | 04/02/2016           |                |  |  |  |
| Monsieur Z                       |                           | ×      | 04/02/2016           |                |  |  |  |
| I Page 1 sur 1 ▶                 | Page courante 1 - 3 sur 3 |        |                      |                |  |  |  |
| Ajouter un responsable de mise e | en place                  |        |                      |                |  |  |  |
| 10.2                             | PARAMETRAGE D             | DES    | PROFILS UTILISATEURS |                |  |  |  |

#### 10.2.1 Accès au paramétrage des profils utilisateurs

Seul l'administrateur a accès au paramétrage des profils utilisateurs.

Pour pouvoir paramétrer les profils d'utilisateurs il faut donc avoir paramétré un administrateur du document unique. Ce paramétrage est effectué par les équipes RELYENS, à la demande du client, en contactant le SUPPORT (par téléphone au 02 48 48 21 69 ou par mail à support.du@relyens.eu).

Pour comprendre le rôle de l'administrateur, se référer au chapitre 3.3.1 Gestion par un administrateur.

Une fois qu'il a été créé, l'administrateur, pour accéder au paramétrage des profils utilisateurs, doit cliquer sur le menu Administrer

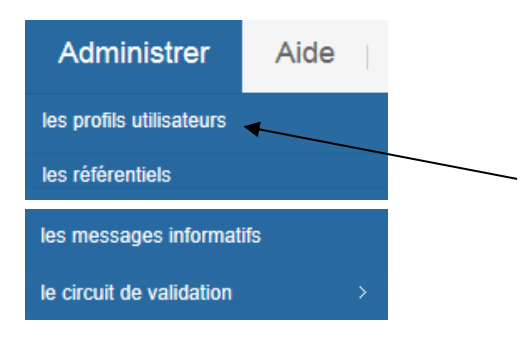

La fenêtre suivante s'affiche :

| ④ Gérer les utilis           | ateurs                     |              |                         |                            |                      |                          |                              |                |
|------------------------------|----------------------------|--------------|-------------------------|----------------------------|----------------------|--------------------------|------------------------------|----------------|
| Vous pouvez rechercher un ut | ilisateur par son nom ou p | rénom        |                         |                            |                      |                          |                              |                |
| Nom                          |                            | Prénon       | n                       |                            |                      |                          |                              |                |
| Rechercher                   |                            |              |                         |                            |                      |                          |                              |                |
|                              | 107 1                      | 0.00         | the process of the pro- |                            | MARK PLAN            | lure i ce                |                              |                |
| Pas de résultats             | Ouisaleur                  | Consultation | Modification entite/01  | Modification danger/action | Validation entite/01 | validation danger/action | Alerte circuit de validation | Administrateur |
| 4 Page                       | ▶ ₩   @                    |              |                         |                            |                      |                          |                              |                |
| Légende                      |                            |              |                         |                            |                      |                          |                              |                |
| Droit complet 💛 Dro          | it partiel 🥪 Aucu          | ın droit 🤎   |                         |                            |                      |                          |                              |                |

#### 10.2.2 Gestion des profils utilisateurs

Cette fonctionnalité ne permet pas de créer des comptes utilisateurs. Les comptes utilisateurs sont créés selon les explications du chapitre 3.1 Connexion à l'applicatif, par les utilisateurs qui en font eux même la demande. Cette fonctionnalité permet seulement de définir les droits d'accès aux données pour les utilisateurs qui possèdent un compte.

10.2.2.1 Les différents types d'accès qui peuvent être paramétrés pour chaque utilisateur :

- Accès en consultation : l'utilisateur peut lire les données, mais ne peut pas les modifier
- Accès en modification : l'utilisateur peut modifier les données
- Accès en modification de l'arborescence : l'utilisateur peut créer et modifier des entités et des unités de travail

Si la fonctionnalité workflow (circuit de validation des données), présentée au chapitre 8.3 est paramétrée, les deux types d'accès ci-dessous sont également paramétrables :

- Droit de validation des données (dangers) : le valideur vérifie et valide/refuse les données créées
- Droit de validation des propositions d'actions : le valideur vérifie et valide/refuse les actions créées

Ces différents droits d'accès sont spécifiques à chaque entité, donc un utilisateur peut avoir des droits différents selon les niveaux de l'arborescence.

#### 10.2.2.2 Paramétrer les droits d'un utilisateur

Il faut d'abord rechercher un utilisateur. Deux possibilités :

• Saisir le nom de l'utilisateur recherché dans le champ *Nom*, puis cliquer sur le bouton Rechercher L'utilisateur apparaît alors dans la liste :

| Gérer les utilisateurs                                                                                                    |                                                          |                        |                            |                      |                          |                              |                |  |
|----------------------------------------------------------------------------------------------------|----------------------------------------------------------|------------------------|----------------------------|----------------------|--------------------------|------------------------------|----------------|--|
| Vous pouvez rechercher un utilisateur par son no                                                                                                    | m ou prénom                                              |                        |                            |                      |                          |                              |                |  |
| Nom an                                                                                                    | Prénom                                                   |                        |                            |                      |                          |                              |                |  |
| Rechercher                                                                                                    |                                                          |                        |                            |                      |                          |                              |                |  |
|                                                                                                    |                                                          |                        |                            |                      |                          |                              |                |  |
| Collectivité Utilisateur                                                                                                    | Consultation                                             | Modification entité/UT | Modification danger/action | Validation entité/UT | Validation danger/action | Alerte circuit de validation | Administrateur |  |
|                                                                                                    | •                                                        | •                      | •                          | •                    | •                        | •                            | •              |  |
| 4 4 Page 1 sur 1 ▶ ▶                                                                                                    | Page courante 1 - 1 sur 1                                |                        |                            |                      |                          |                              |                |  |
| Légende                                                                                                    |                                                          |                        |                            |                      |                          |                              |                |  |
| Droit complet \varTheta Droit partiel 😜                                                                                                    | Aucun droit 🛛 👄                                          |                        |                            |                      |                          |                              |                |  |
| Collectivité Utilisateur Collectivité Utilisateur Collectivité Utilisateur Collectivité Page 1 sur 1 > Pi Collectivité Collectivité Droit partiel Collectivité Collectivité Co | Consultation<br>Page courante 1 - 1 sur 1<br>Aucun droit | Modification entité/UT | Modification danger/action | Validation entité/UT | Validation danger/action | Alerte circuit de validation | Administrateur |  |

• ou cliquer sur le bouton Rechercher, pour faire apparaitre la liste de tous les utilisateurs de la collectivité qui possèdent un compte :

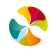

| Vous pouvez rechercher un | utilisateur par son nom ou | prénom                   |                        |                            |                      |                          |                              |                |
|---------------------------|----------------------------|--------------------------|------------------------|----------------------------|----------------------|--------------------------|------------------------------|----------------|
| Nom                       |                            | Prénor                   | n                      |                            |                      |                          |                              |                |
| Rechercher                |                            |                          |                        |                            |                      |                          |                              |                |
| Collectivité              | Utilisateur                | Consultation             | Modification entité/UT | Modification danger/action | Validation entité/UT | Validation danger/action | Alerte circuit de validation | Administrateur |
|                           |                            | •                        | •                      | •                          | •                    | •                        | •                            | •              |
|                           |                            | •                        | •                      | •                          | •                    | •                        | •                            | •              |
|                           |                            | •                        | •                      | •                          | •                    | •                        | •                            | 9              |
|                           |                            | 9                        | 9                      | •                          | 9                    | 9                        | 9                            | 9              |
|                           |                            | 9                        | •                      | •                          | •                    | 9                        | 9                            | 9              |
|                           |                            | 9                        | 9                      | •                          | 9                    | 9                        | 9                            | 9              |
|                           |                            | 9                        | •                      | •                          | •                    | 9                        | 9                            | 9              |
|                           |                            | •                        | •                      | •                          | •                    | •                        | •                            | 9              |
|                           |                            | •                        | •                      | •                          | •                    | •                        | •                            | 9              |
|                           |                            | 9                        | 9                      | •                          | 9                    | 9                        | 9                            | 9              |
| I Page 1                  | sur 50 🗼 🕨 🍣               | Page courante 1 - 10 sur | 497                    |                            |                      |                          |                              |                |
| C Lánnada                 |                            |                          |                        |                            |                      |                          |                              |                |

• Cocher ensuite dans la liste l'utilisateur souhaité, et paramétrer les éléments ci-dessous :

| Administrateur     | Mail Workflow                     |              |                        |                            |                      |                          |
|--------------------|-----------------------------------|--------------|------------------------|----------------------------|----------------------|--------------------------|
| Commentaires       |                                   |              | •                      |                            |                      |                          |
| Filtre             | ×Q                                |              |                        |                            |                      |                          |
| Entité             |                                   | Consultation | Modification entité/UT | Modification danger/action | Validation entité/UT | Validation danger/action |
| 4 🏫 CG 92          |                                   | V            |                        |                            |                      |                          |
| 6                  |                                   |              |                        |                            |                      |                          |
| CABINET DU PRESIDI | ENT                               | <b>V</b>     |                        | <b>V</b>                   |                      | <b>V</b>                 |
| DIRECTION GENERAL  | LE DES SERVICES                   | <b>V</b>     |                        |                            |                      |                          |
| INTENDANCE DU CAE  | BINET                             | <b>V</b>     |                        | <b>V</b>                   |                      |                          |
| POLE COMMUNICATI   | ON                                | V            |                        |                            |                      |                          |
| X-REORGANISATION   | S SURVENUES DANS L'ANNEE EN COURS | V            |                        |                            |                      |                          |
| Enregistrer        |                                   |              |                        |                            |                      |                          |

Cocher dans les différentes colonnes (*Consultation, Modification entité/UT, Modification danger/action...* et si le Workflow est paramétré *Validation entité/UT, Validation danger/action*), pour les différentes entités de l'arborescence,

les niveaux d'accès accordés à l'utilisateur. Puis cliquer sur Enregistrer

**Nota bene** : pour déployer l'arborescence, utiliser les boutons ▲ et <sup>b</sup>, ou bien le filtre situé au-dessus (selon le fonctionnement présenté au chapitre 7.7.1).

Dans l'exemple ci-dessous :

Toutes les entités ont été cochées dans la colonne Consultation,

Aucune entité n'a été cochée dans la colonne Modification entité/UT,

Certaines entités ont été cochées dans la colonne Modification danger/action,

Aucune entité n'a été cochée dans la colonne Validation entité/UT,

Certaines entités ont été cochées dans la colonne Validation danger/action)

Après enregistrement, l'affichage paramétré est le suivant :

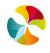

| ollectivité                                            | Utilisateur                                 | Consultation                                             | Modification entité/UT | Modification danger/action | Validation entité/UT | Validation danger/action | Alerte circuit de validation | Administrateur      |  |
|--------------------------------------------------------|---------------------------------------------|----------------------------------------------------------|------------------------|----------------------------|----------------------|--------------------------|------------------------------|---------------------|--|
| ollectivité                                            | Utilisateur                                 | Consultation                                             | Modification entité/UT | Modification danger/action | Validation entité/UT | Validation danger/action | Alerte circuit de validation | Administrateur      |  |
| ollectivité                                            | Utilisateur                                 | Consultation<br>Page courante 1 - 1 sur 1                | Modification entité/UT | Modification danger/action | Validation entité/UT | Validation danger/action | Alerte circuit de validation | Administrateur      |  |
| Collectivité                                           | Utilisateur                                 | Consultation<br>Page courante 1 - 1 sur 1                | Modification entité/UT | Modification danger/action | Validation entité/UT | Validation danger/action | Alerte circuit de validation | Administrateur<br>e |  |
| Collectivité       Image     1       Légende     Image | Utilisateur                                 | Consultation<br>Page courante 1 - 1 sur 1<br>Aurun droit | Modification entité/UT | Modification danger/action | Validation entité/UT | Validation danger/action | Alerte circuit de validation | Administrateur      |  |
| Collectivité  Page 1 <i>Légende</i> pit complet        | Utilisateur<br>sur 1 🕨 🔰<br>Droit partiel 🥯 | Consultation<br>Page courante 1 - 1 sur 1<br>Aucun droit | Modification entilé/UT | Modification danger/action | Validation entité/UT | Validation danger/action | Alerte circuit de validation | Administrateur<br>👄 |  |

L'utilisateur a des droits actifs sur l'ensemble des entités

- L'utilisateur a des droits actifs sur certaines entités
- 🥥 L'utilisateur a des droits actifs sur aucune entité

Un autre paramétrage est possible :

Cocher la case *Mail Workflow* permet à l'utilisateur, dès lors qu'il a des droits en validation, de recevoir un mail automatique chaque semaine, lui indiquant la quantité d'éléments qu'il a à valider.

| 4            | ail Workflow |
|--------------|--------------|
| Commentaires |              |
| Filtre       | ×Q           |

#### 10.3 PARAMETRAGE DES MESSAGES INFORMATIFS

L'administrateur peut adresser des messages d'information à ses utilisateurs. Ces messages s'afficheront sur la page d'accueil de l'applicatif, à chaque connexion, pendant toute la durée de validité du message.

Pour accéder au paramétrage de ce mail automatique, il faut cliquer sur le menu

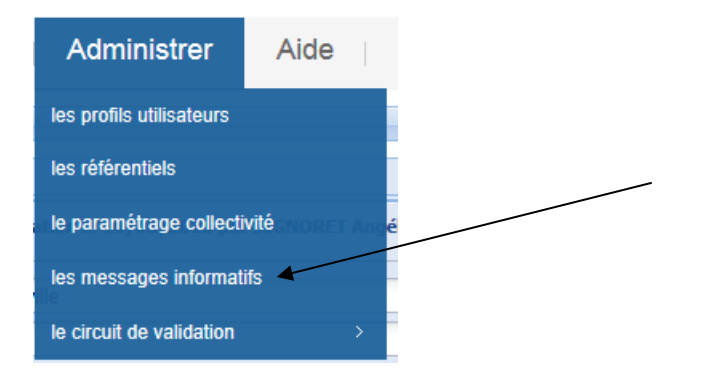

La fenêtre suivante s'affiche :

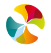

| $\Theta$ ( | Gérer | les | messages | informa | tifs |
|------------|-------|-----|----------|---------|------|
|------------|-------|-----|----------|---------|------|

| Liste des m | essages info  | ormatifs       |       |        |            |          |     |       |
|-------------|---------------|----------------|-------|--------|------------|----------|-----|-------|
| Ordre de di | ffusion       | Titre          | Ch    | apeau  |            |          |     | Conte |
|             |               |                |       |        |            |          |     |       |
| 14 4        | Page          |                | ы   Ф |        |            |          |     |       |
| Créer ou n  | nodifier un n | nessage inform | atif  |        |            |          |     |       |
| Titre       |               |                |       |        |            |          |     |       |
| Chapeau     | Arial         | ~              | A A   | в      | ΙŪ         | . ≣      | 8 3 | » •   |
|             |               |                |       |        |            |          |     |       |
|             |               |                |       |        |            |          |     |       |
|             |               |                |       |        |            |          |     |       |
|             |               |                |       |        |            |          |     |       |
| Contenu     | Arial         | ~              | A A   | в      | υ          | E        |     | » •   |
|             |               |                |       |        |            |          |     |       |
|             |               |                |       |        |            |          |     |       |
|             |               |                |       |        |            |          |     |       |
|             |               |                |       |        |            |          |     |       |
|             |               |                |       |        |            |          |     |       |
| Ordre de d  | liffusion     |                |       |        |            |          |     |       |
| Date de dé  | ébut de diffu | sion           | •     | Date d | e fin de d | iffusion |     | •     |
|             |               |                |       |        |            |          |     |       |
| 💮 Reto      | ur Annul      | er Enregist    | rer ⊙ |        |            |          |     |       |

Il est alors possible de créer un message informatif, en précisant :

- Un titre,
- Un chapeau (équivaut à un sous-titre),
- Un contenu (ou descriptif du message).

Le « chapeau » et le « contenu » peuvent être mis en forme (police, taille de caractères, couleur,...) grâce à la barre

| d'outils Times New Rom | an 🗸 | A | A | B | I | U | E | ≣ | ∃ | » <del>•</del> |  |
|------------------------|------|---|---|---|---|---|---|---|---|----------------|--|
|------------------------|------|---|---|---|---|---|---|---|---|----------------|--|

Doivent ensuite être précisés les éléments suivants :

- Ordre de diffusion (dans le cas où plusieurs messages informatifs coexistent),
- Date de début de diffusion, en sélectionnant une date dans le calendrier proposé, en cliquant sur 🧧
- Date de fin de diffusion, en sélectionnant une date dans le calendrier proposé, en cliquant sur 🛄.

Puis cliquez sur Enregistrer 🧿

Exemple de message :

| Créer ou n | nodifier un message informatif                                                                                                    |
|------------|----------------------------------------------------------------------------------------------------|
| Titre      | Mise à jour de l'évaluation des risques                                                                                                    |
| Chapeau    | Times New Roman 💙 🛛 A 🔥 🗷 🖪 🛛 👖 🖉                                                                                                    |
|            | Campagne annuelle de mise à jour des données du Document unique                                                                                                    |
| Contenu    | Arial          ✓ A* A* B Z U E E E > > •          Les assistants prévention sont invités à mettre à jour le document unique de leur secteur d'ici le 30 juin, en vue de la réunion du CHSCT prévue le 18 juillet.         Pour toute question, contacter le service Santé au travail. |

Résultat lors de la connexion :

|          | _     |                                       |                  |                   |                                   |                             |               |     |       |
|----------|-------|---------------------------------------|------------------|-------------------|-----------------------------------|-----------------------------|---------------|-----|-------|
| versions | Do    | cuments   Editer                      | Outils           | Administrer       | Aide                              |                             |               |     |       |
|          |       |                                       |                  |                   |                                   |                             |               |     |       |
|          | _     |                                       |                  |                   |                                   |                             |               |     |       |
| ×Q       | Messa | iges informatifs                      |                  |                   |                                   |                             | ×             |     |       |
| ×        | Mise  | à jour de l'évaluation des risques    |                  |                   |                                   |                             |               | -   |       |
|          | Cam   | pagne annuelle de mise à jour des     | données du Do    | cument unique     |                                   |                             |               |     |       |
|          | Les   | assistants prévention sont invités à  | mettre à jour le | document unique d | e leur secteur <mark>d'ici</mark> | le 30 juin, <u>en vue d</u> | de la réunion |     |       |
|          | Pour  | r toute question, contacter le servic | e Santé au trava | ail.              |                                   |                             |               |     |       |
|          |       |                                       |                  |                   |                                   |                             |               |     | *     |
|          |       |                                       |                  |                   |                                   |                             |               |     |       |
|          |       |                                       |                  |                   |                                   |                             |               |     |       |
|          |       |                                       |                  |                   |                                   |                             |               |     |       |
|          |       |                                       |                  |                   |                                   |                             |               |     |       |
|          |       |                                       |                  |                   |                                   |                             |               |     |       |
|          |       |                                       |                  |                   |                                   |                             |               |     |       |
|          |       |                                       |                  |                   |                                   |                             |               | lué | Total |
|          |       |                                       |                  |                   |                                   |                             |               |     | 0     |
|          |       |                                       |                  |                   |                                   |                             |               |     | 0     |
|          |       | Centre technique municipal            | 3                | 0                 | 1                                 | 1                           | 3             |     | 5     |
|          |       | Crèche des Bambins                    | 0                | 0                 | 0                                 | 0                           | 0             |     | 0     |
|          |       | Crèche des Lutins                     | 0                | 0                 | 0                                 | 0                           | 0             |     | 0     |
|          |       |                                       |                  |                   |                                   |                             |               |     |       |

La liste de tous les messages créés s'affiche ensuite dans la partie « Liste des messages informatifs » :

|             | ④ Gérer les messages informatifs |                         |                        |                         |                                                                                                    |                       |                          |          |                      |           |
|-------------|----------------------------------|-------------------------|------------------------|-------------------------|----------------------------------------------------------------------------------------------------|-----------------------|--------------------------|----------|----------------------|-----------|
| Liste des m | essages info                     | rmatifs                 |                        |                         |                                                                                                    |                       |                          |          |                      |           |
| Ordre de di | ffusion                          | Titre                   | Chapeau                |                         | Contenu                                                                                                    | Date de début de diff | Date de fin de diffusion | Prévisua | Toutes collectivités | Supprimer |
| 1           |                                  | Mise à jour de l'évalua | Campagne annuelle de n | nise à jour des données | Les assistants prévention sont invités à mettre à jou<br>Pour toute question, contacter le service Santé au t | u 02/05/2016          |                          | ٩        | NON                  | ×         |
| 14 4        | Page 1                           | sur 1 🕨 🔰               | Page courante 1        | - 1 sur 1               |                                                                                                    |                       |                          |          |                      |           |
| Créer ou m  | odifier un m                     | iessage informatif      |                        |                         |                                                                                                    |                       |                          |          |                      |           |
| Titre       |                                  |                         |                        |                         | *                                                                                                    |                       |                          |          |                      |           |
| Chapeau     | Arial                            | ✓ A <sup>*</sup>        | Ă BI U                 | E E I »                 | •                                                                                                    |                       |                          |          |                      |           |
|             |                                  |                         |                        |                         |                                                                                                    |                       |                          |          |                      |           |
|             |                                  |                         |                        |                         |                                                                                                    |                       |                          |          |                      |           |
|             |                                  |                         |                        |                         |                                                                                                    |                       |                          |          |                      |           |

#### 10.4 PARAMETRAGE DU MAIL AUTOMATIQUE DU WORKFLOW

L'administrateur peut paramétrer le contenu du mail automatique qui peut être transmis toutes les semaines aux utilisateurs ayant des droits en validation (si cette fonctionnalité est paramétrée dans la gestion des profils, comme présenté au chapitre 10.2.2 Gestion des profils utilisateurs).

| Pour accéder au paramétrage de ce mail automatique, il faut cliquer sur le menu | Administrer | : |
|---------------------------------------------------------------------------------|-------------|---|

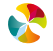

| Administrer                 | Aide |                |  |
|-----------------------------|------|----------------|--|
| les profils utilisateurs    |      |                |  |
| les référentiels            |      |                |  |
| le paramétrage collectivité |      | élique         |  |
| les messages informat       | ifs  |                |  |
| le circuit de validation    |      | modèle de mail |  |

La fenêtre suivante s'affiche alors :

| Informations                                                                                                    |                                               |                                                       |                                           |  |  |  |  |  |
|----------------------------------------------------------------------------------------------------|-----------------------------------------------|-------------------------------------------------------|-------------------------------------------|--|--|--|--|--|
| intormations<br>Cet écran vous permet de paramétice le courriel qui sera envoyé automatiquement une fois par semaine à toutes les personnes pouvant valider des éléments (entité, unité de travail,<br>danger, action) et pour lesquelles la notification par courriel est activée.                                                                                                    |                                               |                                                       |                                           |  |  |  |  |  |
| Vous pouvez utiliser dans le corps de ce courriel type les caractères jokers suivants :                                                                                                    |                                               |                                                       |                                           |  |  |  |  |  |
| %EntiteAV%                                                                                                    | : nombre d'entités à valider                  | %EntiteR% : nombre d'entités refusées                 | %LienApplication% : lien de l'application |  |  |  |  |  |
| 🗿 %UniteTrav                                                                                                    | ailAV% : nombre d'unités de travail à valider | %UniteTravailR% : nombre d'unités de travail refusées |                                           |  |  |  |  |  |
| %DangerAV                                                                                                    | % : nombre de dangers à valider               | %DangerR% : nombre de dangers refusés                 |                                           |  |  |  |  |  |
| 6 %ActionAV                                                                                                    | 6 : nombre d'actions à valider                | %ActionR% : nombre d'actions refusées                 |                                           |  |  |  |  |  |
| Modifier le modèle                                                                                                    | de mail workflow                              |                                                       |                                           |  |  |  |  |  |
| Sujet                                                                                                    | Document Unique : suivi hebdomadaire          | ر ·                                                   |                                           |  |  |  |  |  |
| lorps du message Bonjour,<br>It y a %EntiteAV% entité(s), %UniteTravallAV% unité(s) de travail, %DangerAV% évaluation(s) et %Action/<br>It y a %EntiteAV% entité(s), %UniteTravallAV% unité(s) de travail, %DangerAV% évaluation(s) et %Action/<br>It y a %EntiteAV% entité(s), %UniteTravallAV% unité(s) de travail, %DangerAV% évaluation(s) et %Action/<br>Connectez-vous sur l'applicatif Document Unique en cliquant sur le lien suivant : %LienApplication%.<br>Merci. |                                               |                                                       |                                           |  |  |  |  |  |
| © Retour Q Prévisualiser Enregistrer                                                                                                    |                                               |                                                       |                                           |  |  |  |  |  |

Il est possible de changer dans la zone de modification du mail type :

- L'objet du mail (dans le champ Sujet)
- Le contenu du mail (dans le champ *Corps du message*). Doivent cependant être conservés les caractères encadrés de pourcentages (exemple : %EntiteAV%), car il s'agit des variables du texte qui sont alimentées de manière automatique par les données de la partie Workflow.

Une fois les modifications effectuées, il est possible de visualiser le rendu dans un exemple de mail, en cliquant sur

| Prévisualisation |                                                                                                    |        |
|------------------|----------------------------------------------------------------------------------------------------|--------|
| Sujet            | Document Unique : suivi hebdomadaire                                                                                                    |        |
| Corps du message | Bonjour,                                                                                                    | ~      |
|                  | Il y a 5 entité(s), 15 unité(s) de travail, 1 évaluation(s) et 3 action(s) à valider sur les éléments sur lesquels<br>vous avez les droits en validation.    |        |
|                  | Il y a 10 entité(s), 20 unité(s) de travail, 2 évaluation(s) et 4 action(s) refusé(s) sur les éléments sur<br>lesquels vous avez les droits en modification. |        |
|                  | www.sofaxis.com/docunique.                                                                                                    |        |
|                  | Merci.                                                                                                    | $\sim$ |

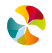

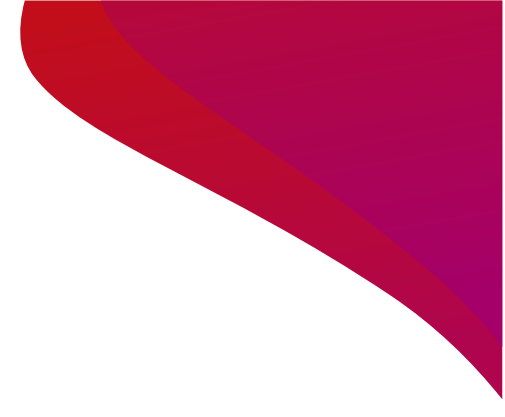

# 11. GLOSSAIRE

#### 11.1 DEFINITIONS

- **Requêteur** : moteur de recherche de données par critères.
- Référentiel : ensemble structuré d'informations servant de données de référence.
- Workflow : enchaînement automatisé des différentes étapes de validation de données saisies.
- Administrateur : utilisateur dont le compte d'accès est paramétré pour pouvoir gérer l'utilisation de l'applicatif document unique au sein de sa collectivité. Il paramètre les droits des utilisateurs et utilise certaines fonctionnalités avancées ».

#### 11.2 SIGLES

- UT : Unité de travail
- **RPS** : Risque psychosocial

# **12. EXPLICATION DE LA FORMULE DE CALCUL**

- 12.1 L'EVALUATION DES RISQUES SE DEFINIT D'APRES 4 CRITERES
- Gravité du dommage humain (G)
- Maîtrise du risque (M)
- Durée d'exposition au danger (D)
- Effectif exposé au danger (E)

| G = Gravité du dommage humain                   |                                              |                                                             |                                                             |                                      |  |  |  |  |  |
|-------------------------------------------------|----------------------------------------------|-------------------------------------------------------------|-------------------------------------------------------------|--------------------------------------|--|--|--|--|--|
| 0                                               | 1                                            | 4                                                           | 7                                                           | 10                                   |  |  |  |  |  |
| NULLE                                           | MINEURE                                      | SIGNIFICATIVE                                               | CRITIQUE                                                    | VITALE                               |  |  |  |  |  |
| Pas de lésion                                   | Lésion sans<br>arrêt de travail              | Lésions entraînant<br>un arrêt de travail<br>sans séquelles | Lésions entraînant un<br>arrêt de travail avec<br>séquelles | Lésions pouvant<br>entraîner la mort |  |  |  |  |  |
|                                                 |                                              | M = Maîtrise du                                             | u risque                                                    |                                      |  |  |  |  |  |
| 0                                               | 1                                            | 4                                                           | 7                                                           | 10                                   |  |  |  |  |  |
| TOTALE                                          | TRES BONNE                                   | BONNE                                                       | INSUFFISANTE                                                | NULLE                                |  |  |  |  |  |
| Risque<br>supprimé<br>(sécurité<br>intrinsèque) | Risque isolé<br>(protections<br>collectives) | Personne protégée<br>(protections<br>individuelles)         | Risque signalé<br>(information, consigne)                   | Aucune maîtrise                      |  |  |  |  |  |

On calcule X : Gravité potentielle du risque

 $X = G \times M$ 

| D = Durée d'exposition au danger                 |                           |                             |                                |                             |  |  |  |  |
|--------------------------------------------------|---------------------------|-----------------------------|--------------------------------|-----------------------------|--|--|--|--|
| 0                                                | 1                         | 4                           | 7                              | 10                          |  |  |  |  |
| NULLE                                            | RARE                      | COURTE                      | FREQUENTE                      | LONGUE                      |  |  |  |  |
| Non exposé                                       | Quelques<br>heures par an | Quelques heures par<br>mois | Quelques heures<br>par semaine | Quelques heures par<br>jour |  |  |  |  |
|                                                  |                           | E = Effectif exposé a       | u danger                       |                             |  |  |  |  |
| 0                                                | 1                         | 4                           | 7                              | 10                          |  |  |  |  |
| NUL                                              | REDUIT                    | SIGNIFICATIF                | IMPORTANT                      | TRES IMPORTANT              |  |  |  |  |
| 0 % de l'effectif<br>total de la<br>collectivité | Entre 0 et 15 %           | Entre 15 et 45 %            | Entre 45 et 75 %               | Supérieur à 75 %            |  |  |  |  |

On calcule Y : Exposition du personnel au danger

Y =D x E

#### 12.2LA HIERARCHISATION DU RISQUE

La hiérarchisation du risque se détermine ensuite sur la base du résultat du calcul de la distance qui sépare un point (X ; Y) du point d'origine du graphique (0 ;0) ; c'est-à-dire de la façon suivante :

$$\begin{split} H(X,Y) &= (X^2 + Y^2) \\ H(0,Y) &= 0 \\ H(X,0) &= 0 \end{split}$$

Cela permet de représenter le carré de la distance à l'origine (en dehors des axes) et de comparer les évaluations entre elles. Cette comparaison des résultats obtenus précédemment hiérarchise ainsi l'ensemble des risques de la collectivité du prioritaire au moins prioritaire.

## 12.3LA VISUALISATION DES PRIORITES

Chacun des résultats obtenus précédemment est ensuite organisé dans le graphique ci-dessous. Celui-ci permet d'attribuer à chacun des risques évalués, un niveau de priorité, que l'on pourra par la suite utiliser pour déterminer les priorités d'action à l'échelle de la collectivité.

| La zone verte  | H < 1600 ou X = 0 ou Y = 0 | Priorité 3 |
|----------------|----------------------------|------------|
| La zone orange | 1601 ≤ H < 4900            | Priorité 2 |
| La zone rouge  | 4901 ≤ H ≤ 20000           | Priorité 1 |

| 50 <y≤100< th=""><th>x = 0<br/>y=4</th><th>x = 1<br/>y = 4</th><th>x = 2<br/>y = 4</th><th>x = 3<br/>y = 4</th><th>x = 4<br/>y = 4</th></y≤100<> | x = 0<br>y=4                                        | x = 1<br>y = 4                                                                                                    | x = 2<br>y = 4                                                                             | x = 3<br>y = 4                                             | x = 4<br>y = 4                                      |
|----------------------------------------------------------------------------------------------------|-----------------------------------------------------|----------------------------------------------------------------------------------------------------|--------------------------------------------------------------------------------------------|------------------------------------------------------------|-----------------------------------------------------|
|                                                                                                    | H dans [0]                                          | H dans<br>[4901-<br>10100]                                                                                                | H dans<br>[5156-<br>10784]                                                                 | H dans<br>[6500-<br>12401]                                 | H dans<br>[9800-<br>20000]                          |
| 30 <y≤50< td=""><td>x = 0<br/>y = 3</td><td>x = 1<br/>y = 3</td><td>x = 2<br/>y = 3</td><td>x = 3<br/>y = 3</td><td>x = 4<br/>y = 3</td></y≤50<> | x = 0<br>y = 3                                      | x = 1<br>y = 3                                                                                                    | x = 2<br>y = 3                                                                             | x = 3<br>y = 3                                             | x = 4<br>y = 3                                      |
|                                                                                                    | H dans [0]                                          | H dans<br>[1601-2501]                                                                                                    | H dans<br>[1856-3185]                                                                      | H dans<br>[3200-4802]                                      | H dans<br>[6500-<br>12401]                          |
| 10 <y≤30< td=""><td>x = 0<br/>y = 2</td><td>x = 1<br/>y = 2</td><td>x = 2<br/>y = 2</td><td>x = 3<br/>y = 2</td><td>x = 4<br/>y = 2</td></y≤30<> | x = 0<br>y = 2                                      | x = 1<br>y = 2                                                                                                    | x = 2<br>y = 2                                                                             | x = 3<br>y = 2                                             | x = 4<br>y = 2                                      |
|                                                                                                    | H dans [0]                                          | H dans<br>[257-884]                                                                                                    | H dans<br>[0-1568]                                                                         | H dans<br>[1856-3185]                                      | H dans<br>[5156-<br>10784]                          |
| 0 <y≤10< td=""><td>x = 0<br/>y = 1</td><td>x = 1<br/>y = 1</td><td>x = 2<br/>y = 1</td><td>x = 3<br/>y = 1</td><td>x = 4<br/>y = 1</td></y≤10<>  | x = 0<br>y = 1                                      | x = 1<br>y = 1                                                                                                    | x = 2<br>y = 1                                                                             | x = 3<br>y = 1                                             | x = 4<br>y = 1                                      |
|                                                                                                    | H dans [0]                                          | H dans<br>[2-200]                                                                                                    | H dans<br>[257-884]                                                                        | H dans<br>[1601-2501]                                      | H dans<br>[4901-<br>10100]                          |
| Y=0                                                                                                    | $ \begin{array}{ll} x &=& 0\\ y &=& 0 \end{array} $ | x = 1<br>y = 0                                                                                                    | x = 2<br>y = 0                                                                             | x = 3<br>y = 0                                             | $ \begin{array}{rcl} x &=& 4\\ y &= 0 \end{array} $ |
|                                                                                                    | H dans [0]                                          | H dans [0]                                                                                                    | H dans [0]                                                                                 | H dans [0]                                                 | H dans [0]                                          |
|                                                                                                    | X=0                                                 | 0 <x≤10< td=""><td>10<x≤30< td=""><td>30<x≤50< td=""><td>50<x≤100< td=""></x≤100<></td></x≤50<></td></x≤30<></td></x≤10<> | 10 <x≤30< td=""><td>30<x≤50< td=""><td>50<x≤100< td=""></x≤100<></td></x≤50<></td></x≤30<> | 30 <x≤50< td=""><td>50<x≤100< td=""></x≤100<></td></x≤50<> | 50 <x≤100< td=""></x≤100<>                          |

Relyens, Groupe mutualiste européen en Assurance et Management des risques, agit au quotidien auprès des acteurs de la Santé et des Territoires pour sécuriser leur activité et garantir la continuité et la qualité de leur mission d'intérêt général, au bénéfice des patients et des citoyens.

Depuis presque 100 ans, nous créons et tissons le lien qui nous unit avec nos parties prenantes pour avancer, ensemble, dans un monde où la confiance se nourrit, se partage, se transmet et se mutualise.

# Maîtriser les risques, mutualiser la confiance.®

**Siège social** 18, rue Édouard Rochet 69372 Lyon Cedex 08 – France Tél : +33 (0)4 72 75 50 25

www.relyens.eu

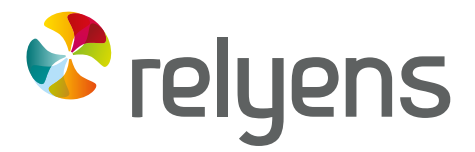

GROUPE MUTUALISTE EUROPÉEN ASSURANCE ET MANAGEMENT DES RISQUES